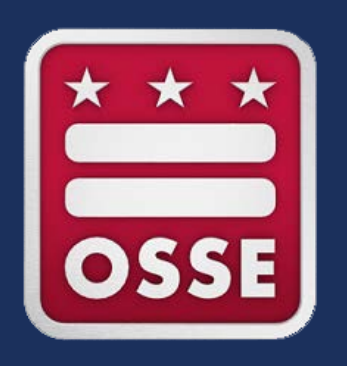

# DC CASAS Implementation Training Module 1: Exploring CASAS and Module 2: Exploring CASAS eTests

Presenter: J. Michelle Johnson CASAS State Trainer and State Director, OSSE Adult and Family Education

DC CASAS Implementation Training – Module 1: Exploring CASAS and Module 2: Exploring CASAS eTests v. 3.0\_7.15.24

# Module 1: Exploring CASAS

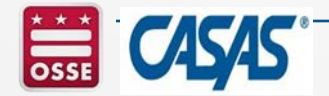

### Module 1: Exploring CASAS

Agenda

- Introduction to the CASAS system;
- CASAS test series for Adult Basic Education (ABE), Adult Secondary Education (ASE), and English as a Second Language (ESL);
- Introduction to test administration guidelines (the intake process, test timing, test security);
- Paper and computer-based testing overview; and
- Introduction to test result reports.

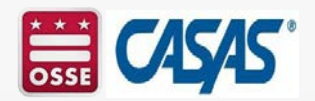

### **Activity 1: Welcome/Introduction**

#### In the chat, enter:

- Your name, agency where you work, what you do, and the letter that represents your response to the following:
- I am participating in today's DC CASAS Implementation Training because I am, or will be, responsible for:
  - A Assessing Students
  - I Instructing Students
  - B Both Assessing & Instructing Students
  - M Managing Assessors & Instructors
  - •O Other, please specify.

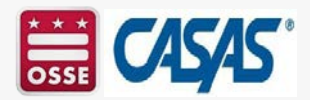

#### Who We Serve

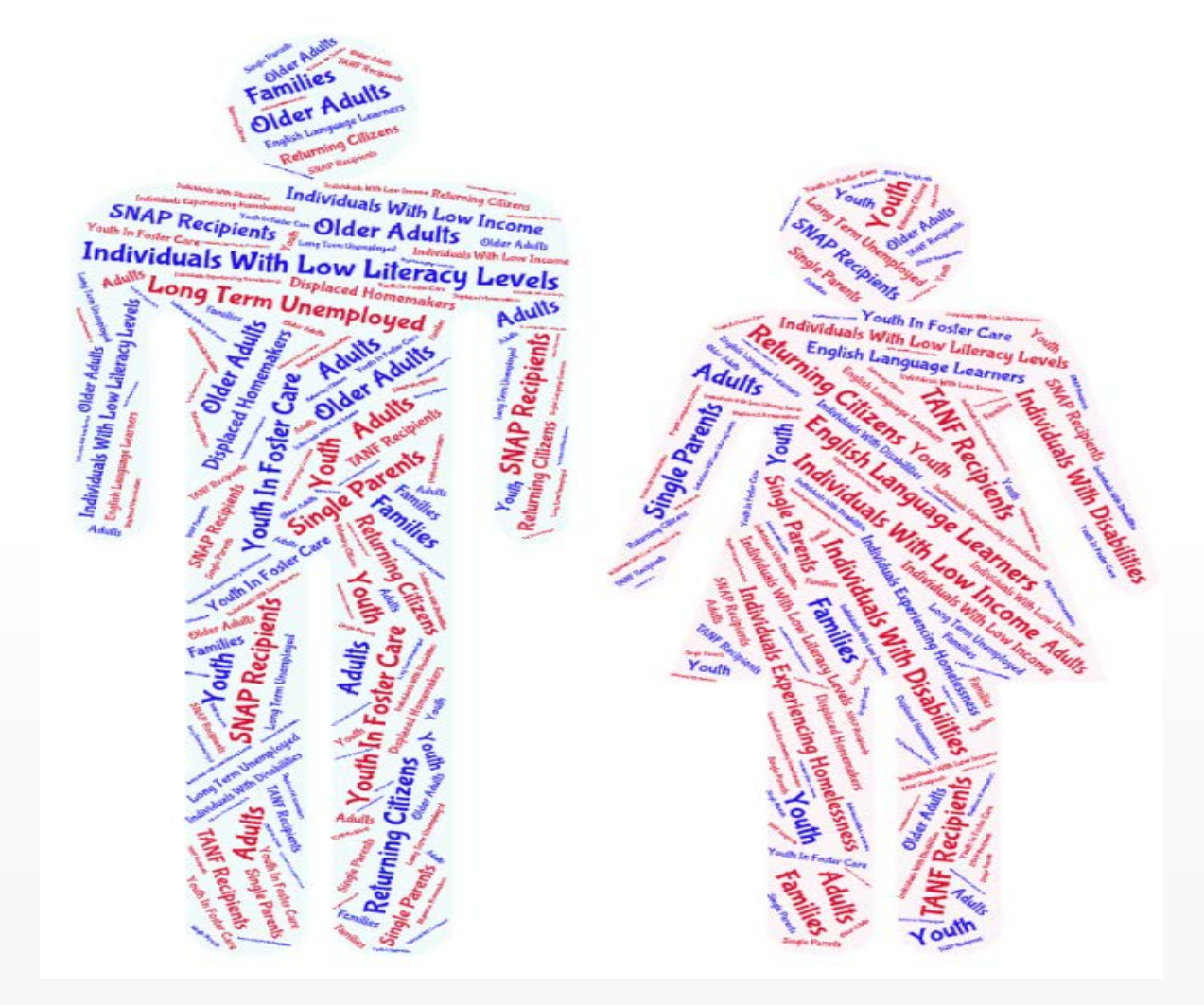

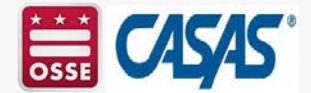

### Activity 2: Are you assessing or guessing?

#### In the chat, enter:

A response to the following questions:

- 1) Are your customers needs currently being assessed? Yes/No
- 2) If yes, what assessment tools are currently being used to determine their needs?

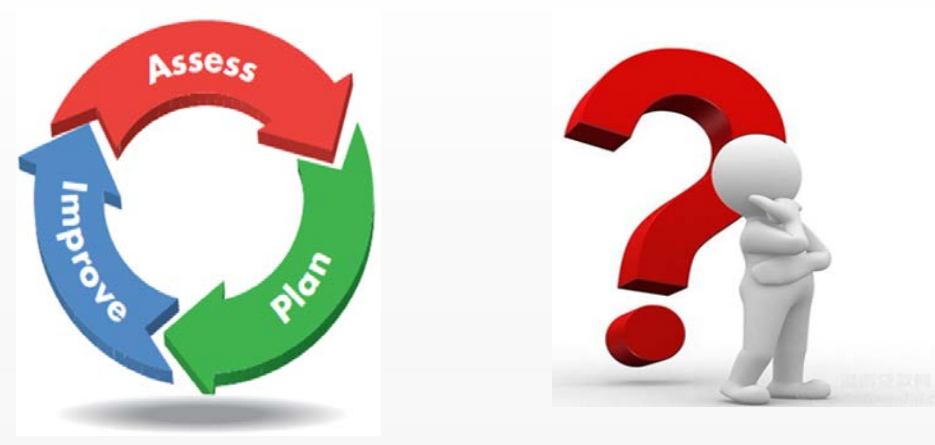

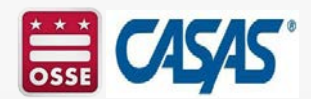

### Why CASAS?

Adult education and workforce development programs across the country are using the Comprehensive Adult Student Assessment Systems (CASAS) to:

- assess and address the literacy needs of youth and adults;
- integrate literacy and occupational skill instruction;
- evaluate the effectiveness of adult education and training programs;
- establish comprehensive performance accountability systems; and
- address core indicators of performance.

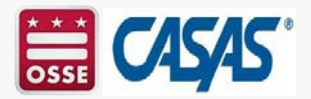

### **About CASAS**

The Comprehensive Adult Student Assessment Systems (CASAS) is:

- A nonprofit organization started in 1980 to develop a basic skills assessment system for adult education programs.
- A national leader in adult basic education and adult ESL assessment.
- Used in 36 states and internationally.
- Approved for Workforce Innovation and Opportunity Act (WIOA) Reporting by the US Department of Education and US Department of Labor.

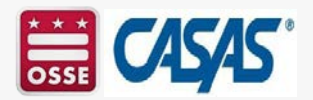

#### **CASAS - Integrated System Approach**

instructional materials.

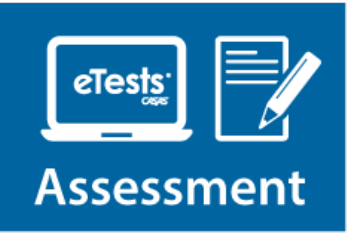

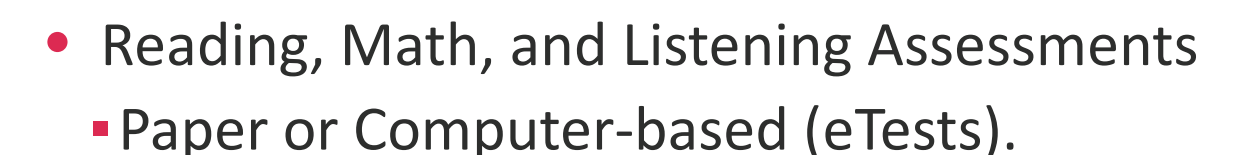

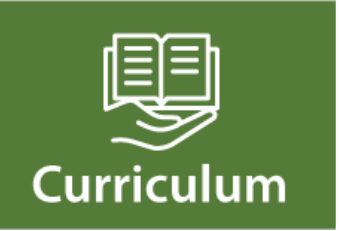

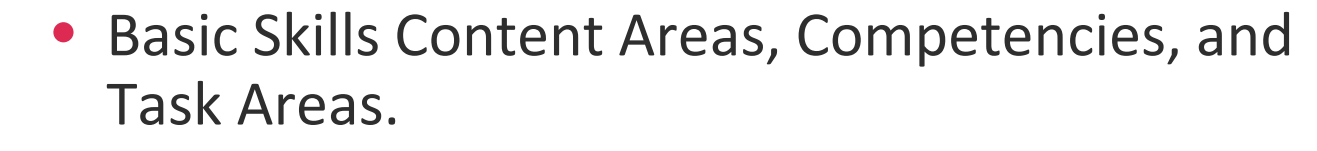

QuickSearch Online – Free resource to find

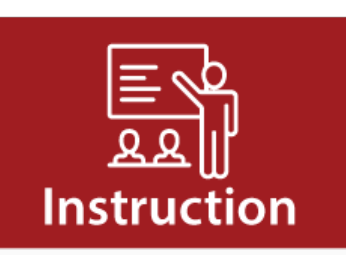

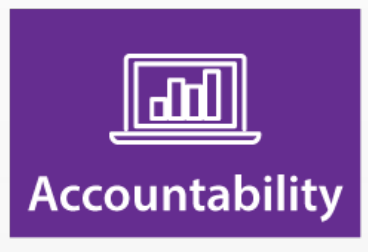

 TOPSpro Enterprise (TE) – Data accountability software to score and track student test scores and generate reports.

### How the CASAS System Works

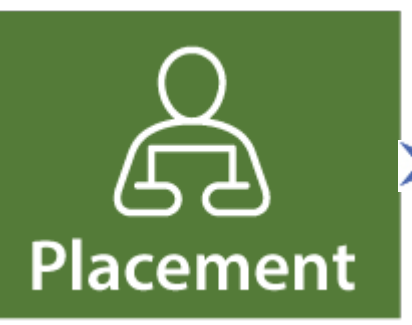

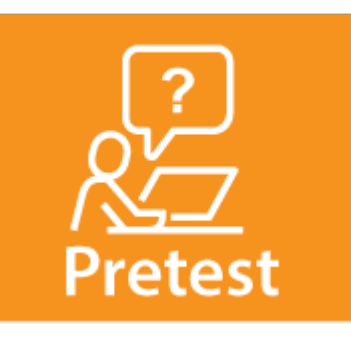

- Use CASAS Locator or Appraisal to find appropriate pretests and place students in program.
- Use CASAS pretests to place students into National Reporting System (NRS) Educational Functioning Levels (EFLs) and identify instructional needs.
- Use pretest results to guide teaching.

Instruction

 Use QuickSearch Online to find curriculum resources.

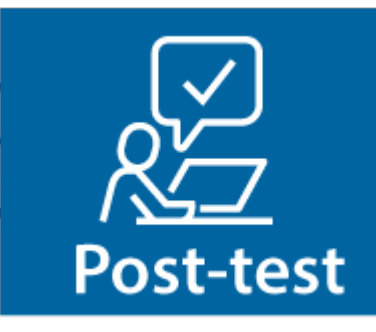

 Use CASAS posttests to measure learning gains and document completion of NRS EFLs.

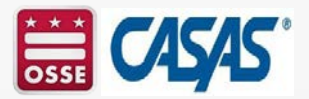

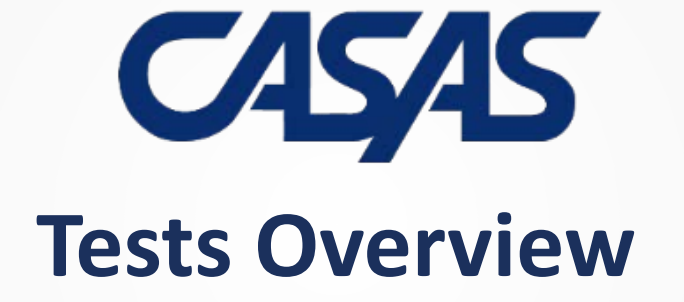

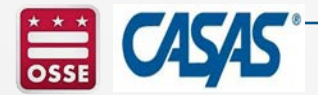

#### Activity 3: Paper-based versus Computer-based Assessments

In the chat, enter a response to the following questions:

- Which type of CASAS assessments are being administered or will be administered at your agency?
  - Paper-based tests.
  - Computer-based tests.
  - I don't know yet.

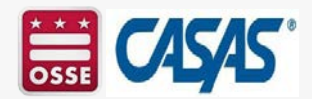

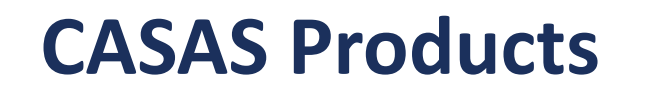

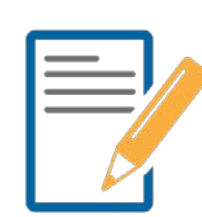

#### Paper-based Assessments

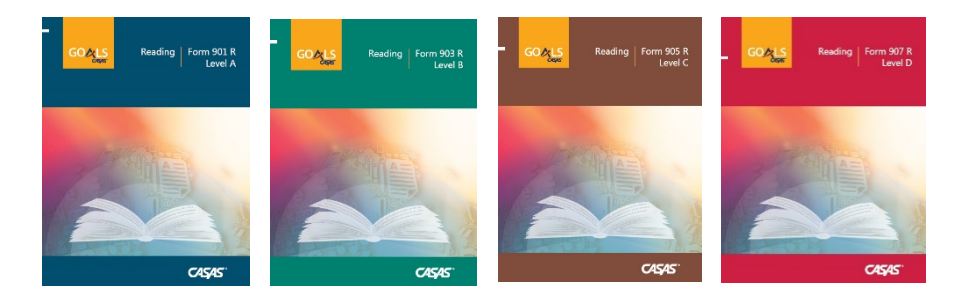

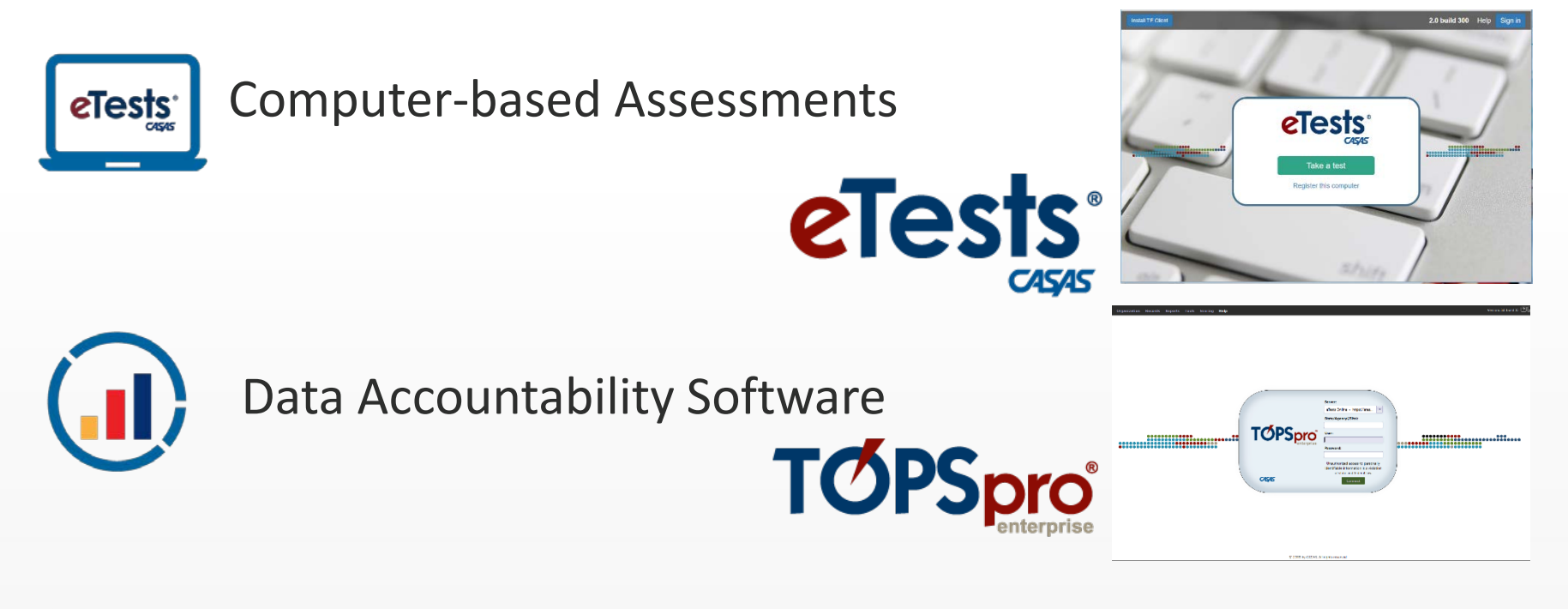

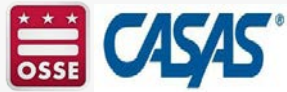

### **Uses of CASAS Pre- and Post-Test Results**

CASAS progress tests (pretests and post-tests) have four principal uses:

- to identify a student's skill level;
- to guide instruction;
- to measure learning progress; and
- for accountability reporting.

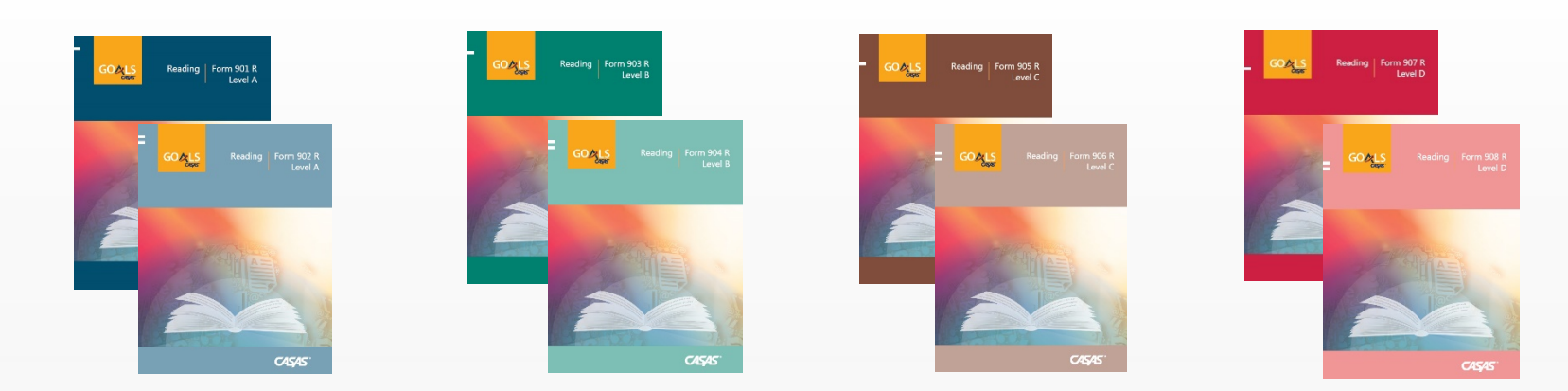

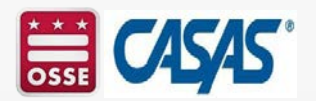

### National Reporting System (NRS) Approved Tests

- For Adult Basic Education (ABE) and Adult Secondary Education (ASE):
- Reading GOALS 900 series
- New Math GOALS 2 920 series
  - Note that Math GOALS 2 replaces Math GOALS. Math GOALS expired on June 30, 2024.

- For English as a Second Language (ESL):
- New Reading STEPS 620R series
- New Listening STEPS 620L series

Please refer to the OSSE website (https://osse.dc.gov/page/adult-education-providers-and-partners#policies) for the <u>DC Assessment Policy for Workforce Innovation and Opportunity Act (WIOA) Providers and Core Partners v. 5.0</u> and the <u>OSSE Guidance Letter – Adult and Family Education (OGL-AFE) 2-2024 - CASAS New and Expiring</u> Assessments – Guidance for CASAS Administration.

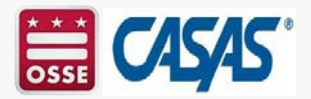

## **Reading GOALS Series**

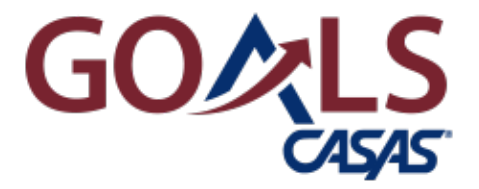

| CASAS<br>Level | Form<br>Number | Number of<br>Test Items | Timing     |
|----------------|----------------|-------------------------|------------|
| Locator        | 104R           | 12                      | 15 minutes |
| Appraisal      | 900R           | 28                      | 30 minutes |
| А              | 901R, 902R     | 39                      | 60 minutes |
| В              | 903R, 904R     | 40                      | 75 minutes |
| С              | 905R, 906R     | 40                      | 75 minutes |
| D              | 907R, 908R     | 40                      | 75 minutes |

- Aligned to the College and Career Readiness (CCR) Standards for Adult Education and CASAS Competencies.
- Measures rigorous academic skills in contexts relevant to lives of adult learners.

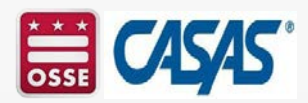

### **New** - Math GOALS 2 Series

CASAS Math GOALS 2 assessment series:

- Can be used by agencies offering instructional programs that focus on mathematics instruction.
- Correlates to the <u>CASAS Competencies</u> and the <u>College and</u> <u>Career Readiness Standards (CCRS) for Adult Education</u>.
- Includes life skills and workplace-related math with content of practical use to adults.
- Measures academic vocabulary and higher-order math skills.
- Includes five test levels to support improved accuracy, resulting in better student outcomes.
- Use student test results to target instruction.

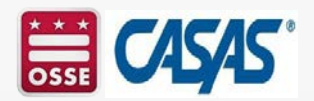

### **New** - Math GOALS 2 Series (Cont.)

| CASAS Level | Form Number | Number of Test<br>Items | Test Time* | Scale score<br>ranges** |
|-------------|-------------|-------------------------|------------|-------------------------|
| Appraisal   | 919M        | 28                      | 30 minutes |                         |
| Locator     | 920M        | 14                      | 15 minutes |                         |
| А           | 921M, 922M  | 33                      | 50 minutes | 171 - 203               |
| В           | 923M, 924M  | 36                      | 65 minutes | 193 - 213               |
| С           | 925M, 926M  | 36                      | 75 minutes | 204 - 224               |
| D           | 927M, 928M  | 36                      | 75 minutes | 214 - 235               |
| E           | 929M, 930M  | 36                      | 90 minutes | 225 - 255               |

\*Students must be allowed up to the time listed to complete the test, but most students will finish the test in less time. Students may be given additional time as an accommodation under certain circumstances.

\*\* The last score point shown is the Conservative Estimate score.

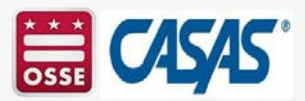

### **New** - Reading STEPS Series

CASAS Reading Student Test of English Progress and Success (STEPS) assessment series:

- Can be used by agencies offering instructional programs that focus on English language instruction.
- Correlates to the <u>CASAS Competencies</u> and the <u>English Language</u> <u>Proficiency Standards (ELPS) for Adult Education</u>.
- Measures academic vocabulary and higher-order thinking skills contained in the ELP Standards.
- Includes five test levels to support improved accuracy, resulting in better student outcomes.
- Use test results to target instruction.

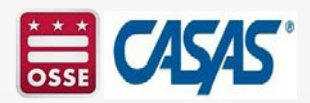

### **New** - Reading STEPS Series (Cont.)

| CASAS Level                                                                                                    | Form Number       | Number of<br>Test Items | Test Time* | Scale score<br>ranges** |
|----------------------------------------------------------------------------------------------------|-------------------|-------------------------|------------|-------------------------|
| Appraisal                                                                                                    | 619R              | 28                      | 30 minutes |                         |
| Locator                                                                                                    | 620R              | 14                      | 15 minutes |                         |
| А                                                                                                    | Forms 621R - 622R | 33                      | 30 minutes | 160 - 196               |
| В                                                                                                    | Forms 623R - 624R | 36                      | 50 minutes | 184 - 206               |
| С                                                                                                    | Forms 625R - 626R | 36                      | 75 minutes | 197 - 216               |
| D                                                                                                    | Forms 627R - 628R | 36                      | 75 minutes | 207 - 227               |
| E                                                                                                    | Forms 629R - 630R | 36                      | 75 minutes | 217 - 251               |
| *Students must be allowed up to the time listed to complete the test, but most students will finish the test in less time. Students |                   |                         |            |                         |

may be given additional time as an accommodation under certain circumstances.\*\* The last score point shown is the Conservative Estimate score.

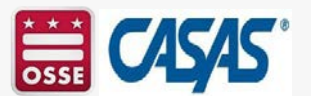

### **New** - Listening STEPS Series

- CASAS Listening Student Test of English Progress and Success (STEPS) assessment series:
  - Can be used by agencies offering instructional programs that focus on English language instruction.
  - Correlates to the <u>CASAS Competencies</u> and the <u>English</u> <u>Language Proficiency Standards (ELPS) for Adult</u> <u>Education</u>.
  - Measures academic vocabulary and higher-order thinking skills contained in the ELP Standards.
  - Includes five test levels to support improved accuracy, resulting in better student outcomes.
- Use test results to target instruction.

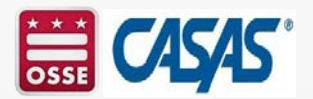

## **New** - Listening STEPS Series (Cont.)

| CASAS Level                                                                                                    | Form Number       | Number of<br>Test Items | Test Time* | Scale score<br>ranges** |
|----------------------------------------------------------------------------------------------------|-------------------|-------------------------|------------|-------------------------|
| Appraisal                                                                                                    | 619L              | 28                      | 30 minutes |                         |
| Locator                                                                                                    | 620L              | 14                      | 15 minutes |                         |
| А                                                                                                    | Forms 621L - 622L | 33                      | 28 minutes | 158 - 191               |
| В                                                                                                    | Forms 623L - 624L | 36                      | 45 minutes | 182 - 201               |
| С                                                                                                    | Forms 625L - 626L | 39                      | 52 minutes | 192 - 211               |
| D                                                                                                    | Forms 627L - 628L | 39                      | 56 minutes | 202 - 221               |
| E                                                                                                    | Forms 629L - 630L | 39                      | 38 minutes | 212 - 235               |
| *Students must be allowed up to the time listed to complete the test, but most students will finish the test in less time. Students |                   |                         |            |                         |

\*Students must be allowed up to the time listed to complete the test, but most students will finish the test in less time. St may be given additional time as an accommodation under certain circumstances.

\*\* The last score point shown is the Conservative Estimate score.

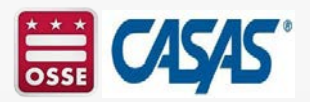

### **CASAS Testing Requirements**

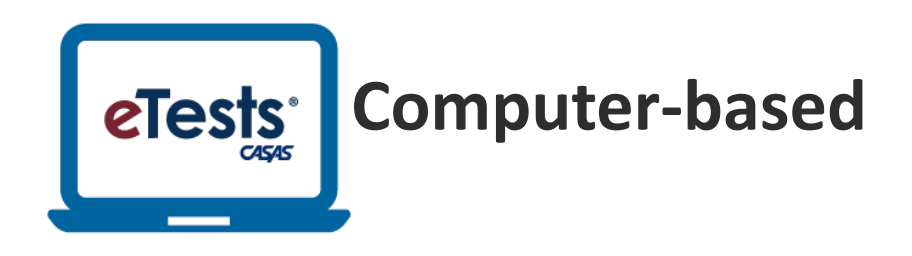

- for eTesting: Computers and Laptops with Windows 10, Chromebooks, iPads, or tablets
- for TOPSpro Enterprise: Windows 10
- Internet access
- Test Administration Manual (TAM)

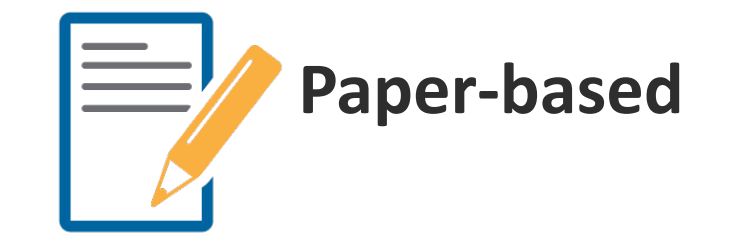

- Test Booklets (+ Listening CDs) for Appraisal and Pre/Post Tests
- Test Administration Manual (TAM)
- Answer Sheets
- Scanner (Optional)

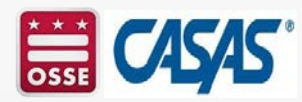

### **Test Timing**

- To test in two modalities, it takes 2.5 3 hours
- Intake
  - Locator (eTests only) 15 minutes or
  - Appraisal (paper) 30 minutes
- Pre- and post-tests
  - Adult Basic Education (ABE)
    - Reading GOALS 60 or 75 minutes
    - Math GOALS 2 50 to 90 minutes (depending upon the CASAS level)
- Post-test after 70 100 instructional hours, minimum of 50 hours.

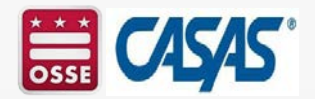

## **Testing Accommodations**

- You may provide these accommodations in testing conditions for documented disabilities without contacting CASAS:
  - allow extended time
  - give supervised breaks
  - provide a sign language interpreter (for test administration directions only)
  - testing in an alternate room
- Refer to CASAS Assessment Accommodations at <u>www.CASAS.org</u>.

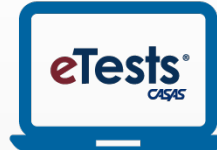

#### **Computer-based**

- Display options (font size, color)
- Time allowed

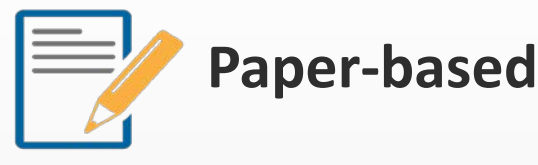

- Time allowed
- Large-print testing booklet & answer sheet

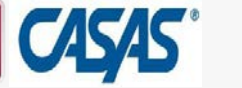

### **Test Security**

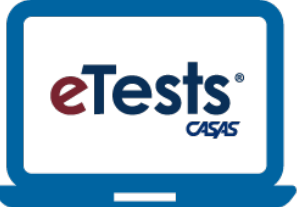

#### **Computer-based**

- CASAS eTests Coordinator or Proctor starts and stops testing sessions so that tests cannot be accessed by students outside testing sessions.
- Each computer used for CASAS eTesting will be registered.
- Testing will only occur when a proctor is present.

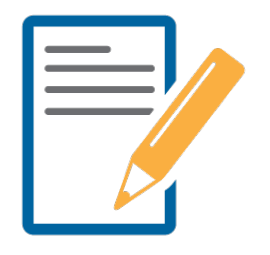

### **Paper-based**

- Keep all testing materials, including test booklets, CDs, answer sheets, test manuals in secure storage, available only to those involved in test administration.
- Develop a system to distribute and collect testing materials, including numbering the test booklets.
- Test administrators are responsible for the security of all test materials in their possession.

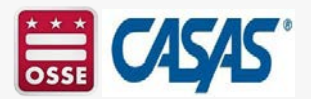

### **Intake Screening**

- About Intake Screening
- Observe and Consider
- Oral, Writing, and Reading Screening

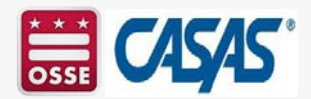

### **About Intake Screening**

- Some test takers have very low (beginning level) basic skills and should NOT take a Locator.
- The Intake Screening process provides informal tools to determine whether a test taker should bypass the Locator and be placed directly in a beginning level test form.
- Intake Screening should be done BEFORE a test taker is asked to take the Locator.
- Test takers who clearly have the skills to take the Locator do not need to be taken through the Intake Screening process.

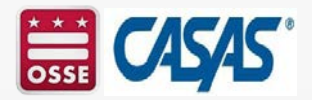

### **Observe and Consider**

For all incoming students:

- Observe how well the test taker communicates during registration (speaking ability).
- Observe how well the student fills out registration forms to check writing ability.
- Consider number of years of formal schooling few or many years?
- Consider other factors affecting class placement any certificates or degree?

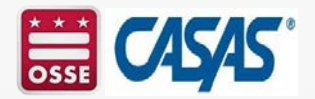

## **Oral, Writing, Reading Screening**

Optional one-on-one tools used to determine if ESL learners should take listening and/or reading appraisal tests:

- Oral Screening
  - Six questions
- Writing Screening
  - Two dictated sentences or one short response
- Reading Screening
  - Five questions

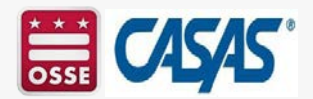

## **Oral Screening**

- Administer one-onone, score, and add the points.
- If less than 6 points:
  - Skip the Locator and administer the Reading Screening items.
- If 6 or more points:
  - Administer the Locator.

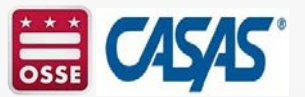

| Oral Screening Questions and Scoring Rubric                                                                                                    |                                                                                                    |                                        |                                                                                |                                                 |
|----------------------------------------------------------------------------------------------------|----------------------------------------------------------------------------------------------------|----------------------------------------|--------------------------------------------------------------------------------|-------------------------------------------------|
| Question                                                                                                    | Response                                                                                                    | 0                                      | 1                                                                              | 2                                               |
| What's your name?                                                                                                    | This question is not<br>scored.<br>Omit if the proctor knows<br>the examinee.                                                                                                    |                                        | My name<br>Robert<br>Torres.                                                   | Maria<br>Alvarez.                               |
| 1. What country are you from?                                                                                                    | Naming a country is the<br>correct response.<br>Score 0 if the response is a<br>city, state or province.                                                                                                    | Yo no hablo<br>inglés.                 | I from Peru.                                                                   | I'm from<br>Mexico.<br>Mexico.                  |
| <ol> <li>How long have you been in<br/>the United States?</li> <li>To clarify, ask:<br/>When did you come to the<br/>United States?</li> </ol>                | Some possible responses:<br><i>Four years; 1987;</i> etc.                                                                                                    | ¿Cómo?<br>Last time.                   | Two year.                                                                      | I've been<br>here since<br>1980.                |
| <ul><li>3. Tell me why you want to learn English.</li><li>To clarify, ask:<br/>Why do you want to study English?</li></ul>                                    | Any appropriate reason<br>may be acceptable.                                                                                                    | Want? Learn?<br>English.<br>Good.      | Improve<br>study.                                                              | Because I<br>want a better<br>job.              |
| <ul> <li>4. Do you read in your native language?</li> <li>If Yes, ask:<br/>What do you like to read?</li> <li>If No, ask:<br/>Why not?</li> </ul>             | Yes. Some possible<br>responses: names of<br>books, types of books,<br>subjects.<br>No. Some possible<br>responses:<br>I didn't go to school in nny<br>country; I can't read; I have<br>no time to read; etc. | Sí.<br>Yes. Read<br>I no<br>understand | In Spanish?<br>Yes.<br>Oh, book,<br>magazine.                                  | Not much.<br>I try to<br>practice my<br>English |
| <ol> <li>What work did you do in<br/>your country?<br/>or<br/>What work are you doing<br/>now?</li> </ol>                                                     | Any appropriate response<br>is acceptable.<br>If the person has not<br>worked, expressing that<br>fact is also correct.                                                                                       | Uh work.<br>[No<br>response]           | Before, right?<br>Before I'm<br>here?<br>Fix machine.<br>Now work<br>mechanic. | I never<br>worked in<br>Mexico.                 |
| <ol> <li>How many years did you go<br/>to school in your country?</li> <li>To clarify, ask:<br/>How long did you go to<br/>school in your country?</li> </ol> | Any appropriate response<br>is acceptable.                                                                                                    | School<br>[No<br>response]             | Go school six<br>year.                                                         | Ten years.                                      |

### Writing Screening – Optional

Short Writing Dictation - Examinees write the following two sentences:

The flag is red, white, and blue.

- New York is the largest city in the United States.
- Short Answer to a writing prompt:
  - Why do you want to study here?
- Scoring Writing Screening
  - If the written response is very unclear or incomprehensible, do not give an Appraisal.

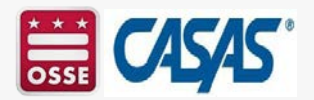

## **Reading Screening**

- Administer five reading questions oneon-one.
  - See Activity packet.
- If great difficulty,
  - administer Beginning Literacy Form 27 after some instruction.
- If some difficulty,
  - administer Beginning Literacy Form 27.
- If little or no difficulty,
  - administer Reading Form 81R.

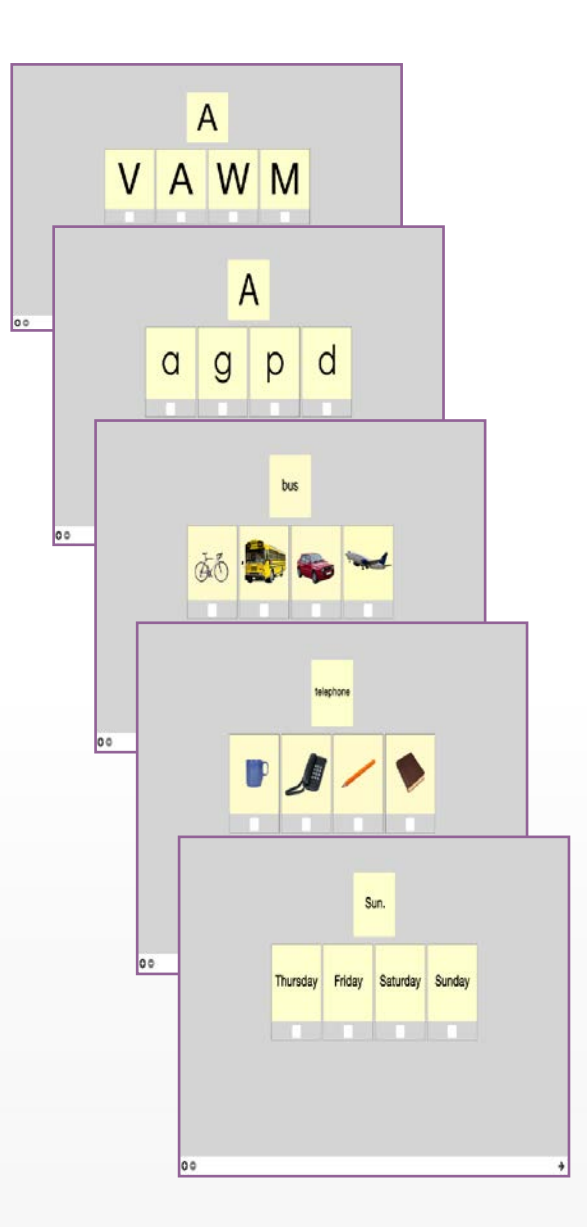

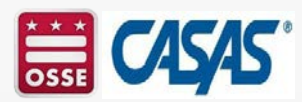

### **Intake Screening Summary**

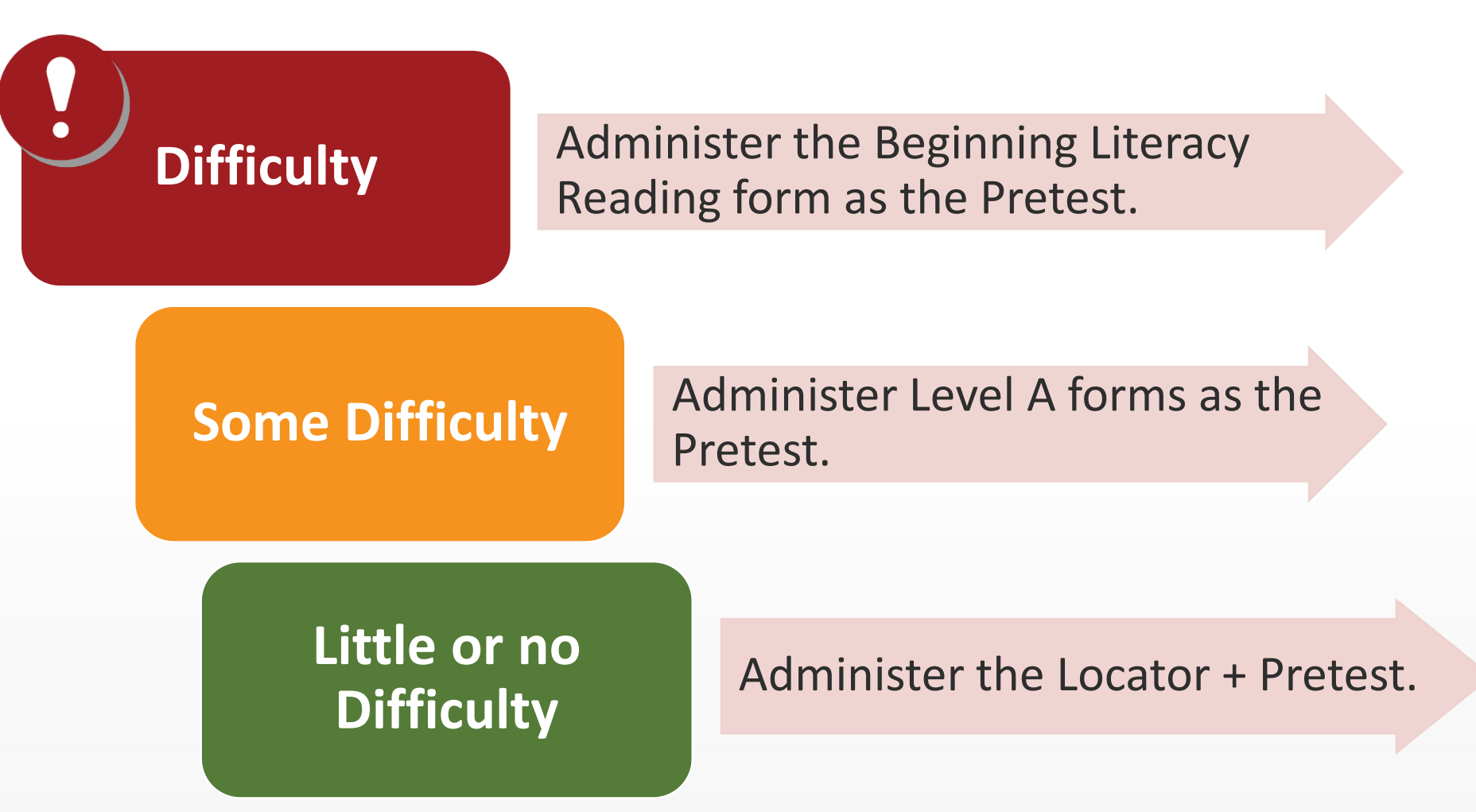

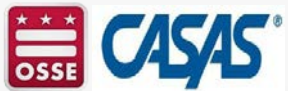

## Intake Screening Summary (Cont.)

Use the following testing sessions for students that screen out of the Locator.

- Intake: Pretest Beginning Literacy Reading
  - This testing session delivers forms 27R and 28R.
  - It does not deliver a Locator or appraisal.
  - This should be given to beginning literacy students.
- Intake: Pretest Level A
  - This testing session delivers Level A forms.
  - It does not deliver a Locator or appraisal.
  - This should be delivered to students with low literacy skills.

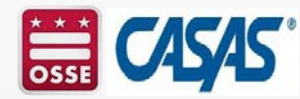

# Locators and Appraisals & Pre- and Post-tests

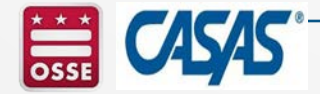
### **Activity 4: Assessments**

In the chat, enter number 1, 2 or 3 as a response to the following questions :

If your agency administers educational assessments to your students, which of the following are administered?

- 1) Pre-Test
- 2) Post-Test
- 3) Pre-Test and Post-Test
- 4) None of the above
- 5) I don't know.

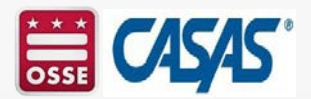

## Locators and Appraisals – Adult Basic Education (ABE)/Adult Secondary Education (ASE)

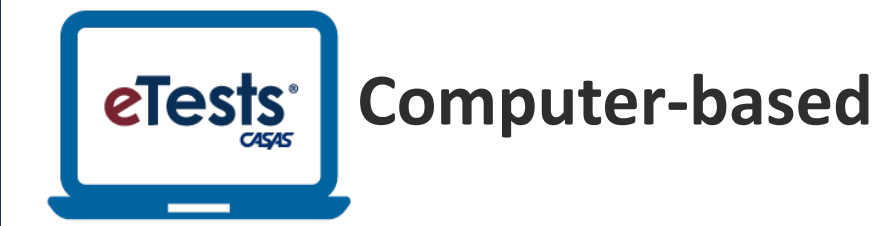

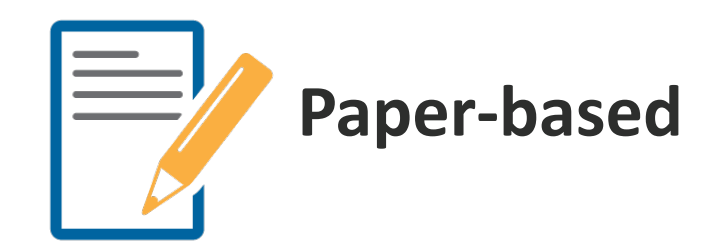

- Reading GOALS 104R
- New Math GOALS 2 920M
- 10-15 minutes
- Leads students seamlessly into the appropriate pretest.

- Reading GOALS 900R
- Math GOALS 900M
- New Math Goals 2
   919M
- 30 minutes each

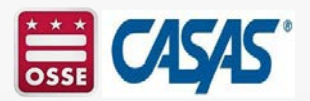

### Locators and Appraisals – English as a Second Language (ESL)

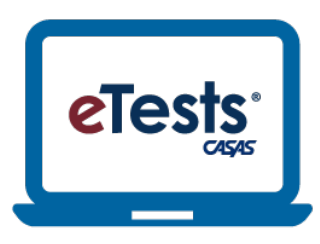

**Computer-based** 

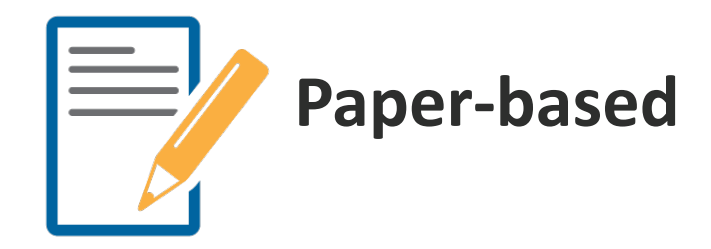

- New Reading STEPS 620R
- New Listening STEPS 620L
- 10-15 minutes
- Leads students seamlessly into the appropriate pretest.

- New Reading STEPS 619R
- New Listening STEPS 619L
- 30 minutes each

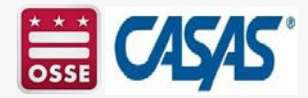

# **Administering the Locator**

- Two practice items will be presented on the screen.
  - Students will have two chances to answer.
- Provide additional time and help with the practice items for any students that need it.
- Advise students to do their best but not to spend more than a few minutes on any one question.
- Advise students not to guess.
- Advise students to stop when they cannot answer any more questions.
- Walk around the room to check students' work.

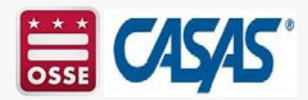

### **The Locator and Pre-testing**

- The Locator is scored automatically and students begin their pretest with no interruption.
- The appropriate level pretest form is automatically administered.
- For the test taker, transitioning from the Locator to the pretest is seamless.

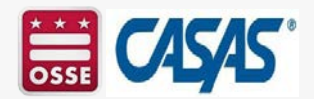

# Locators and Appraisals & Pre- and Post-tests

- Locators and Appraisals
  - Placement Tests
  - Test items are *widely distributed* along the CASAS scale and range from very easy items to difficult items.
  - These scores cannot be reported for pre- and post-testing.

| (   |                         |         | Placemen | t Range |      |      | <b></b> |
|-----|-------------------------|---------|----------|---------|------|------|---------|
| 180 | 190                     | 200     | 210      | 220     | 230  | 240  | 250     |
|     | li i i <b>l</b> i i i i | huuluut | uuluut   | uuluut  | mlum | huut |         |

Pre and Post-Tests
 Progress Tests
 Progress test items are *clustered* at a specific level.

42

### **CASAS Pre- and Post Assessments: Levels & Forms**

- CASAS assessments cover from Beginning Literacy to transition to post-secondary: Level A (beginning), B, C, to Level D (advanced).
- Forms are color-coded by CASAS in all series.
- Two alternate forms at each level (e.g., Level B is 903 & 904; 904 is NOT a higher level test than 903. Both tests have the same level of difficulty.
- Five points on the CASAS scale is an average gain for students who engage in instruction for 70 – 100 hours.

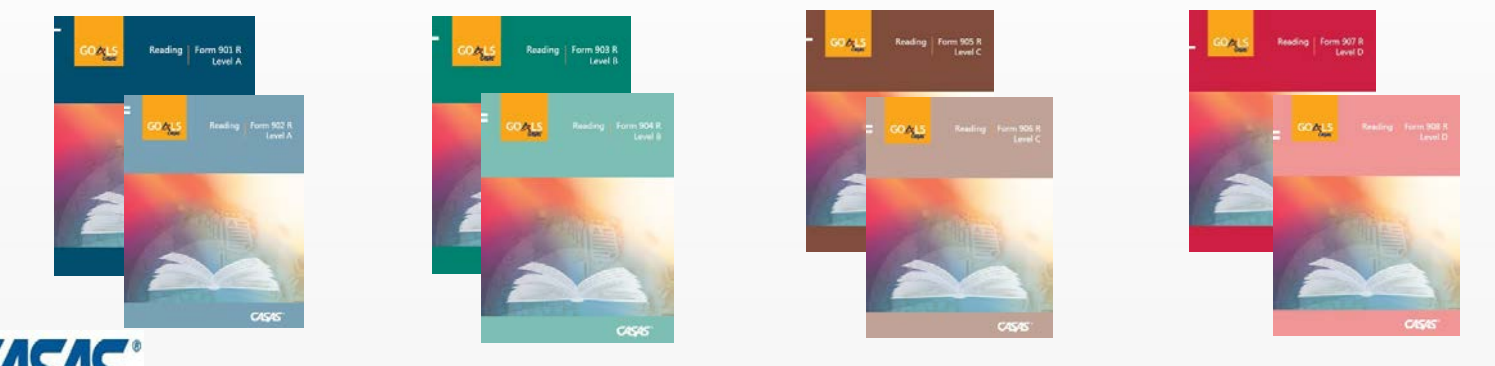

### **Reading GOALS Series**

### Photo Prompts (Level A only)

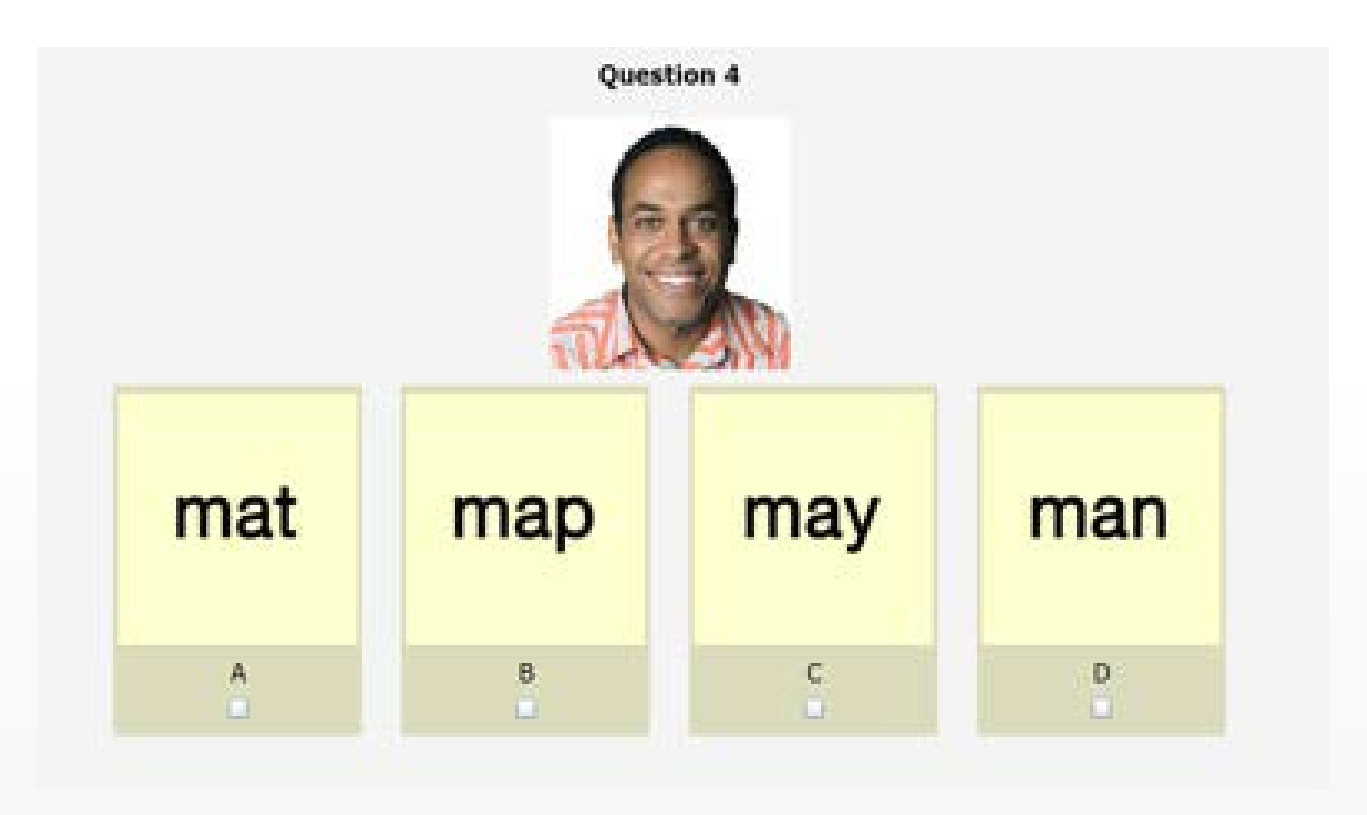

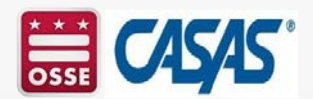

### **On-Screen Calculator**

Midtown Gym costs \$40 per month to join but is having a half-price special for August.

| 1 of 2<br>How much<br>April, May<br>the calcul | → Praction  → Praction  → would it cost  → and June? (  → ator.)  → Praction  → Praction  → Prac | ce Review<br>st to join for<br>You may use | Click on icon                |
|------------------------------------------------|----------------------------------------------------------------------------------------------------|--------------------------------------------|------------------------------|
| \$20                                           |                                                                                                    |                                            |                              |
| \$40                                           | Calculator                                                                                                    | ×                                          | Calculator                   |
| \$60                                           |                                                                                                    | 0                                          | opens!                       |
| \$120                                          | ±                                                                                                    | √ <b>c</b>                                 |                              |
|                                                | 7 8                                                                                                    | 9 / %                                      | It can be moved              |
|                                                | 4 5                                                                                                    | 6 * 1/x                                    | to any position              |
|                                                | 1 2                                                                                                    | 3 -                                        | on the screen.               |
|                                                | 0                                                                                                    | . +                                        | It includes basic functions. |

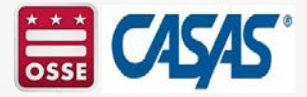

### **CASAS Sample Test Items**

Review the Sample eTests and paper tests at www.casas.org:

Home > Product Overviews > Curriculum Management & Instruction > Sample Test Items

- Use the CASAS sample test items to:
  - familiarize and give students practice with CASAS items;
  - help reduce student test-taking anxiety; and
  - make future testing go smoothly.

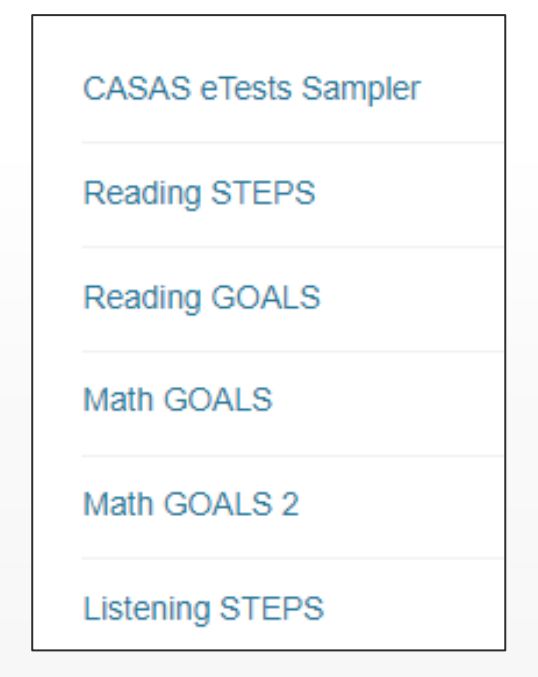

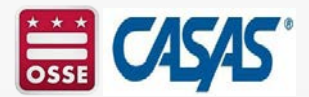

### **CASAS eTests Sampler**

| Home Product Overviews Trai                                                                                             | ning and Support Education Providers Workforce Development Business and Industry Social Media Newsroom                                                                                                    |
|----------------------------------------------------------------------------------------------------|----------------------------------------------------------------------------------------------------|
| Hone » Product Overviews » Curriculum h                                                                                 | Product Overviews<br>Get on-target results with CASAS assessments and resources.<br>Our products are time saving, easy to use, and cost effective.                                                                                                    |
| CASAS eTests Sampler                                                                                                    | Sample Test Items                                                                                                    |
| Reading GOALS                                                                                                    | Use the links on the left to access sample items:                                                                                                    |
| Math GOALS                                                                                                    | familiarize decision-makers, teachers, and students with CASAS items     give students practice in taking a CASAS test                                                                                                    |
|                                                                                                    | make future testing go more smoothly                                                                                                    |
| Life and Work Reading                                                                                                   |                                                                                                    |
| Life and Work Reading                                                                                                   | help reduce student test-taking anxiety These items are samples to familiarize students with CASAS test formats                                                                                                    |
| Life and Work Reading<br>Life and Work Listening<br>Government and History for Citizenship                              | help reduce student test-taking anxiety These items are samples to familiarize students with CASAS test formats. Because they are not actual tests, they are not predictors of student performance test are with the test of the test dent test dent dent dent dent dent dent dent den                                               |
| Life and Work Reading<br>Life and Work Listening<br>Government and History for Citizenship<br>Work Readiness Checklists | <ul> <li>help reduce student test-taking anxiety</li> <li>These items are samples to familiarize students with CASAS test formats.<br/>Because they are not actual tests, they are not predictors of student performance<br/>and are not valid for level placement, assessment, or for reporting standardized<br/>scores.</li> </ul> |

 If you get a message saying "Session Expired" when trying to access the CASAS eTests Sampler, CASAS Tech Support recommends clearing the internet cache. CASAS has a video on how to clear the internet cache posted at: https://casasportal.org/eTests.

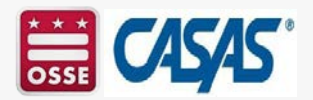

# **CASAS eTests Sampler (Cont.)**

| ← C                  |                       | Q A <sup>N</sup> | ය | ₹∕≣     | Ð              |
|----------------------|-----------------------|------------------|---|---------|----------------|
| CASAS eTests Sampler |                       |                  |   | Back to | Student Portal |
|                      | Sample Test Items     |                  |   |         |                |
|                      | Reading STEPS Level A |                  |   |         |                |
|                      | Reading STEPS Level B |                  |   |         |                |
|                      | Reading STEPS Level C |                  |   |         |                |
|                      | Reading STEPS Level D |                  |   |         |                |
|                      | Reading STEPS Level E |                  |   |         |                |
|                      | Reading GOALS Level A |                  |   |         |                |
|                      | Reading GOALS Level B |                  |   |         |                |
|                      | Reading GOALS Level C |                  |   |         |                |
|                      | Reading GOALS Level D |                  |   |         |                |
|                      | Life and Work Reading |                  |   |         |                |
|                      | Math GOALS            |                  |   |         |                |
|                      | Math GOALS 2 Level A  |                  |   |         |                |
|                      | Math GOALS 2 Level B  |                  |   |         |                |
|                      | Math GOALS 2 Level C  |                  |   |         |                |
|                      | Math GOALS 2 Level D  |                  |   |         |                |
|                      | Math GOALS 2 Level E  |                  |   |         |                |

TOPSpro Enterprise Portal(teportal.org)

https://teportal.org/eTests

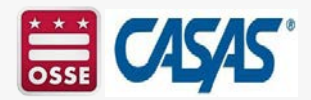

### What do you need for Post-testing?

- Simple! Start the "Progress: Post-test" session.
- Make sure students enter the same ID assigned to them in your online account.
- After students sign in, the next assigned test is presented automatically.

The *CASAS Online System* is fully automated to present appropriate-level tests to each student at any time testing is needed - just start the appropriate testing session.

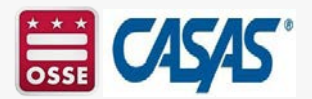

### **Generate TOPSpro Enterprise Reports**

- Test results are immediately available after eTesting to generate reports in TOPSpro Enterprise (TE)
  - for students
  - for teachers

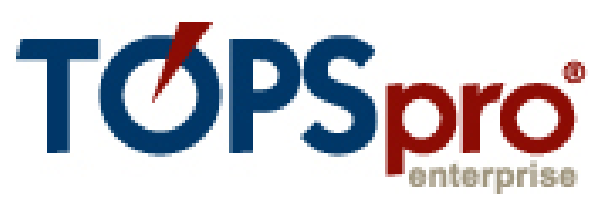

- Students value immediate feedback after testing.
- Teachers appreciate timely performance reports to inform instruction and prepare students for progress testing.
- *NOTE!* You may give teachers TOPSpro Enterprise access to view, monitor, and track student performance for their class and generate their own individual student and class reports.

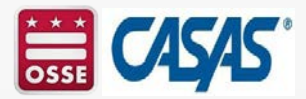

# **CASAS Scoring**

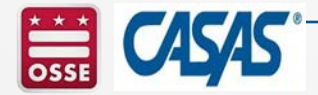

52

## **Raw Scores and Scale Scores**

- Raw Score: the number of questions a student answers correctly.
- Scale Score: converts a student's raw score on a test to a common scale that allows for comparison between students.
- Each test form has its own Raw to Scale Score chart.
- For example, a raw score of 12 is a scale score of 213.
- https://casasportal.org/eTests

| Read<br>N    | ing GOA<br>Next Assi | LS Appraisal<br>gned Test                |
|--------------|----------------------|------------------------------------------|
| Raw<br>Score | Scale<br>Score       | Progress Test<br>(Pre- and<br>Post-test) |
| 1            | *                    |                                          |
| 2            | *                    |                                          |
| 3            | *                    | Level A                                  |
| 4            | *                    | Form 901R                                |
| 5            | *                    | Form 902R                                |
| 6            | *                    |                                          |
| 7            | 200                  |                                          |
| 8            | 203                  |                                          |
| 9            | 206                  |                                          |
| 10           | 209                  | Level B                                  |
| 11           | 211                  | Form 904R                                |
| 12           | 213                  | Tomostic                                 |
| 13           | 216                  |                                          |
| 14           | 218                  |                                          |
| 15           | 221                  |                                          |
| 16           | 223                  | Level C                                  |
| 17           | 226                  | Form 905K                                |
| 18           | 228                  | 1 chill > cont                           |
| 19           | 231                  |                                          |
| 20           | 234                  |                                          |
| 21           | 237                  |                                          |
| 22           | 240                  |                                          |
| 23           | 243                  | Level D                                  |
| 24           | 244♦                 | Form 907R                                |
| 25           | 244♦                 | Form 908R                                |
| 26           | 244♦                 |                                          |
| 27           | 244♦                 |                                          |
| 28           | 244♦                 |                                          |

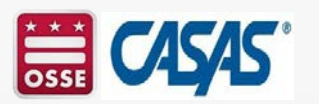

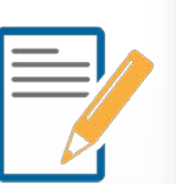

## Interpreting Scale Score Charts

- Inaccurate scores are out of range scores that are marked with an asterisk (\*). There is no scale score. These scores cannot be used for pre- or post-testing.
- Accurate range scale scores are between the dotted lines on score conversion charts.
- Conservative estimate (\$) scale scores are provided for test takers that perform very well on a test. These scores are very conservative estimates of the test takers' ability and can be used for reporting purposes for posttesting.

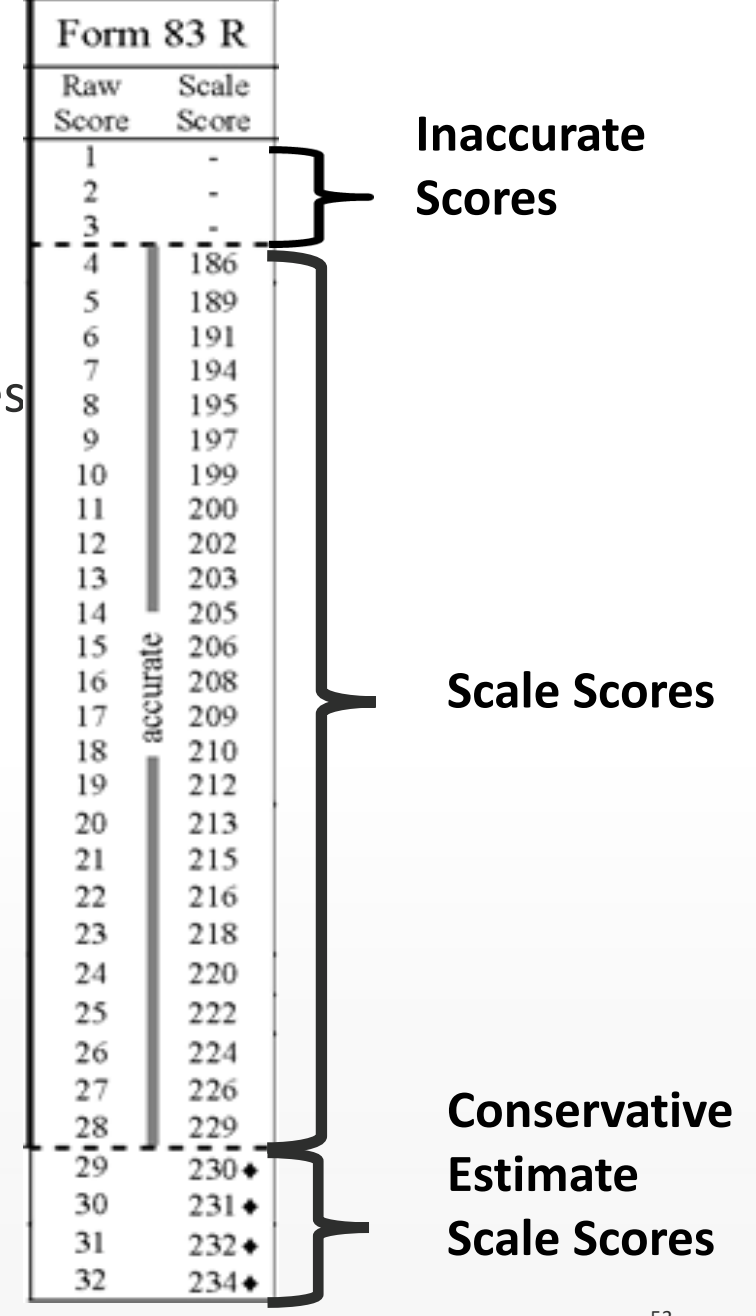

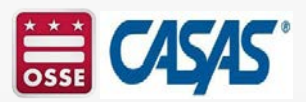

# **Next Assigned Test (NAT) Charts**

- Excerpt from Reading GOALS Appraisal Next Assigned Test (NAT) chart.
- From the Reading Appraisal
  - A test taker has a raw score of 11 and a scale score of 211. What is the next test (pretest) form he should take?
  - If a test taker scores 18 correct, what is the next test (pretest) she should take?
- Refer to the correct NAT charts in the Test Administration Manuals (TAMs).

| Reading GOALS Appraisal<br>Next Assigned Test |                                                       |           |  |  |
|-----------------------------------------------|-------------------------------------------------------|-----------|--|--|
| Raw<br>Score                                  | Raw Scale Score Score Progress<br>Score Score Post-te |           |  |  |
| /                                             | 200                                                   |           |  |  |
| 8                                             | 203                                                   |           |  |  |
| 9                                             | 206                                                   |           |  |  |
| 10                                            | 209                                                   | Level B   |  |  |
| 11                                            | 211                                                   | Form 904R |  |  |
| 12                                            | 213                                                   |           |  |  |
| 13                                            | 216                                                   |           |  |  |
| 14                                            | 218                                                   |           |  |  |
| 15                                            | 221                                                   |           |  |  |
| 16                                            | 223                                                   | Level C   |  |  |
| 17                                            | 226                                                   | Form 905R |  |  |
| 18                                            | 228                                                   |           |  |  |
| 19                                            | 231                                                   |           |  |  |
| 20                                            | 234                                                   |           |  |  |

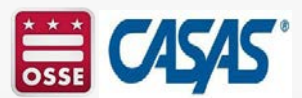

### **Skill Level Descriptor Charts**

Scale CASAS

Scores Levels

Proficient Skills

Adult Secondary

250

245

240

225

220

215

210

180

D

 The Skill Level **Descriptors** provide general information on how to interpret a learner's scale score with respect to the common jobrelated and life skill tasks.

### 205 200

735 Advanced E3L/ELL Listening/Speaking: Can satisfy most survival needs and social demands. Has some ability to understand and communicate on the telephone on familiar topics. Can participate in conversations on a variety of topics. Reading/Writing: Can read and interpret 230

logs, reports, and forms, with reasonable accuracy to meet work needs. (SPL 7)

public, and follow written instructions in work manuals (SPL 8)

simplified and some non-simplified materials on familiar topics. Can interpret simple charts, graphs, and labels; interpret a C payroll stub; and complete a simple order form; fill out medical information forms and job applications. Can write short personal notes and letters and make simple log entries. Employability: Can handle jobs and job training situations that involve following oral and simple written instructions and multi-step diagrams and limited public contact. Can read a simple employee handbook. Persons at the upper end of this score range are able to begin HSE preparation. (SPL 6)

Skill Level Descriptors for ESL

Descriptors

Listening/Speaking. Can participate effectively in social and familiar work situations, can understand and participate in practical

and social conversations and in technical discussions in own field. Reading/Writing: Can handle most reading and writing tasks

related to life roles, can read and interpret most non-simplified materials, can interpret routine charts, graphs, and labels, fill

out modical information forms and job applications. Employability: Can most work domands with confidence, interact with the

Listening/Speaking. Can function independently in survival, social, and work situations, can clarify general meaning and

communicate on the telephone on familiar topics. Reading Writing: Can read and interpret nonsimplified materials on everyday

subjects, can interpret routine charts, graphs, and labels, fill out medical information forms and job applications, and write an

accident or incident report. Employability: Understands routine work related conversations. Can handle work that involves

following oral and simple written instructions and interact with the public. Can perform reading and writing tasks, such as most

#### High Intermediate FSU/FU

Listening/Speaking: Can satisfy basic survival needs and limited social demands; can follow oral directions in familiar contex Has limited ability to understand on the telephone. Understands learned phrases easily and new phrases containing familiar vocabulary. Reading/Writing: Can read and interpret simplified and some authentic material on familiar subjects. Can write messages or notes related to basic needs. Can fill out basic medical forms and job applications. Employability: Can handle jobs and/or training that involve following basic oral and written instructions and diagrams if they can be clarified orally (SPI. 5)

#### В Low Intermediate ESL/ELL

Listening/Speaking: Can satisfy basic survival needs and very routine social demands. Understands simple learned phrases easily and some new simple phrases containing familiar vocabulary, spoken slowly with frequent repetition. Reading/Writing: Can read and interpret simple material on familiar topics. Able to read and interpret simple directions, schedules, sions, maps, and menus. Can fill out forms requiring basic personal information and write short, simple notes and messages based on familiar situations. Employability: Can handle entry-level jobs that involve some simple oral and written communication but in which tasks can also be demonstrated and/or clarified orally. (SPL 4)

#### High Beginning ESU/ELL

Listening/Speaking: Functions with some difficulty in situations related to immediate needs; may have some simple oral communication abilities using basic learned phrases and sentences. Reading/Writing: Reads and writes letters and numbers and a limited number of basic sight words and simple phrases related to immediate needs. Can write basic personal information on simplified forms. Employability: Can handle routine entry-level jobs that involve only the most basic oral or written communication in English and in which all tasks can be demonstrated. (SPL 3)

#### Low Boginning ESL/ELL

Listening/Speaking: Functions in a very limited way in situations related to immediate needs: asks and responds to basic A learned phrases spoken slowly and repeated often. Reading Writing: Recognizes and writes letters and numbers and reads and understands common sight words. Can write own name and address. Employability. Can handle only routine entry-level jobs that do not require oral or written communication in English and in which all tasks are easily demonstrated. (SPL 2)

#### Beginning Literacy/Pre-Beginning ESU/FIL

Listening/Speaking: Functions minimally, if at all, in English. Communicates only through gestures and a few isolated words. Reading/Writing: May not be literate in any language. Employability: Can handle very routine entry-level jobs that do not require oral or written communication in English and in which all tasks are easily demonstrated. Employment choices would be extremely limited (SPL 0-1)

Note: These three charts provide general skill descriptors by level. Level descriptors for reading, math and listening correspond to scale scores on tests in those specific skill areas.

#### Skill Level Descriptors for ABE Descriptors

#### High Adult Secondary Education

With some assistance, persons at this level are able to interpret technical information, more complex manuals, F and material safety data sheets (MSDS). Can comprehend some college textbooks and apprenticeship manuals.

#### Low Adult Secondary Education

Scale CASAS

Smes Levels

250

745

235

220

210

200

150

210

200

190

160

140

- Can read and follow multi-step directions; read and interpret common legal forms and manuals; use math in business, such as D calculating discounts; create and use tables and graphs; communicate personal opinion in written form; write an accident or incident report. Can integrate information from multiple texts, charts, and graphs as well as evaluate and organize information. Can perform
- tasks that involve oral and written instructions in both familiar and unfamiliar situations.

#### High Intermediate Rasic Education

- Can handle most routine reading, writing, and computational tasks related to their life roles. Can interpret routine charts, graphs, and labels; read and interpret a simple handbook for employees; interpret a payroll stub; complete an order form and do calculations; compute tos; reconcile a bank statement; fill out medical information forms and job applications. Can follow multi-step diagrams and
- written instructions; maintain a family budget, and write a simple accident or incident report. Can handle jobs and job training situations that involve following oral and simple written instructions and diagrams. Persons at the upper end of this score range are able to begin HSE preparation.

#### Low Intermediate Basic Education

Can handle basic reading, writing, and computational tasks related to life roles. Can read and interpret simplified and some authentic materials on familiar topics. Can interpret simple charts, graphs, and labels; interpret a basic payroll stub; follow basic written instructions and diagrams. Can complete a simple order form and do calculations; fill out basic medical information forms and basic job applications, follow basic oral and written instructions and diagrams. Can handle jobs and/or job training that involve following basic oral or written instructions and diagrams if they can be clarified orally B

#### **Beginning Basic Education**

Can fill out simple forms requiring basic personal information, write a simple list or telephone message, calculate a single simple operation when numbers are given, and make simple change. Can read and interpret simple sentences on familiar topics. Can read and interpret simple directions, signs, maps, and simple monus. Can handle ontry level jobs that involve some simple written communication

#### Beginning ABE Literaci

- Very limited ability to read or write. Persons at the upper end of this score range can read and write numbers and letters and A simple words and phrases related to immediate needs. Can provide very basic personal identification in written form such as on job
- applications. Can handle routine entry-level jobs that require only basic written communication.

#### Skill Level Descriptors for Adults with Intellectual Disabilities

#### Beginning Basic Skills

- Can fill out simple forms requiring basic personal information, write a simple list or telephone message, calculate a single simple operation when numbers are given, and make simple change. Can read and interpret simple sentences on familiar topics. Can
- read and interpret simple directions, signs, maps, and simple menus. Can handle entry-level jobs that involve some simple written communication.

#### Beginning Literacy/Pre-Begin

Very limited ability to read or write. Persons at the upper end of this score range can read and write numbers and letters and simple words and phrases related to immediate needs. Can provide very basic personal identification in written form such as on job

#### applications. Can handle routine entry-level jobs that require only basic written communication.

#### Deginning Literacy/Pre-Deginning

Can use some very simple communication skills with others in daily activities and at work. Can handle most daily living skills such as dressing, hydrene, and meal preparation. Can identify and follow directions on public signs and buildings. Can use some community services such as grocery, banking, restaurant, and public transportation. Can handle jobs with mild level of support.

#### 180 Beginning Literacy/Pre-Beginn

Can follow some very simple safety practices in the home, community, and the job with help from support person. Can cross 111 streets and follow directions on safety signs with supports. Can use some very basic community services with help such as health,

#### transportation, and telephone. Can handle jobs requiring moderate level of support.

- Bedinning Literacy/Pre-Bedi
- Can perform some minimum basic daily living skills such as washing hands, brushing har, and dressing with help from support person. Can identify simple public signs such as entrances, exits, and public restrooms. Can handle community experiences and jobs

#### requiring intensive level of support.

Beginning Literacy/Pre-Beginning AAAAA Can identify a few common household objects such as comb, toothbrush, and shoes. Can perform very basic communication skills using gestures, sign language, or simple words. Can perform simple hygiene skills such as washing hands with support.

### Interpreting Test Scores via the CASAS Skill Level Descriptor Chart

### **Skill Level Descriptors for Adult Basic Education (ABE)**

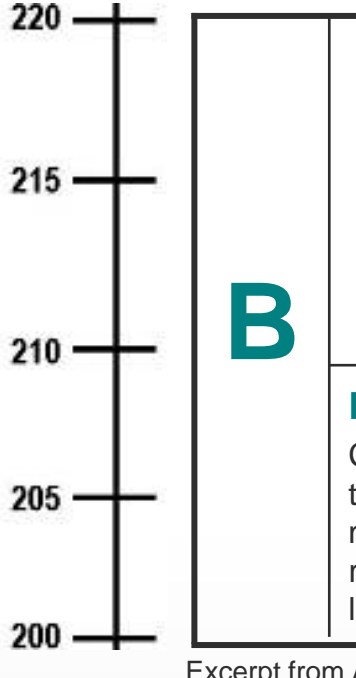

### **Intermediate Basic Skills**

Can handle basic reading, writing, and computational tasks related to life roles. Can read and interpret simplified and some authentic materials on familiar subjects. Can interpret simple charts, graphs, and labels; interpret a basic payroll stub, follow basic written instructions and diagrams. Can complete a simple order form and do calculations; fill out basic medical information forms and basic job applications; follow basic oral and written instructions and diagrams. Can handle jobs and/or job training that involve following basic oral and written instructions and diagrams if they can be clarified orally.

### **Beginning Basic Skills**

Can fill out simple forms requiring basic personal information, write a simple list or telephone message, calculate a single simple operation when numbers are given, and make simple change. Can read and interpret simple sentences on familiar topics. Can read and interpret simple directions, signs, maps, and simple menus. Can handle entry-level jobs that involve some simple written communication.

Excerpt from ABE Skill Level Descriptors

• When reviewing the skill level descriptor chart, think about the types of jobs that a District resident might be able to get with literacy and/or numeracy skills at each level.

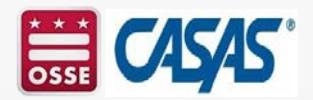

### Interpreting Test Scores via the CASAS Skill Level Descriptor Chart (Cont.)

# Skill Level Descriptors for English as a Second Language (ESL)/English Language Learners (ELL)

| 000   |                                                                                                    |
|-------|----------------------------------------------------------------------------------------------------|
| 220   | High Intermediate ESL; can follow oral directions in familiar contexts. Has limited ability to understand on the telephone. Understand                                                                                                    |
| 215 — | Listening/Speaking: Can satisfy basic survival needs and limited social demandss learned phrases easily and<br>new phrases containing familiar vocabulary. Reading/Writing: Can read and interpret simplified and some<br>authentic materials on familiar subjects. Can write messages or notes related to basic needs. Can fill out basic<br>medical forms and job applications. Employability: Can handle jobs and/or training that involve following basic<br>oral and written instructions and diagrams if they can be clarified orally. (SPL 5)                                               |
| 210   | <b>B</b> Low Intermediate ESL                                                                                                    |
| 205 — | Listening/Speaking: Can satisfy basic survival needs and very routine social demands. Understands simple learned phrases easily and some new simple phrases containing familiar vocabulary, spoken slowly and with frequent repetition. Reading/Writing: Can read and interpret simple material on familiar topics. Able to read and interpret simple directions, schedules, signs, maps, and menus. Can fill out forms requiring basic personal information and write short, simple notes and messages based on familiar situations. Employability: Can handle entry-level jobs that involve some |
| 200   | simple oral and written communication but in which tasks can also be demonstrated and/or clarified orally.                                                                                                    |
|       | Every trem ESL Skill avail Descriptore                                                                                                    |

Excerpt from ESL Skill Level Descriptors

 When reviewing the skill level descriptor chart, think about the types of jobs that a District resident might be able to get with literacy and/or numeracy skills at each level.

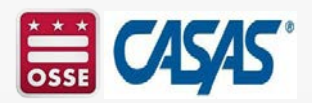

## NRS Educational Functioning Levels (EFLs)/ CASAS Reading Score Ranges for ABE/ASE

| E | ducational Functioning Levels        | CASAS<br>Level | Reading GOALS<br>Scale Score<br>Ranges |
|---|--------------------------------------|----------------|----------------------------------------|
| 1 | Beginning ABE Literacy               | А              | 203 and below                          |
| 2 | Beginning Basic Education            | В              | 204-216                                |
| 3 | Low Intermediate Basic<br>Education  | В              | 217-227                                |
| 4 | High Intermediate Basic<br>Education | С              | 228-238                                |
| 5 | Low Adult Secondary Education        | D              | 239-248                                |
| 6 | High Adult Secondary<br>Education    | E              | 249 and above                          |

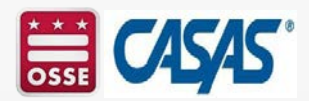

## NRS Educational Functioning Levels (EFLs)/ CASAS Math Score Ranges for ABE/ASE

|   | Educational Functioning Levels         | CASAS<br>Level | Math GOALS 2<br>Scale Score<br>Ranges |
|---|----------------------------------------|----------------|---------------------------------------|
| 1 | Beginning ABE Literacy                 | А              | 192 and below                         |
| 2 | Beginning Basic Education              | A/B            | 193-203                               |
| 3 | Low Intermediate Basic<br>Education    | В              | 204-213                               |
| 4 | Middle Intermediate Basic<br>Education | С              | 214-224                               |
| 5 | High Intermediate Education            | С              | 225-235                               |
| 6 | Adult Secondary Education              | D/E            | 236 and above                         |

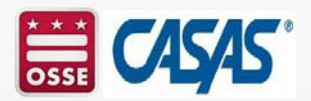

### NRS Educational Functioning Levels (EFLs)/ CASAS Reading Score Ranges and Grade Level Equivalents (GLEs)

| CASAS CORRELATION CHARTS<br>Source(s): <u>CASAS Website &gt; WIOA and NRS Compliance &gt; Scale Scores, NRS Educational Functioning</u><br>Levels (EFLs), and Grade Level Equivalents |                                                                                                    |               |    |  |  |  |
|----------------------------------------------------------------------------------------------------|----------------------------------------------------------------------------------------------------|---------------|----|--|--|--|
| Nati                                                                                                    | CASAS Reading GOALS Series National Reporting System (NRS) Levels, CASAS Scale Score Ranges and Grade Level Equivalents (GLEs)              |               |    |  |  |  |
| NRS<br>Levels                                                                                                    | Adult Basic Education (ABE)/ AdultScale Score RangesGrade LevelSecondary Education (ASE) LevelsCASAS Reading GOALS SeriesEquivalents (GLEs) |               |    |  |  |  |
| 1                                                                                                    | Beginning ABE Literacy                                                                                                    | 193 and below | К  |  |  |  |
|                                                                                                    |                                                                                                    | 194 - 203     | 1  |  |  |  |
| 2                                                                                                    | Beginning Basic Education                                                                                                    | 204 - 210     | 2  |  |  |  |
|                                                                                                    |                                                                                                    | 211 - 216     | 3  |  |  |  |
| 3                                                                                                    | Low Intermediate Basic Education                                                                                                    | 217 - 222     | 4  |  |  |  |
|                                                                                                    |                                                                                                    | 223 - 227     | 5  |  |  |  |
| 4                                                                                                    | High Intermediate Basic Education                                                                                                    | 228 - 230     | 6  |  |  |  |
|                                                                                                    |                                                                                                    | 231 - 234     | 7  |  |  |  |
|                                                                                                    |                                                                                                    | 235-238       | 8  |  |  |  |
| 5                                                                                                    | Low Adult Secondary Education                                                                                                    | 239-243       | 9  |  |  |  |
|                                                                                                    |                                                                                                    | 244 - 248     | 10 |  |  |  |
| 6                                                                                                    | High Adult Secondary Education                                                                                                    | 249 - 253     | 11 |  |  |  |
|                                                                                                    |                                                                                                    | 254 and above | 12 |  |  |  |

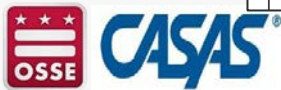

### NRS Educational Functioning Levels (EFLs)/ CASAS Math Score Ranges and Grade Level Equivalents (GLEs)

**CASAS CORRELATION CHARTS (Continued)** 

### **CASAS Math GOALS 2 Series**

National Reporting System (NRS) Levels, CASAS Scale Score Ranges and Grade Level Equivalents (GLEs)

| NRS<br>Levels | Adult Basic Education (ABE)/ Adult<br>Secondary Education (ASE) Levels | Scale Score Ranges<br>CASAS Math GOALS 2 Series | Grade Level<br>Equivalents (GLEs) |
|---------------|------------------------------------------------------------------------|-------------------------------------------------|-----------------------------------|
| 1             | Beginning ABE Literacy                                                 | 183 and below                                   | К                                 |
|               |                                                                        | 184 - 192                                       | 1                                 |
| 2             | Beginning Basic Education                                              | 193 - 198                                       | 2                                 |
|               |                                                                        | 199 - 203                                       | 3                                 |
| 3             | Low Intermediate Basic Education                                       | 204 - 208                                       | 4                                 |
|               |                                                                        | 209 - 213                                       | 5                                 |
| 4             | Middle Intermediate Basic Education                                    | 214 - 220                                       | 6                                 |
|               |                                                                        | 221 - 224                                       | 7                                 |
| 5             | High Intermediate Basic Education                                      | 225 - 228                                       | 7                                 |
|               |                                                                        | 229 - 235                                       | 8                                 |
| 6             | Adult Secondary Education                                              | 236 - 240                                       | 9                                 |
|               |                                                                        | 241 - 244                                       | 10                                |
|               |                                                                        | 245 - 248                                       | 11                                |
|               |                                                                        | 249 and above                                   | 12                                |

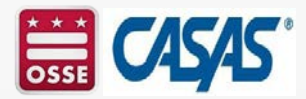

### Instruction

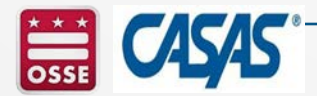

# What are CASAS Competencies?

### **Competency Content Areas** 0. Basic Communication 1. Consumer Economics 2. Community Resources CASAS COMPETENCI S ESSENTIAL LIFE AND WORK SKI S FOR YOUTH AND ADULTS 3. Health 4. Employment 5. Government and Law 6. Math 7. Learning and Thinking Skills 8. Independent Living

CASAS Competencies are measurable learning objectives written in a functional life skills context.

CASAS tests are aligned to these competencies.

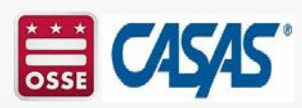

# **Importance of Competencies**

Competencies provide:

- instructional objectives for curriculum,
- direct links to test content for monitoring student learning,
- criteria for program evaluation, and
- a referencing system for instructional materials.

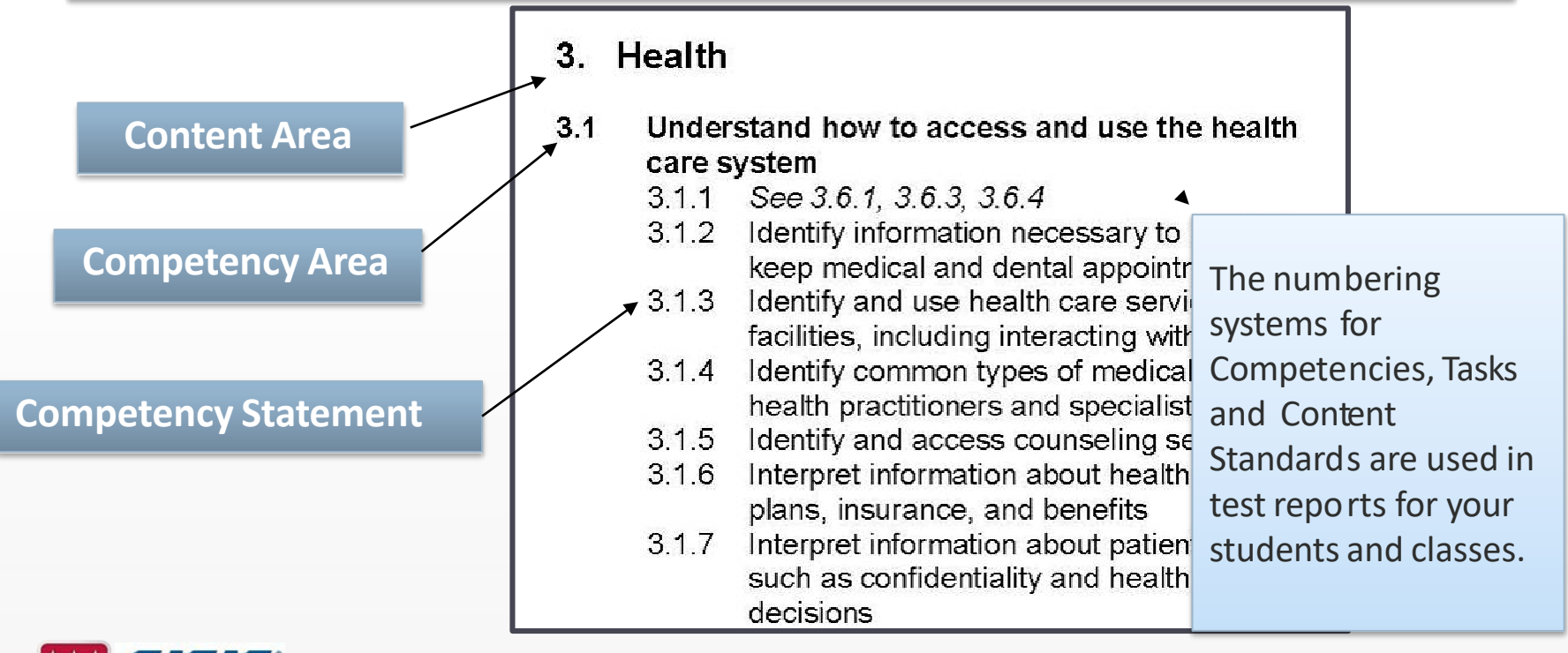

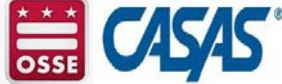

### What are Content Standards?

• **Basic Skills Content Standards** identify the underlying basic skills (literacy and academic skills) associated with CASAS Competencies.

• L1 Phonology

• L2 Vocabulary

• L4 General Discourse

L5 Informational Discourse

L6 Strategies and Critical

• L3 Grammar

Thinking

- •R1 Beginning literacy/phonics
- •R2 Vocabulary
- •R3 General reading comprehension
- R4 Text in format
- R5 Reference materials
- R6 Reading strategies
- R7 Reading and thinking skills
- R8 Academic-oriented skills
- R9 Literary Analysis (ABE/ASE only)

Reading

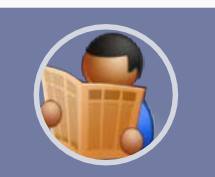

Listening

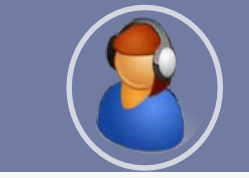

Math

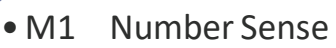

- M2 Algebra
- M3 Geometry
- M4 Measurement
- M5 Statistics, Data Analysis and Probability

h

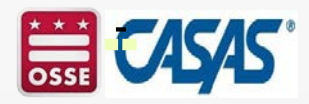

### What are Task Areas?

### **Reading Tasks**

- Forms
- Charts, maps, consumer billings, matrices, graphs, or tables
- Stories, articles, paragraphs, sentences, directions, or pictures
- Signs, price tags, ads, or product labels
- Measurement scales and diagrams

### Listening Tasks

- Picture prompt
- Comprehension question
- Predict next line of dialogue
- Identify true statement based on prompt

Tasks are how test items are presented. It's important to practice these tasks in the classroom.

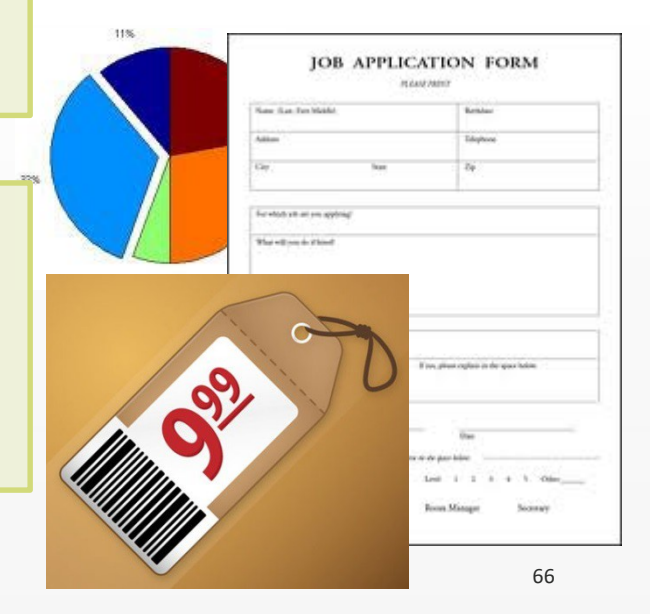

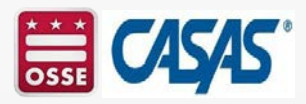

### **Competencies, Content Standards and Task Area**

### Competency

A measurable learning objective in a functional life skills context.

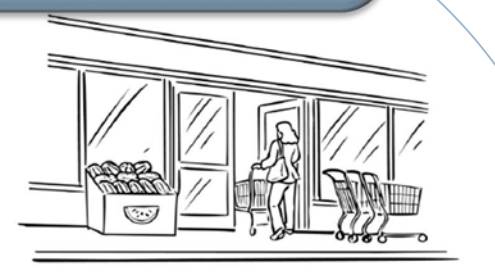

### Basic Skills Content Standards

are the underlying academic skills students need to be successful in mastering competencies (e.g., students must be able to understand vocabulary in context).

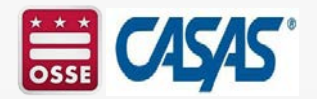

#### 2. Where is she going?

A into the store

- (B) into the post office
- © into the bank
- D into the library

### **Task Area**

In CASAS Reading tests, these are the written or graphic prompts.

## Alignment of CASAS Reading Standards and College and Career Readiness Standards (CCRS)

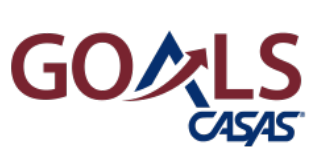

| CASAS Reading GOALS Content Areas                     | CCRS<br>Reading<br>Anchor* |
|-------------------------------------------------------|----------------------------|
| Vocabulary                                            | R4                         |
| Reading Comprehension Skills                          |                            |
| Locate detail                                         | R1                         |
| Main idea; Author's purpose                           | R2, R6                     |
| Higher Order Reading Skills                           |                            |
| Locate/compare details;<br>Infer/draw conclusions     | R1                         |
| Text structure and features                           | R5                         |
| Author's point of view                                | R6                         |
| Analyze claim/argument                                | R8                         |
| *CCRS Reading Standards R7, R9 and R10 are measured a | cross content              |

areas.

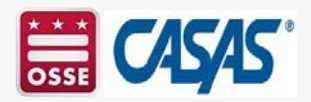

## What is TOPSpro Enterprise?

- TOPSpro Enterprise (TE) generates student test reports
  - From eTests.
  - From scanned answer sheets from paper testing.
  - By manually entering student test responses.
- Basic TE includes individual student reports.
- Enhanced TE includes individual and class level reports.
  - Please note that OSSE Adult and Family Education licenses Enhanced TE for DC users.

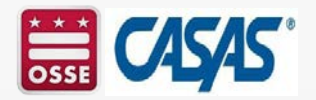

### **CASAS Reports**

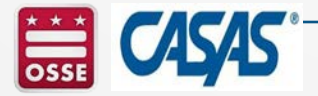

See the CASAS sample reports: https://www.casas.org/productoverviews/software/topsproenterprise/sample-reports

# Personal Score Report (PSR) – TE Basic

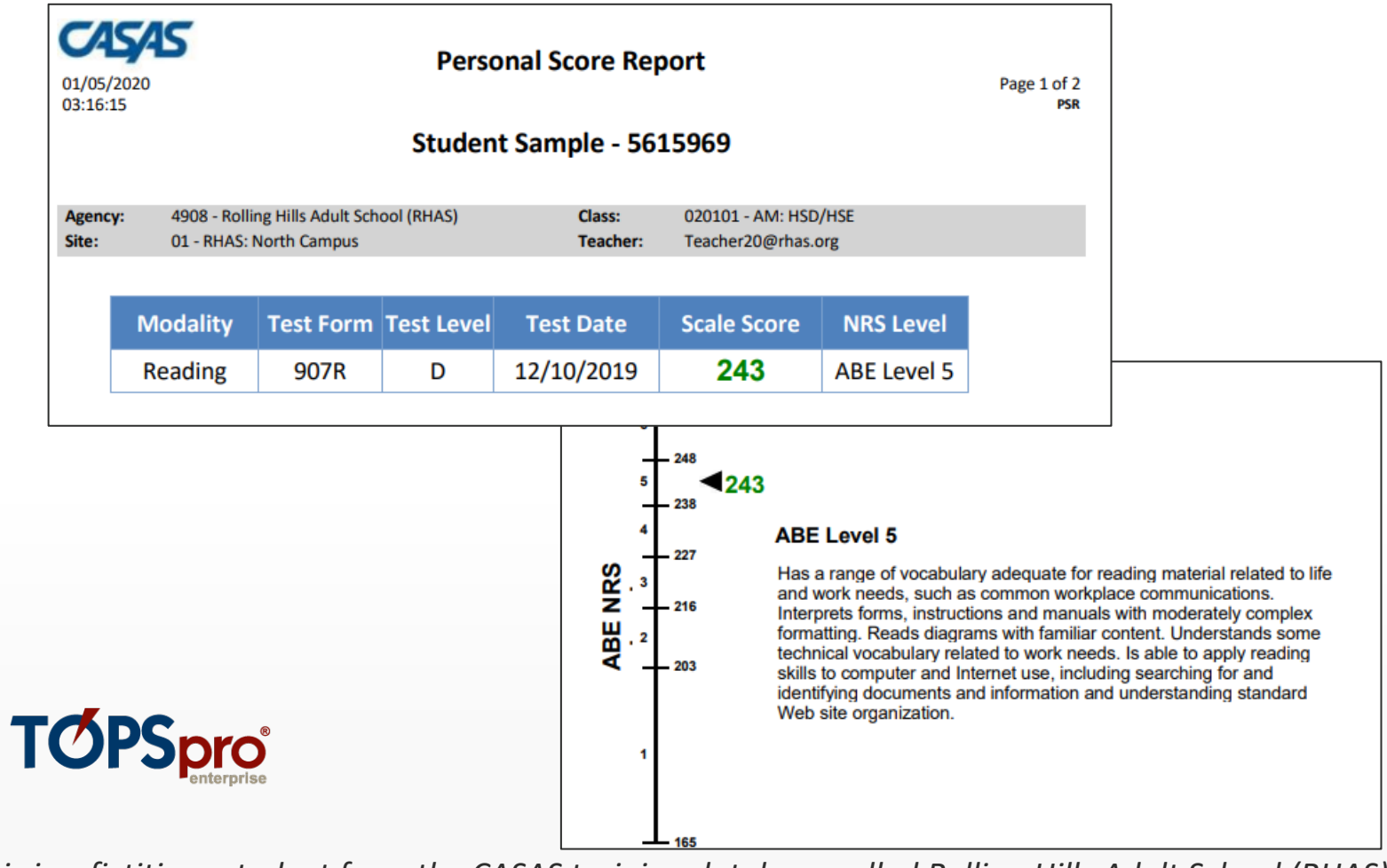

This is a fictitious student from the CASAS training database called Rolling Hills Adult School (RHAS).

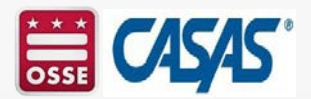

## Personal Score Report (PSR) – TE Enhanced

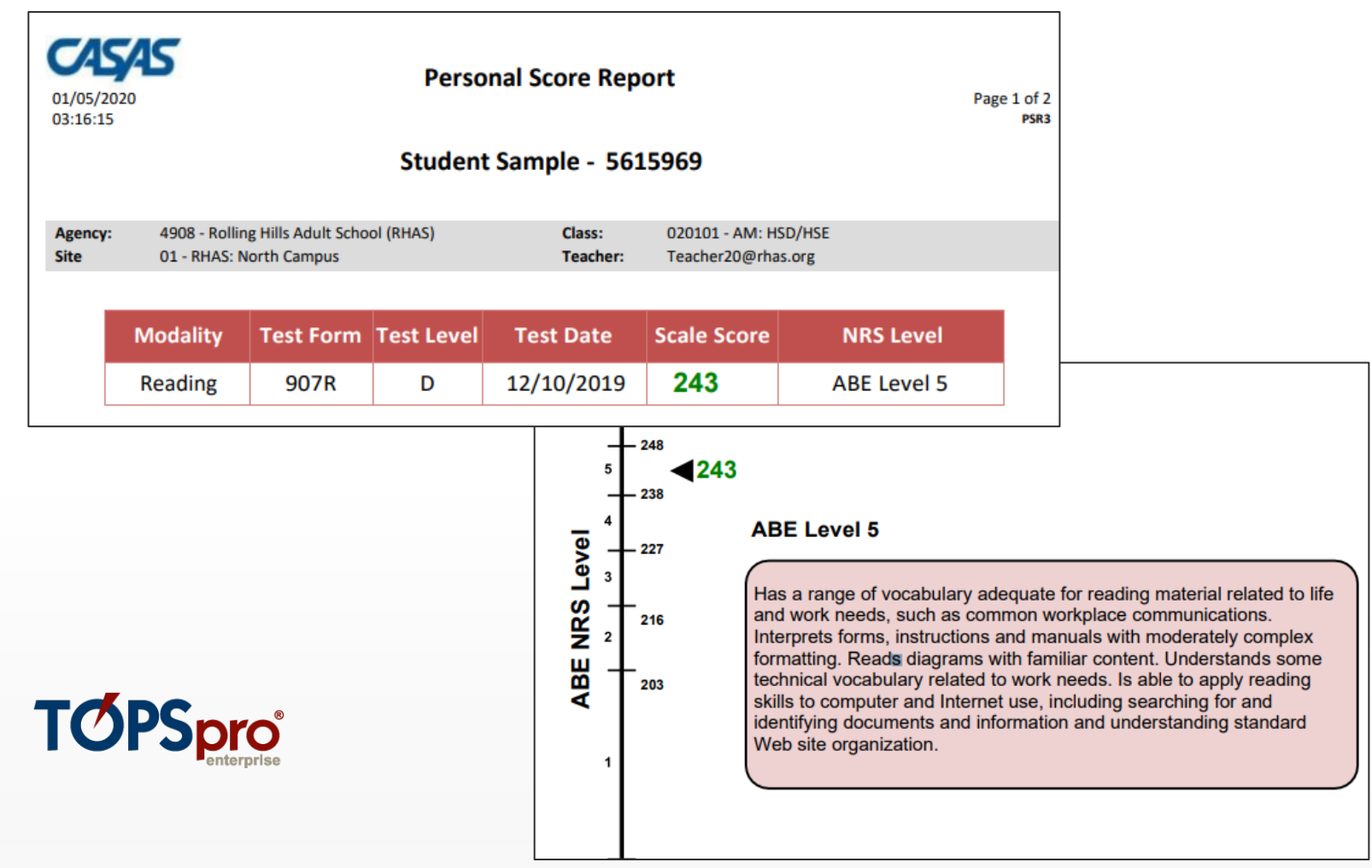

This is a fictitious student from the CASAS training database called Rolling Hills Adult School (RHAS).

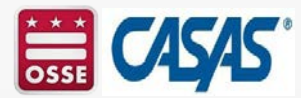
### Individual Skills Profile (CASAS Content Standards)

| Erica Kim<br>ID# 274564719 |               |                     |         |         |                      | Agency<br>Program | : 4908 - Ro<br>m: HSE | olling Hills Adul | t Scho | ool (RHAS) |
|----------------------------|---------------|---------------------|---------|---------|----------------------|-------------------|-----------------------|-------------------|--------|------------|
|                            |               |                     | Scale   | NRS *   | Form                 | N                 | lumber of Ite         | ms                | G      | rade       |
| Most Recent                | Form          | Date                | Score   | Level   | Level                | Total             | Correct               | Attempted         | E      | quiv.      |
| Math                       | 035M          | 10/17/2017          | 223     | 4       | С                    | 35                | 17                    | 35                |        | 6.5        |
| Reading                    | 187R          | 08/28/2017          | 240     | 5       | D                    | 32                | 20                    | 32                |        | 9.9        |
| Reading Competenc          | ies           |                     | N       | Correct | Reading Cont         | tent Standard     | ls                    |                   | N      | Correct    |
| Consumer Economic          | s             |                     | 4       | 75 %    | Vocabulary           |                   |                       |                   | 16     | 62 %       |
| Community Resource         | es            |                     | 14      | 71 %    | General read         | ing comprehe      | ension                |                   | 28     | 67 %       |
| Health                     |               |                     | 5       | 80 %    | Text in forma        | it                |                       |                   | 4      | 75 %       |
| Employment                 |               |                     | 16      | 81 %    | Reference ma         | aterials          |                       |                   | 3      | 0 %        |
| Government and Lav         | N             |                     | 5       | 0 %     | <b>Reading strat</b> | egies             |                       |                   | 12     | 83 %       |
| Learning and Thinkin       | ng Skills     |                     | 9       | 22 %    | Reading and          | thinking skills   | 5                     |                   | 9      | 33 %       |
| Math Competencies          | Ê,            |                     | N       | Correct | Math Conten          | nt Standards      |                       |                   | N      | Correct    |
| Computation                |               |                     | 35      | 48 %    | Number sens          | e                 |                       |                   | 17     | 58 %       |
|                            |               |                     |         |         | Measuremen           | it                |                       |                   | 17     | 29 %       |
|                            |               |                     |         |         | Statistics, Dat      | ta Analysis an    | d Probability         | '                 | 7      | 57 %       |
| Reading Tasks              |               |                     | N       | Correct |                      |                   |                       |                   |        |            |
| Forms                      |               |                     | 1       | 100 %   |                      |                   |                       |                   |        |            |
| Charts, maps, consur       | ner billings, | matrices, graphs,   | 6       | 33 %    |                      |                   |                       |                   |        |            |
| Articles, paragraphs,      | sentences, o  | lirections, manuals | 25      | 68 %    |                      |                   |                       | _                 |        |            |
| Erica Kim                  |               | to pass thi         | S       |         |                      |                   |                       | ΓΜΡς              | nr     | ®          |
| has a likelihood of .      |               | GED 2014            | subsect | ion     |                      |                   | I                     |                   |        |            |
| 79 %                       |               | Reasoning Through   | Languag | ge Arts |                      |                   |                       |                   | enter  | 1126       |
| More study needed          |               | Mathematical Reaso  | oning   |         |                      |                   |                       |                   |        |            |

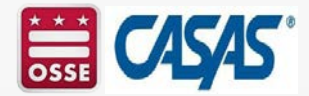

### Individual Skills Profile (College and Career Readiness Standards)

| 01/05/2020                                                                                                    |                      |                                  | Individ                      | lual S                                           | ikills Profi                                                                                                    | le                                                                                                    |                          |                                                                                          | Pa                                  | ge 1 of 1<br>ISP                                                  |
|----------------------------------------------------------------------------------------------------|----------------------|----------------------------------|------------------------------|--------------------------------------------------|----------------------------------------------------------------------------------------------------|----------------------------------------------------------------------------------------------------|--------------------------|------------------------------------------------------------------------------------------|-------------------------------------|-------------------------------------------------------------------|
| Sample, St<br>ID# 5615969                                                                                                 | udent                | 1                                |                              |                                                  |                                                                                                    | Agency:<br>Program                                                                                                    | 4908 – Ro<br>High Scho   | lling Hills Adu<br>ol Diploma                                                            | lt Schoo                            | 1                                                                 |
| Most Recent<br>Math<br>Reading                                                                                            | Form<br>918M<br>907R | Date<br>12/10/2019<br>12/10/2019 | Scale<br>Score<br>221<br>243 | NRS<br>Level<br>4<br>5                           | Form<br>Level<br>C/D<br>D                                                                                                    | Nu<br>Total<br>38<br>40                                                                                                    | Correct<br>13<br>24      | ms<br>Attempted<br>38<br>40                                                              | Grad<br>Equ<br>6.9<br>9.9           | de<br>iv.                                                         |
| Reading Competencies<br>Community Resources<br>Health<br>Employment<br>Government and Law<br>Learning and Thinking Skills | 5                    |                                  | N<br>4<br>2<br>17<br>12<br>5 | Correct<br>100 %<br>0 %<br>47 %<br>58 %<br>100 % | College & Career<br>Reading C<br>Vocabulary<br>Academic<br>Meaning from<br>Reading Compret<br>Locate details<br>Identify main ic<br>Higher Order Rea<br>Locate/Compai<br>Text structure<br>Author's point | Readiness Stand<br>ontent Areas<br>context<br>mension Skills<br>dea, Author's pur<br>ding Skills<br>re details, Infer/C<br>of view | rpose<br>Draw conclusion | CCR Reading<br>Anchor Standar<br>R4<br>R4<br>R1<br>R2, R6<br>ms R1, R9<br>R5<br>R6<br>R6 | ds N<br>4<br>7<br>3<br>11<br>3<br>4 | Correct<br>50 %<br>50 %<br>71 %<br>100 %<br>36 %<br>100 %<br>50 % |
| Math Competencies<br>Consumer Economics<br>Community Resources<br>Employment<br>Government and Law<br>Computation         |                      |                                  | N<br>8<br>5<br>17<br>1<br>7  | Correct<br>50 %<br>20 %<br>35 %<br>0 %<br>28 %   | Analyze claim<br>College & Career<br>Math Con<br>Base Ten; Fraction<br>Number and Oper<br>Number System<br>Algebra<br>Operations and Al<br>Expressions and El<br>Expressions and El                       | Readiness Stand<br>itent Areas<br>ns and Ratios<br>ations: Base Ten<br>gebraic Thinking<br>quations                                | iards                    | R8                                                                                       | 4<br>N<br>8<br>9                    | 75 %<br>Correct<br>50 %<br>22 %                                   |
| ТС                                                                                                    | ÓPS                  | enterprise                       |                              |                                                  | Geometry<br>Geometry<br>Measurement; Da<br>Measurement and<br>Statistics and Prob                                                                                                    | <b>ata Analysis</b><br>Data<br><b>bability</b><br>ability                                                                          |                          |                                                                                          | 11<br>4<br>6                        | 36 %<br>25 %<br>33 %                                              |

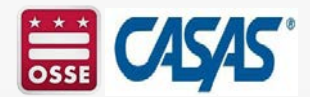

### **Student Performance by Test & Content Standard**

| 01/05/2020<br>02:11:40                  | B                                                   |                                                         | Student<br>by Test &                                                                                                | Performan                                                      | ice                              |                                                                                                    | Page 1 of 3<br>scsto                    |
|-----------------------------------------|-----------------------------------------------------|---------------------------------------------------------|----------------------------------------------------------------------------------------------------|----------------------------------------------------------------|----------------------------------|----------------------------------------------------------------------------------------------------|-----------------------------------------|
| Agency:<br>Site:<br>Class:<br>Teacher:  | 4908 - Rol<br>01 - RHAS:<br>020101 - A<br>Teacher20 | ling Hills Adu<br>North Camp<br>M: HSD/HSE<br>@rhas.org | lt School (RHAS)<br>us                                                                                              | Form:<br>Student:<br>Test Date:<br>Raw Score:                  | 907R<br>Samp<br>12/10<br>24      | - Reading GOALS Level D<br>le, Student<br>/2019<br>Scale Score: 243                                     | 5615969                                 |
| CASAS<br>Reading<br>Standards<br>(2016) | No. of<br>Items                                     | Correct                                                 | Content Standard Descrip                                                                                            | otion                                                          |                                  |                                                                                                    |                                         |
| RDG3.11                                 | 2                                                   | 100 %                                                   | Identify the main idea of a                                                                                         | a simple text or t                                             | he centr                         | al ideas or themes of a compl                                                                           | lex text.                               |
| RDG3.14                                 | 1                                                   | 100 %                                                   | Identify the author's point describe.                                                                               | t or purpose inclu                                             | uding wi                         | hat the author wants to answ                                                                            | er, explain or                          |
| RDG4.7                                  | 3                                                   | 100 %                                                   | Describe and analyze the<br>and effect, comparison an                                                               | overall structure<br>od contrast, prob                         | and org<br>lem and               | anization of a text (e.g., chror solution).                                                             | nology, cause                           |
| RDG4.9                                  | 4                                                   | 75 %                                                    | Explain, delineate, analyze<br>sufficiency of arguments,<br>non-fiction text, including<br>articles, case studies). | e, and evaluate th<br>specific claims ar<br>differentiating fa | ne truth<br>nd suppo<br>act from | fulness, validity, credibility, re<br>orting evidence in expository,<br>opinion (e.g., advertising clai | levance, and<br>academic or<br>ms, news |
| RDG3.12                                 | 7                                                   | 71 %                                                    | Identify the key details an                                                                                         | d cite evidence f                                              | rom a te                         | ext.                                                                                                    |                                         |
| RDG2.3                                  | 4                                                   | 50 %                                                    | Interpret accurately a range<br>technical (e.g., phlebotom<br>species, peace treaty) in c                           | ge of general aca<br>hist), and domain<br>ontext, including    | demic (<br>-specific<br>colloca  | e.g., indicate, procedure, evid<br>: words and phrases (e.g., end<br>tions (e.g., count on, happen      | ence),<br>langered<br>to).              |
| RDG2.8                                  | 4                                                   | 50 %                                                    | Interpret unknown and m<br>appropriate strategies (e.                                                               | ultiple-meaning<br>g., context clues)                          | words a                          | s used in the text, choosing fr                                                                         | om level-                               |
| RDG4.8                                  | 4                                                   | 50 %                                                    | Analyze how the author's<br>political or cultural perspe                                                            | point of view, pu<br>ective, shape the                         | irpose, o<br>content             | opinion, register, tone, and vo<br>and style of a text for its inte                                     | ice, including<br>nded                  |
| RDG4.4                                  | 9                                                   | 44 %                                                    | Determine what a text say textual evidence.                                                                         | ys implicitly (e.g.,                                           | make ir                          | ferences, draw conclusions)                                                                             | and cite                                |
| RDG4.3                                  | 2                                                   | 0 %                                                     | Determine what texts say text.                                                                                      | explicitly by com                                              | paring                           | details from multiple sources                                                                           | or parts of a                           |

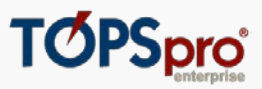

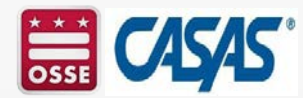

### **New - Student Competency Area**

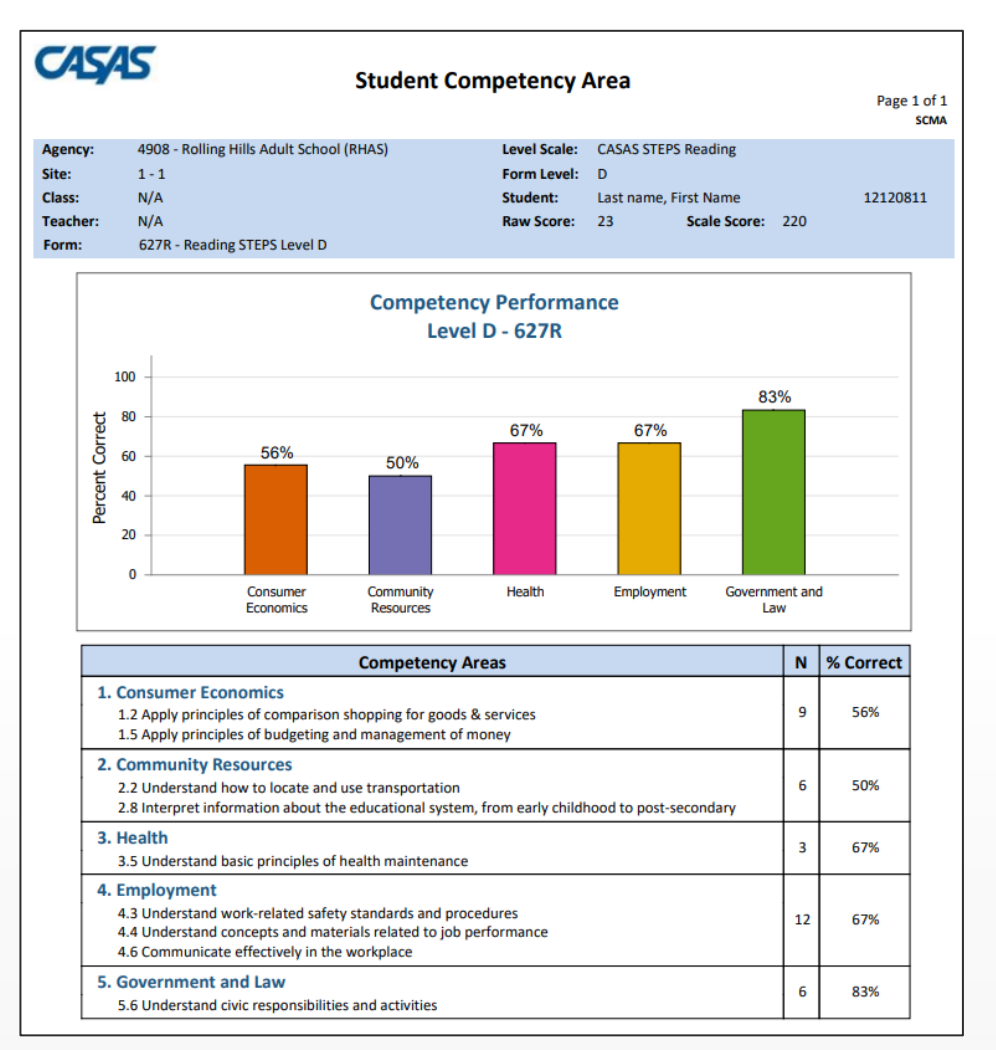

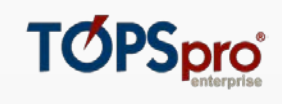

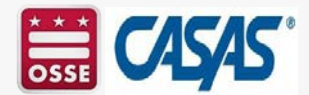

### **New - Class Competency Area Summary**

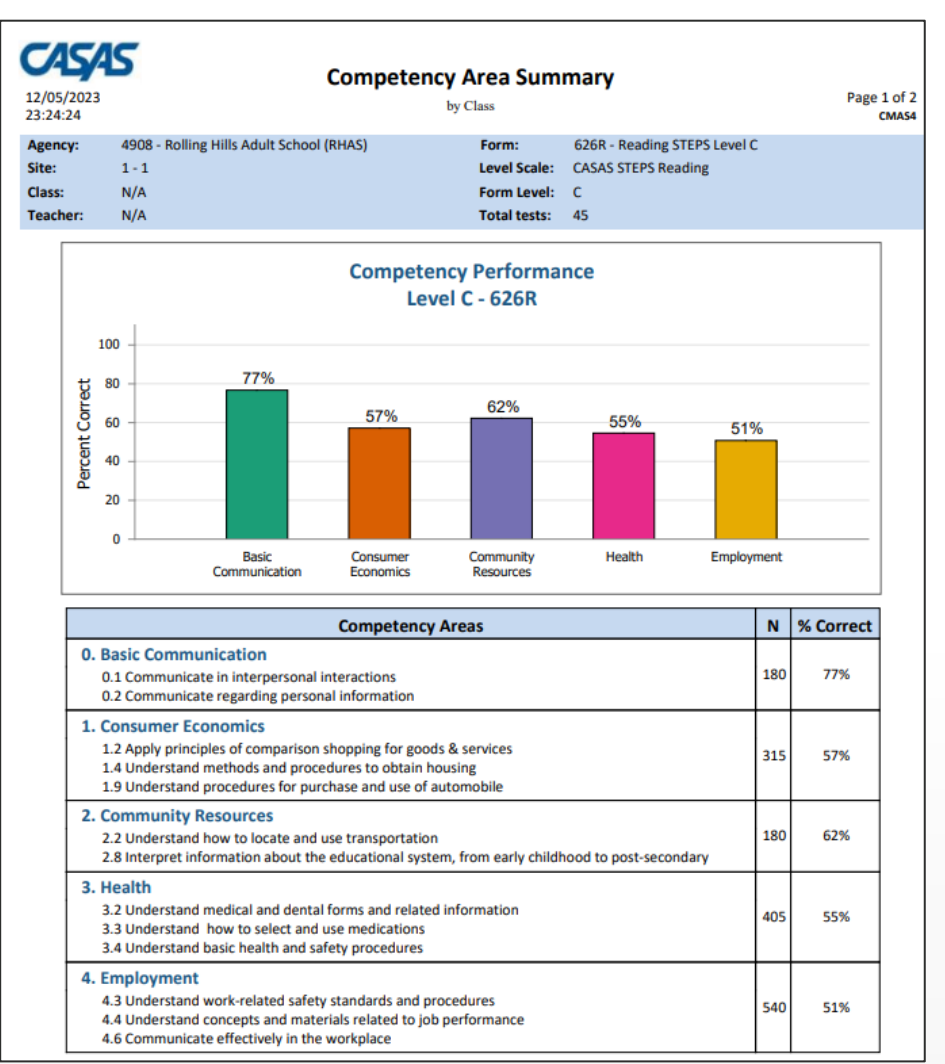

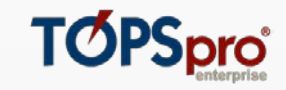

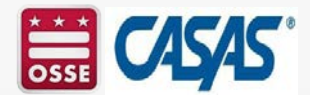

### **New – Student Content Area**

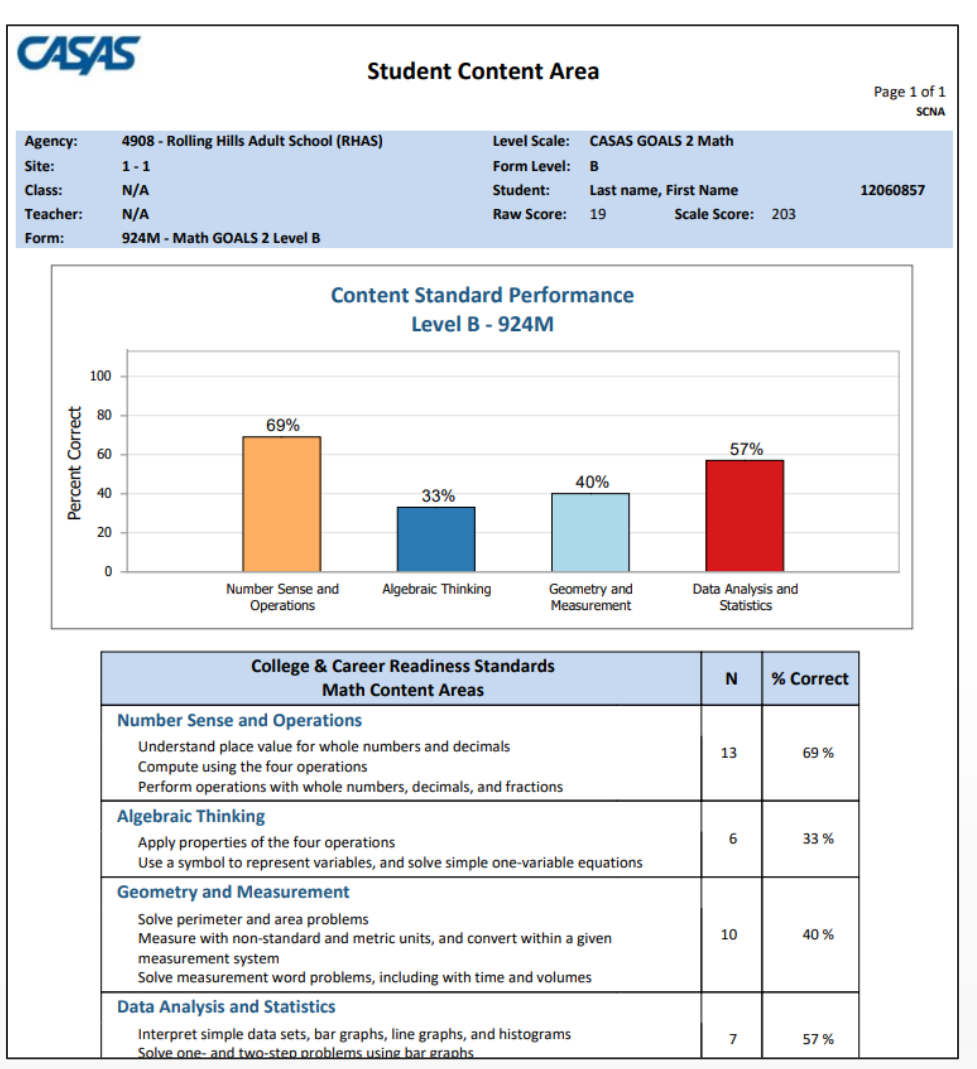

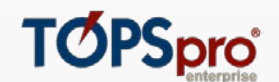

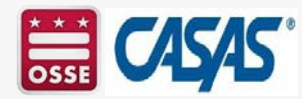

### **New - Class Content Area Summary**

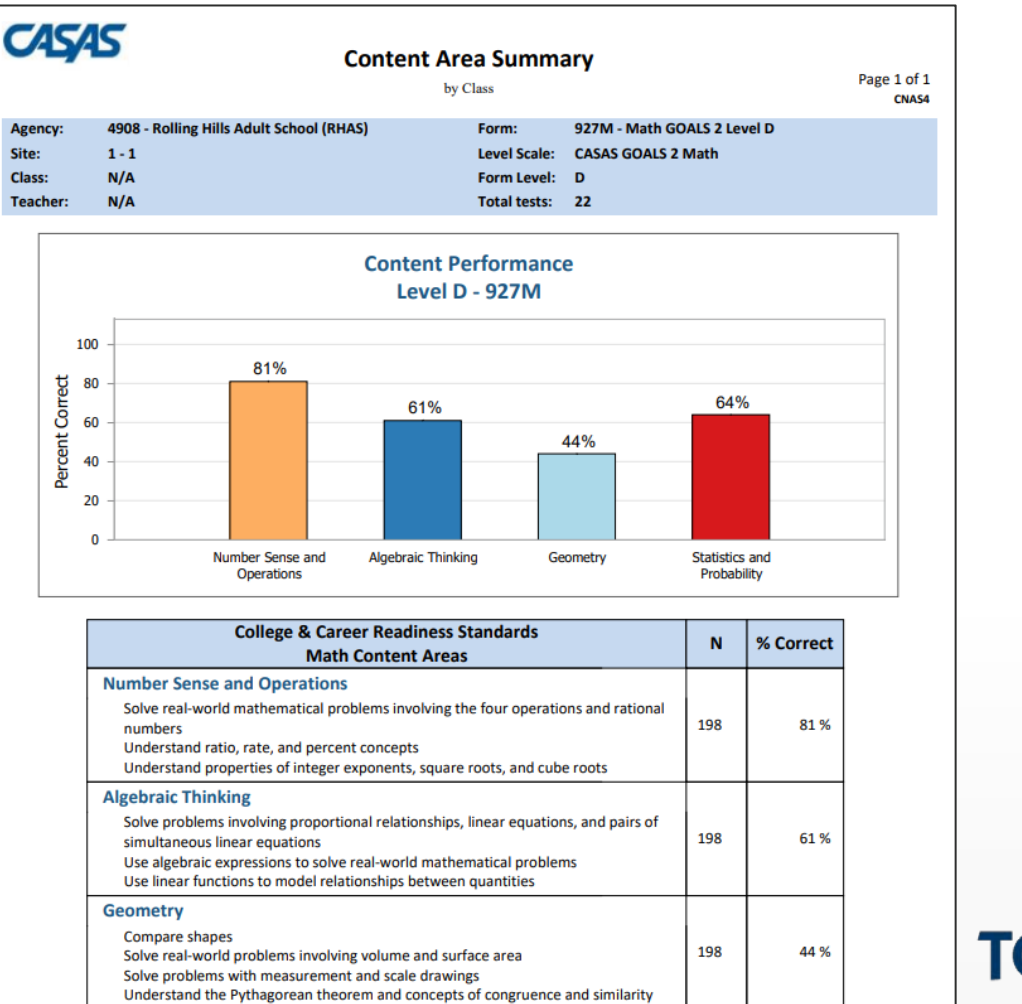

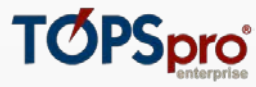

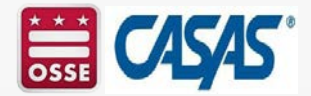

### **Learning Gains**

| 01/05/20<br>03:39:47       | <b>AS</b><br>20                    |                                                                  | Lear<br>F  | ning (    | Gains                   |                          |          |       |      | Page 1 of 2<br>LGFH |
|----------------------------|------------------------------------|------------------------------------------------------------------|------------|-----------|-------------------------|--------------------------|----------|-------|------|---------------------|
| Agency:<br>Site:<br>Class: | 4908 - Ro<br>01 - RHAS<br>020101 - | olling Hills Adult School (RHA<br>5: North Campus<br>AM: HSD/HSE | 5)         | Tea<br>Mo | acher: To<br>odality: C | eacher20@rh<br>ASAS Math | as.org   |       |      |                     |
|                            |                                    |                                                                  | Fi         | rst Test  |                         | н                        | igh Test |       |      | Test<br>Hours of    |
| Student                    |                                    | Status                                                           | Date       | Form      | Score                   | Date                     | Form     | Score | Gain | Instruction         |
| Sample, S                  | student                            | 5615969                                                          | 0//22/2019 | 913M      | 208                     | 12/10/2019               | 918M     | 221   | 13   | 0                   |
| Sample, S                  | tudent                             | 7312932                                                          | 10/16/2019 | 913M      | 223                     |                          |          |       |      | 0                   |
| Sample, S                  | tudent                             | 7081697                                                          | 08/05/2019 | 913IVI    | 189                     | 12/10/2010               | 01784    | 220   | 0    | 0                   |
| Sample, S                  | tudent                             | 7151132                                                          | 08/12/2019 | 91/M      | 219                     | 12/10/2019               | 91/M     | 228   | 9    | 0                   |
| Sample, S                  | student                            | 7213865                                                          | 09/04/2019 | 913M      | 209                     | 12/11/2019               | 913M     | 212   | 3    | 0                   |
| Sample, S                  | tudent                             | 7259223                                                          | 10/16/2019 | 913IVI    | 222                     | 12/10/2010               | 01784    | 225   | 1    | 0                   |
| Sample, S                  | student                            | 662/1/1                                                          | 08/15/2019 | 91/M      | 226                     | 12/10/2019               | 91/M     | 225   | -1   | 0                   |
| Sample, S                  | student                            | 632/504                                                          | 08/15/2019 | 913M      | 206                     |                          |          |       |      | 0                   |
| Sample, S                  | student                            | /33863/                                                          | 11/05/2019 | 913M      | 218                     | 10/00/2010               | 01414    | 212   | 2    | 0                   |
| Sample, S                  | student                            | 7012503                                                          | 08/06/2019 | 913M      | 215                     | 10/08/2019               | 914M     | 212   | -3   | 0                   |
| Sample, S                  | student                            | /2831//                                                          | 10/16/2019 | 91/M      | 225                     | 40/00/2010               | 04014    | 227   | -    | 0                   |
| Sample, S                  | student                            | /125485                                                          | 08/06/2019 | 91/M      | 230                     | 10/08/2019               | 918M     | 237   | /    | 0                   |
| Sample, S                  | student                            | 7306169                                                          | 10/16/2019 | 917M      | 228                     | 10/10/06/10              |          |       |      | 0                   |
| Sample, S                  | student                            | 7139487                                                          | 09/04/2019 | 917M      | 231                     | 12/10/2019               | 918M     | 234   | 3    | 0                   |
| Sample, S                  | student                            | 3963084                                                          | 07/23/2019 | 913M      | 210                     |                          |          |       |      | 0                   |
| Sample, S                  | Student                            | 3963140                                                          | 11/20/2019 | 917M      | 249                     |                          |          |       |      | 0                   |
| Sample, S                  | Student                            | 3963723                                                          | 11/08/2019 | 913M      | 223                     |                          |          |       |      | 0                   |
| Sample, S                  | Student                            | 7344368                                                          | 11/08/2019 | 917M      | 227                     | 12/10/2019               | 918M     | 235   | 8    | 0                   |
| Sample, S                  | student                            | 7295942                                                          | 10/16/2019 | 913M      | 195                     |                          |          |       |      | 0                   |

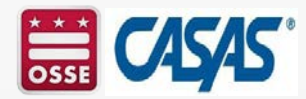

### **CASAS Test Administration Manuals (TAMs)**

- CASAS Test Administration Manuals (TAMs) are essential for administering paper-based and computer-based tests
- A Test Administration Manual (TAM) contains:
  - answer keys,
  - scoring guidelines,
  - score conversion charts,
  - next assigned test charts,
  - competency and content standard content,
  - class and student profiles,
  - standardized test administration procedures and policies
  - test security protocols, and
  - resources for testing and instructional support.

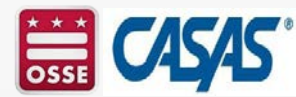

### **CASAS** Catalog

- Agencies are responsible for purchasing the Test Administration Manuals (TAMs) for each CASAS test series.
- Please review the CASAS Catalog, which is updated annually, to purchase the TAMs and other CASAS materials and resources.
- www.CASAS.org

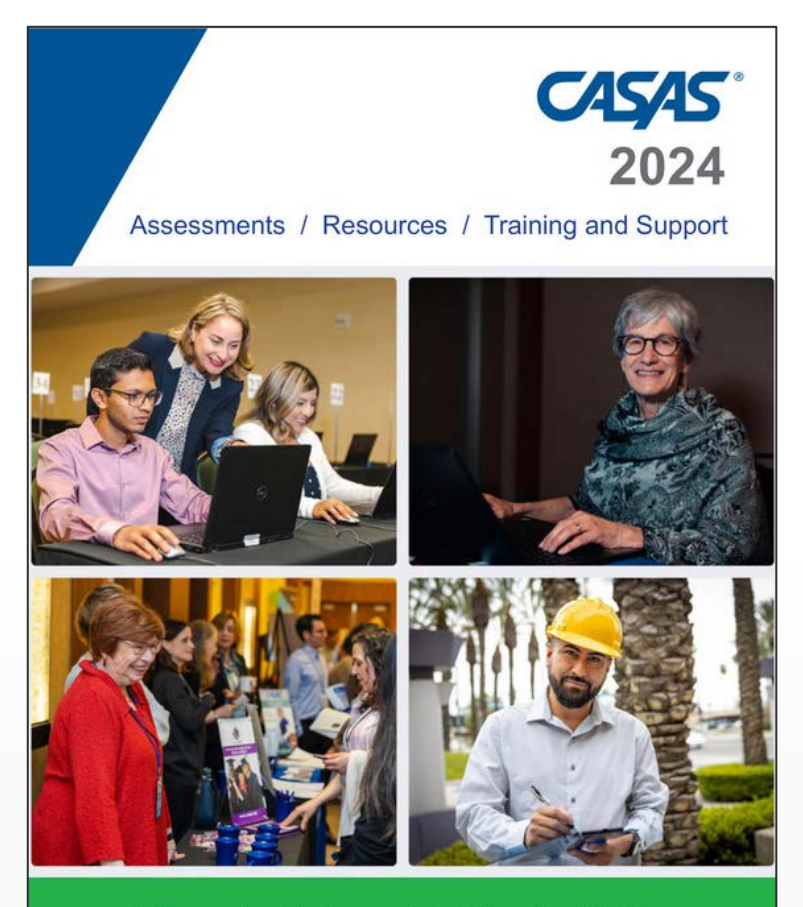

A Comprehensive Approach for Education, Workforce Development, and Business and Industry. <u>www.casas.org/order</u>

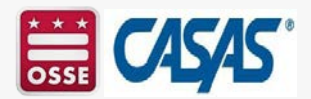

## **QuickSearch Online**

- Quick, easy access to database of more than 3,000 instructional materials.
- Includes print, audio, video, and software materials.
- Correlated to CASAS Competencies and Content Standards.
- Search by:
  - Title
  - Competency
  - Program, Level, and Skill
  - Publisher
  - CASAS Assessment.

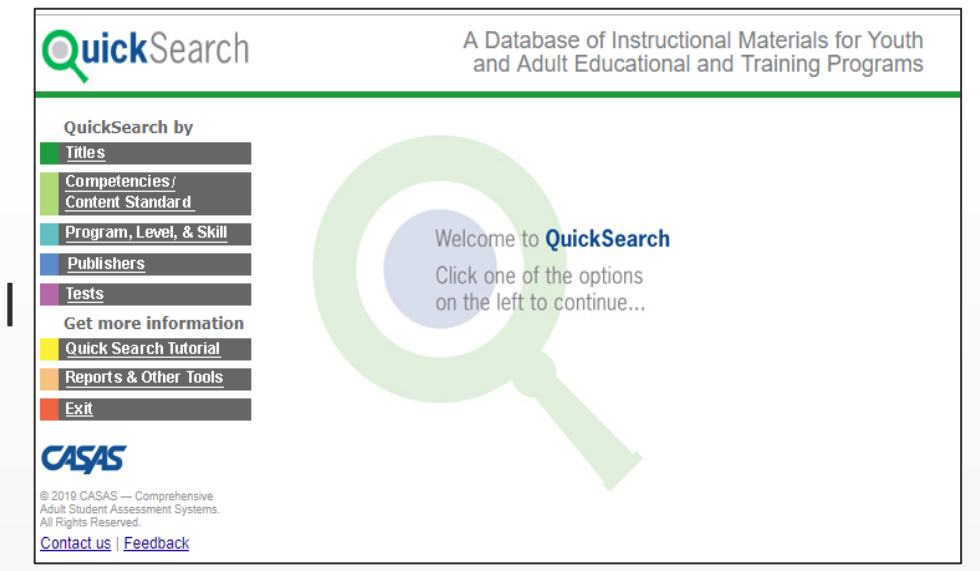

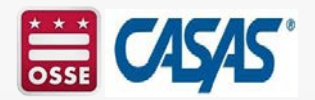

# **QuickSearch by Competencies**

| <b>uick</b> Search                                                             |                   | A Database of Instru<br>and Adult Educatior                                                              | ctional Materials for<br>al and Training Pro | Youth<br>grams |
|--------------------------------------------------------------------------------|-------------------|----------------------------------------------------------------------------------------------------|----------------------------------------------|----------------|
| QuickSearch by                                                                 | <u>View prin</u>  | nter-friendly report Competency                                                                          |                                              |                |
| <u>Titles</u>                                                                  | Selected          | Competencies - (Employment)                                                                              |                                              |                |
| Competencies/<br>Content Standard                                              | 4.1.0 - U         | nderstand basic principles of getting a job                                                              |                                              |                |
| Program, Level, & Skill                                                        | 4.1.2             | Follow procedures for applying for a job, including<br>applications, résumés, and letters of application | interpreting and completing jo               | ob             |
| Publishers                                                                     | Matches           | Title                                                                                                    | Publisher                                    | Level          |
| Tests                                                                          | Found: 7 Red<br>1 | ord(s)<br>Aztec Courseware                                                                               | AZTEC SOFTWARE, INC.                         | B/C/D/E        |
| Get more information                                                           | 1                 | Intermediate Career Extensions: Electricians                                                             | BURLINGTON ENGLISH                           | C/D/E          |
| uick Search Tutorial                                                           | <u>1</u>          | Intermediate Career Extensions: Auto Mechanics                                                           | BURLINGTON ENGLISH                           | C/D/E          |
| Reports & Other Tools                                                          | 1                 | Intermediate Career Extensions: HVAC/R<br>Technicians                                                    | BURLINGTON ENGLISH                           | C/D/E          |
| <u></u><br><u></u>                                                             | 1                 | TV411. In Print. Vol.1, Issue 12                                                                         | KENTUCKY<br>EDUCATIONAL<br>TELEVISION/PBS    | B/C            |
| 45/45                                                                          | 1                 | TV411. In Print. Vol.1, Issue 5                                                                          | KENTUCKY<br>EDUCATIONAL<br>TELEVISION/PBS    | B/C            |
| 24 CASAS — Comprehensive Adult<br>ent Assessment Systems. All Rights<br>erved. | 1                 | Ventures 3 Student's Book Second Edition                                                                 | CAMBRIDGE UNIVERSITY<br>PRESS                | С              |
| <u>itact us   Feedback</u>                                                     |                   |                                                                                                    |                                              |                |

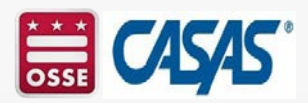

### **Guidelines for Planning Instruction**

#### APPROPRIATE

- Using diagnostic information from test results to target instruction in:
  - Content Standards
  - CASAS Competencies
  - Task Areas
- Using QuickSearch Online
- Using CASAS Sample Test Items

### INAPPROPRIATE

- Teaching to particular test items
- Teaching specific vocabulary in a test item
- Limiting curriculum to what the test covers

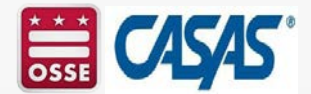

### **Targeting Instruction**

- Visit <u>www.casas.org</u>:
  - QuickSearch Online
  - CASAS Competencies
  - CASAS Content Standards
- CASAS Instructional Reports
  - Generate reports from TOPSpro Enterprise
    - Fill out charts in Test Administration Manuals (TAMs)

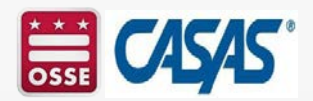

**Activity 5: Benefits of Assessment** 

In the chat, enter a response to the following questions:

 What are some of the benefits of assessment to students, instructors and/or your agency?

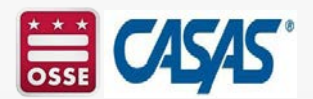

# Module 2: Exploring CASAS eTests

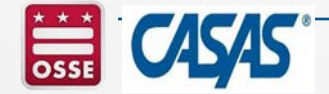

# Module 2: Exploring CASAS eTests

Agenda

- Going Live! Checklist
- Training Requirements
- Main Point-of-Contact and Data Manager
- eTests Coordinator and Proctor
- Online Account Setup and Access
- Intake Screening
- Pre- and Progress/Post-tests
- Generating Reports

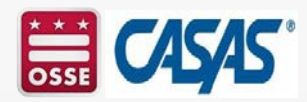

# **Going Live! Checklist**

# **First Steps**

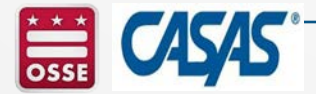

CASAS Going Live Checklist: https://www.casas.org/productoverviews/software/casasetests/-going-live-checklist

# **Going Live! Checklist - First Steps**

- 1. Confirm system requirements for each online application:
  - CASAS eTests Online System Requirements
  - TOPSpro Enterprise Online <u>System Requirements</u>
- 2. Complete training, agency agreement, and certifications:
  - Module 1: Implementation Basics
  - Module 2: CASAS eTests Implementation
  - New Agency Online Implementation Agreement
  - eTests Coordinator Certification
  - eTests Proctor Certification
- 3. Order your eTests and TOPSpro Enterprise package:
  - WTUs (TE Basic) or TEUs (TE Enhanced)

4. Email <u>golive@casas.org</u> and request CASAS to set up your online account.

# **Going Live! Checklist – Next Steps**

- 5. Connect to your online account.
- 6. Add Sites.
- 7. Add Users.
- 8. Register testing stations.
- 9. Review testing sessions.
- 10. Conduct a trial run.
- 11. Go live! and begin testing.
- 12. Retrieve results and generate reports.

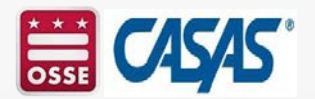

### **Step 1. System Requirements**

eTests<sup>®</sup> TOPSpro<sup>®</sup> CASAS

#### **CASAS eTests Online**

Used to administer to tests.

#### **TOPSpro Enterprise**

Used to manage data and user access, retrieve test results and generate reports.

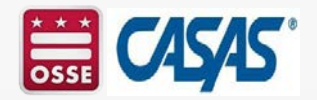

# **Step 1. System Requirements (Cont.) eTests**<sup>®</sup>

- **Desktop and laptop computers** 
  - Require Windows 10
  - Chromebooks
    - Current Chrome OS version is recommended and eTests Online app
- iPads
  - iOS 11 or higher and eTests Online **Guided Access app**
- Mac
  - Desktop and laptop computers with Windows 10 using Boot Camp

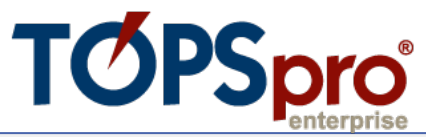

- **Desktop and laptop computers** 
  - Require Windows 10
- Mac
  - Desktop and laptop computers with Windows 10 using **Boot Camp**
- **TE Client** 
  - Installation required to validate login credentials and connect to your online account through a secure **HTTPS** connection

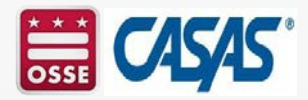

### **Step 2. Training, Agreement & Certifications**

Complete training, agency agreement, and certifications

• At least one person per agency must complete:

Module 1: Implementation Basics Training AND

Module 2: CASAS eTests Implementation Training

New Agency Online Implementation Agreement

eTests Coordinator Certification

eTests Proctor Certification

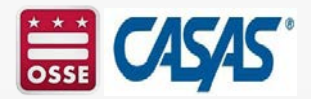

# **Step 2. Agreement & Certifications**

- CASAS Implementation Agreement for New Agencies
  - 15 minutes
  - Submitted by Program Director/Administrator who becomes the Main Point-of-Contact (MPOC) for your agency
  - MPOC identifies the Data Manager (DM) for your online account
- eTests Coordinator Certification
  - 30-45 minutes
  - Completed by anyone coordinating online testing at one or multiple site locations
- eTests Proctor Certification
  - 30-45 minutes
  - Completed by anyone administering online tests

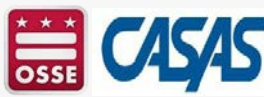

### **Step 2. Point of Contact/Data Manager Responsibilities**

- The Point of Contact/ Data Manager:
  - Manages your online account data,
  - Adds users, sites, teachers and classes\*,
  - Manages user access to TOPSpro Enterprise and/or eTests, and
  - Reports outcomes\*.
- Contact OSSE AFE at <u>osse.afeta@dc.gov</u> to work with you/your agency's point of contact/data manager to establish an account for your agency and to receive an allocation of Web Test Units (WTUs).
- Contact CASAS Tech Support at 1-800-255-1036, Option 2, as needed.

\*Data exchange options available.

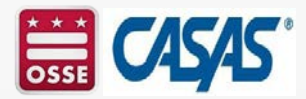

# **Step 2. eTests Coordinator Responsibilities**

#### **1)** Coordinates station registration

- Identifies computers to register for eTesting in each lab at each site
- Coordinates station registration by two certified eTests users
- 2) Customizes default testing session templates
  - Ensures test series comply with local or state Assessment Policy
  - Confirms data collection needs for local, state, or federal accountability
- 3) Selects sets of testing sessions per program
  - Replicates sessions to each site for proctors to administer tests
  - Assigns sets of sessions per lab at each site location
- 4) Coordinates a trial run in each lab at each site
  - Ensures staff are appropriately trained
  - Confirms successful test delivery before going live
- 5) Coordinates ongoing testing at one or multiple sites
  - Ensures all testers are certified eTests proctors
  - Ensures adherence to test security & testing code of ethics

## **Step 2. eTests Proctor Responsibilities**

#### 1) Prepare to Test

- SIGNS IN & STARTS testing sessions at proctor station
- OPENS eTests application at testing stations
- ADDS stations to sessions matching testing purpose

#### 2) Begin to Test

- Assists examinees entering demographics
- Helps examinees understand test delivery
- Directs examinees to begin the test
- **3)** During the Test
  - Supervises examinees at each station
  - Maintains test security and examinee confidentiality
  - Adheres to testing code of ethics
- 4) After the Test
  - EXITS eTests application at testing stations
  - STOPS testing sessions at proctor station
  - LOGS OUT & EXITS eTests application at proctor station

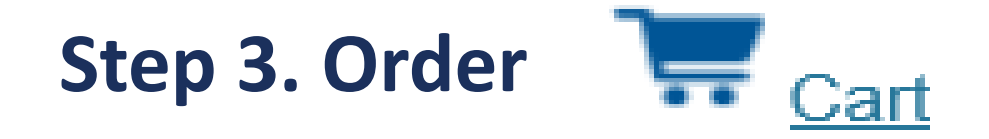

- Place your order at any time while completing Going Live Steps 1 and 2.
  - Use <u>Online Ordering</u> with a purchase order or credit card.
  - Submit an Order Form by email or fax.
- Select your <u>eTests and TOPSpro Enterprise (TE)</u> package
  - Web Test Units (WTUs) (TOPSpro Enterprise Basic) or TEUs (TOPSpro Enterprise Enhanced)
- Order Test Administration Manuals (TAMs) for each test series and modality, at least one per site.

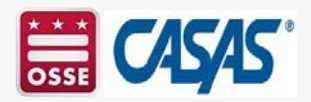

## **Step 4. Online Account Setup and Access**

- When you complete initial prerequisites for eTests implementation (Steps 1–3),
  - Send an email to <u>golive@casas.org</u> and request CASAS to set up your online account.
- CASAS will set up your online account with the following:
  - Web Test Unit (WTU) purchase record
  - One eTests site
  - Default testing session templates and sessions at the eTests site
  - Default set of TOPSpro Enterprise access groups for the Data Manager (DM) to add and manage users
- CASAS will send an email:
  - In 2-3 business days, the Main Point of Contact (MPOC) and Data Manager (DM) will receive an email from CASAS with access information.

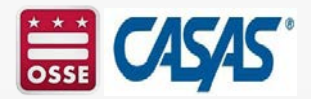

### **Step 5. Connect to Your Online Account**

- Open any modern web browser.
  The TE Client will open
- Enter the server URL.
- At top left of the webpage,
  - Click Install TE Client.

- The **TE Client** will open automatically when installation is complete.
  - You may need assistance from your IT Department to download and install the client on your computer.

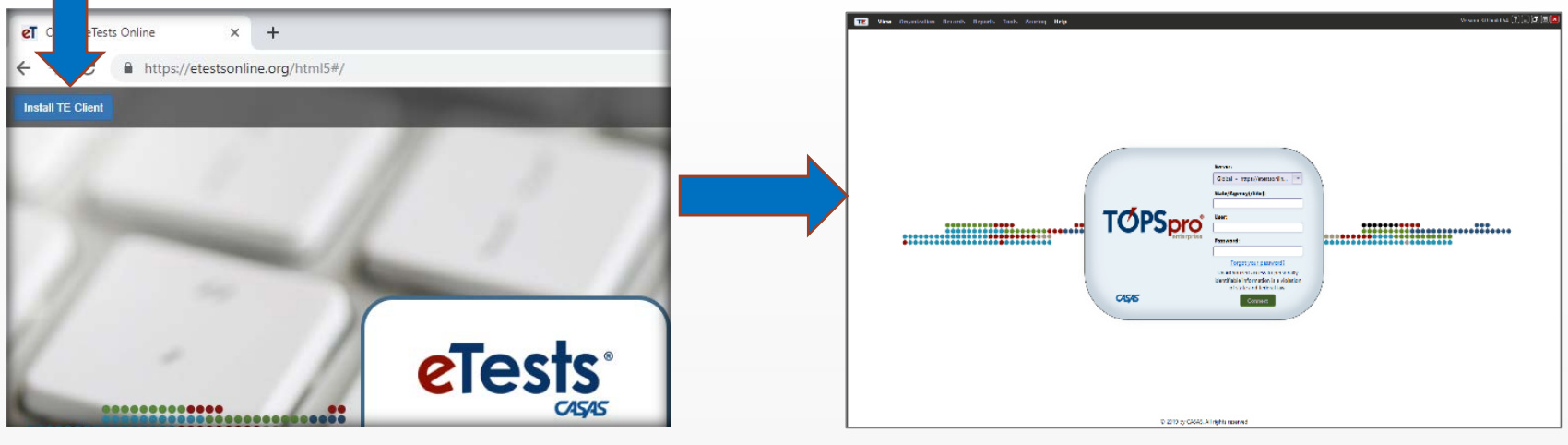

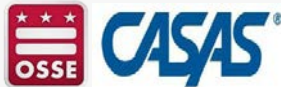

# Step 5. Connect to Your Online Account (Cont.)

- Click the Server field down-arrow and from the dropdown menu,
  - Select the Server for your online account
  - Enter your Agency ID
  - Enter your User name
  - Enter your Password
- Click Connect

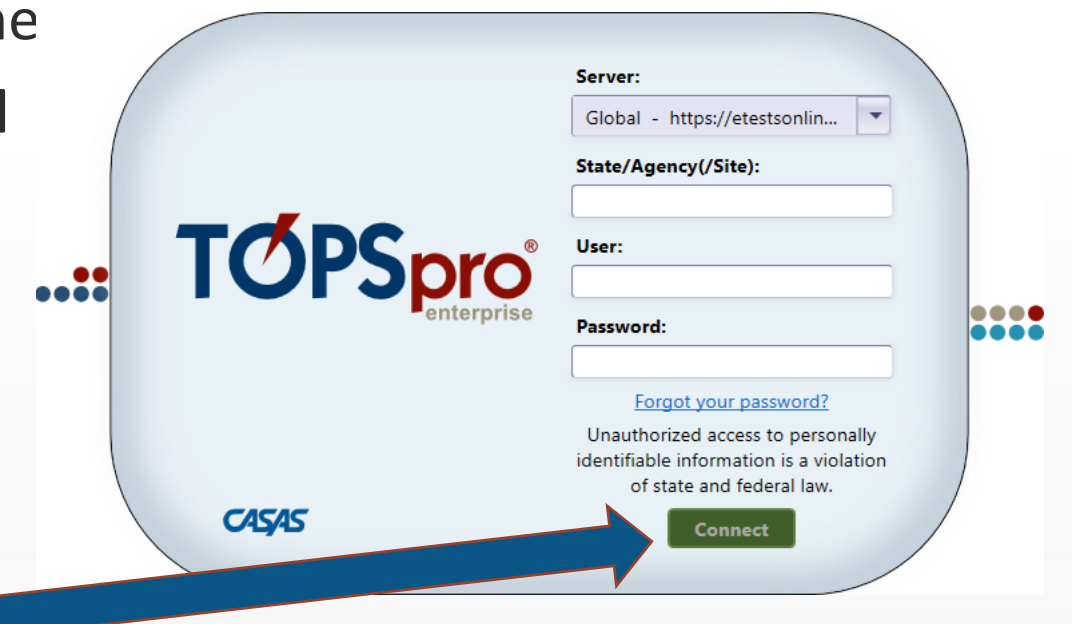

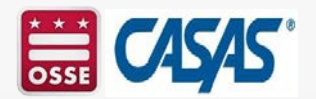

# Step 5. Connect to Your Online Account (Cont.)

• Change your temporary password when prompted upon first connecting to TE.

| • | Chapge Password             | to change your password to be granted acc |
|---|-----------------------------|-------------------------------------------|
|   | Change Password             | ? 🞽                                       |
|   | Old Password: *****         |                                           |
|   | New Password: *********     |                                           |
|   | Retype Password: ********** |                                           |
|   | TOPSpro Enterpris           | ise ? 🗙                                   |
|   |                             |                                           |
|   | V The passv                 | word has been changed.                    |
|   |                             |                                           |

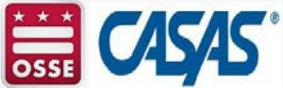

# **Step 5. Connect to Your Online Account (Cont.)**

- Web Test Unit (WTU) Consumption Warning
  - Default prompt to reorder displays if your WTU balance is less than 500.
- To edit the WTU alert,
  - From the TE icon,
    - Select Options.
    - Click the On Start tab.
  - Enter number for alert
    - The minimum is 50.

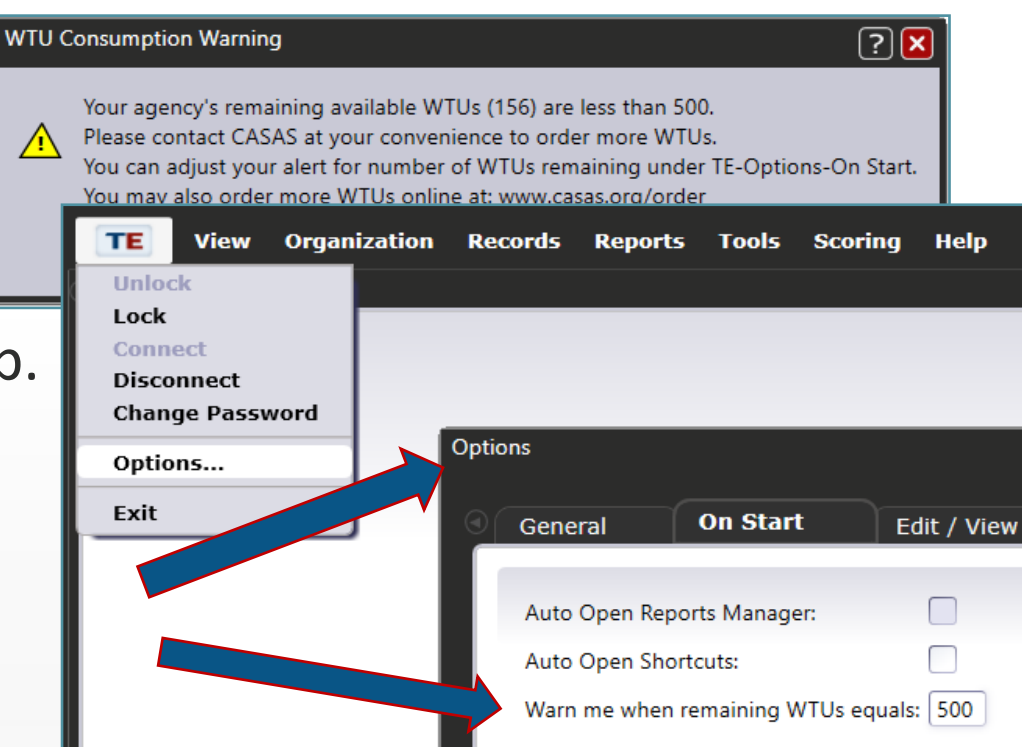

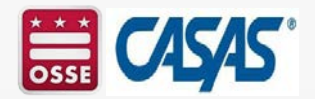

### **Step 6. Add Sites**

- From the menu bar, click Organization > select Sites.
- Click on New at the top left.

01

02

03

04

05 07

11

No limit to number of sites.

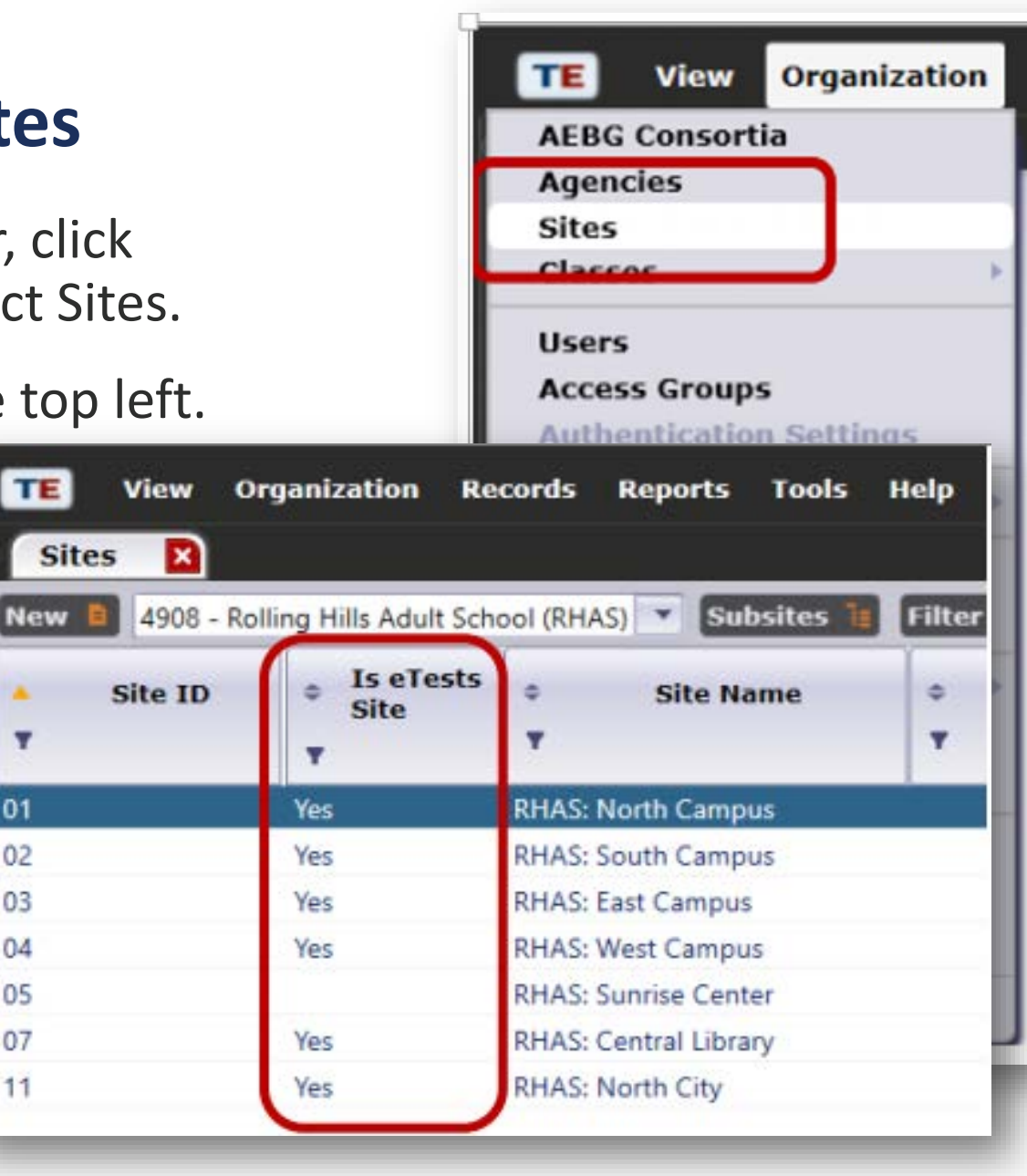

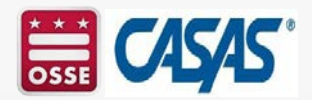

# Step 6. Add Sites (Cont.)

- Sites represent physical locations where testing, instruction, and training take place and are part of the organizational structure of an online account.
- Sites may serve learners in multiple programs (e.g. ABE and ESL).
- Agencies may add Sites to their online account at any time.
- Adding an eTests Site
  - WTUs must be available to enable an eTests Site.
- Sites must be enabled for eTests to register computers and administer tests.

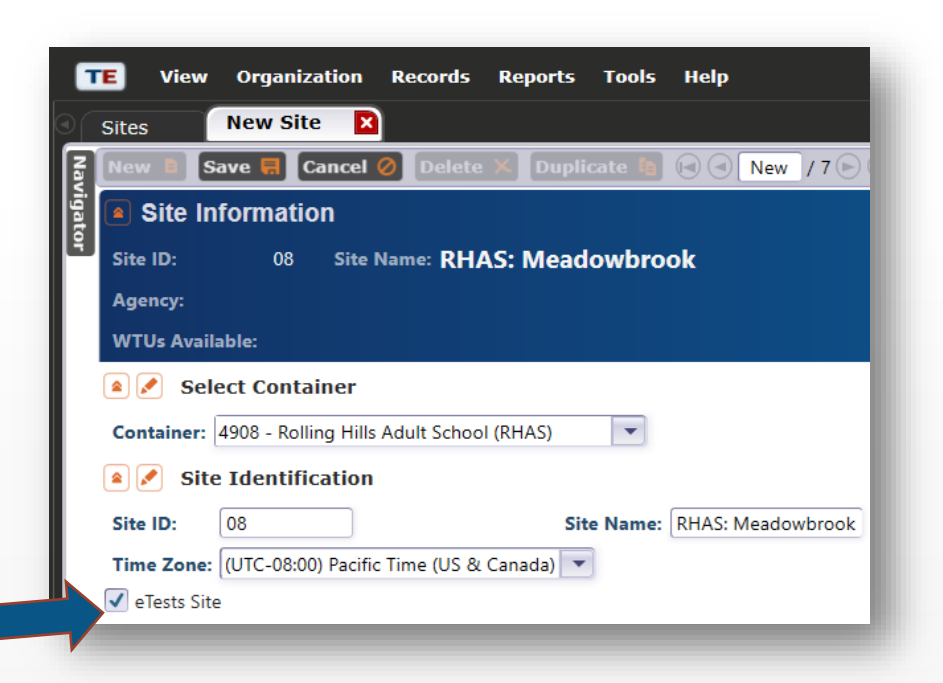

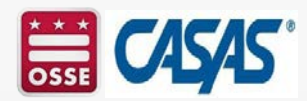

### Step 7. Add Users

- Each staff member who will access the CASAS Online System requires a User account with login credentials.
- Users are also part of the organizational structure of an online account.

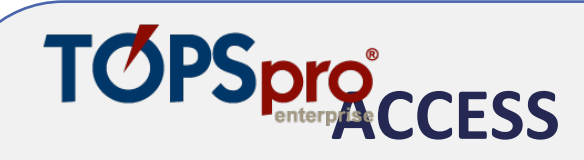

- May grant to *any* staff as appropriate.
- eTests coordinator and/or proctor certification not required for access.

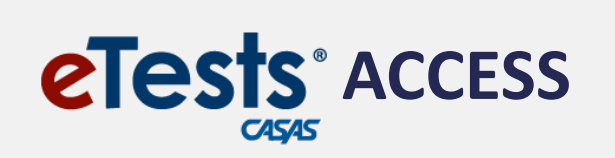

- May only grant upon confirmation of coordinator and/or proctor certification.
- Agencies must maintain copies of certificates on file.

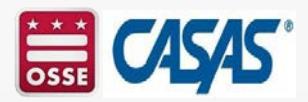
### Step 7. Add Users (Cont.)

TOPSpro Enterprise opens to a blank screen with a menu bar across the top.

- From the menu bar, click
   Organization and select Users.
- Click New at the top left.

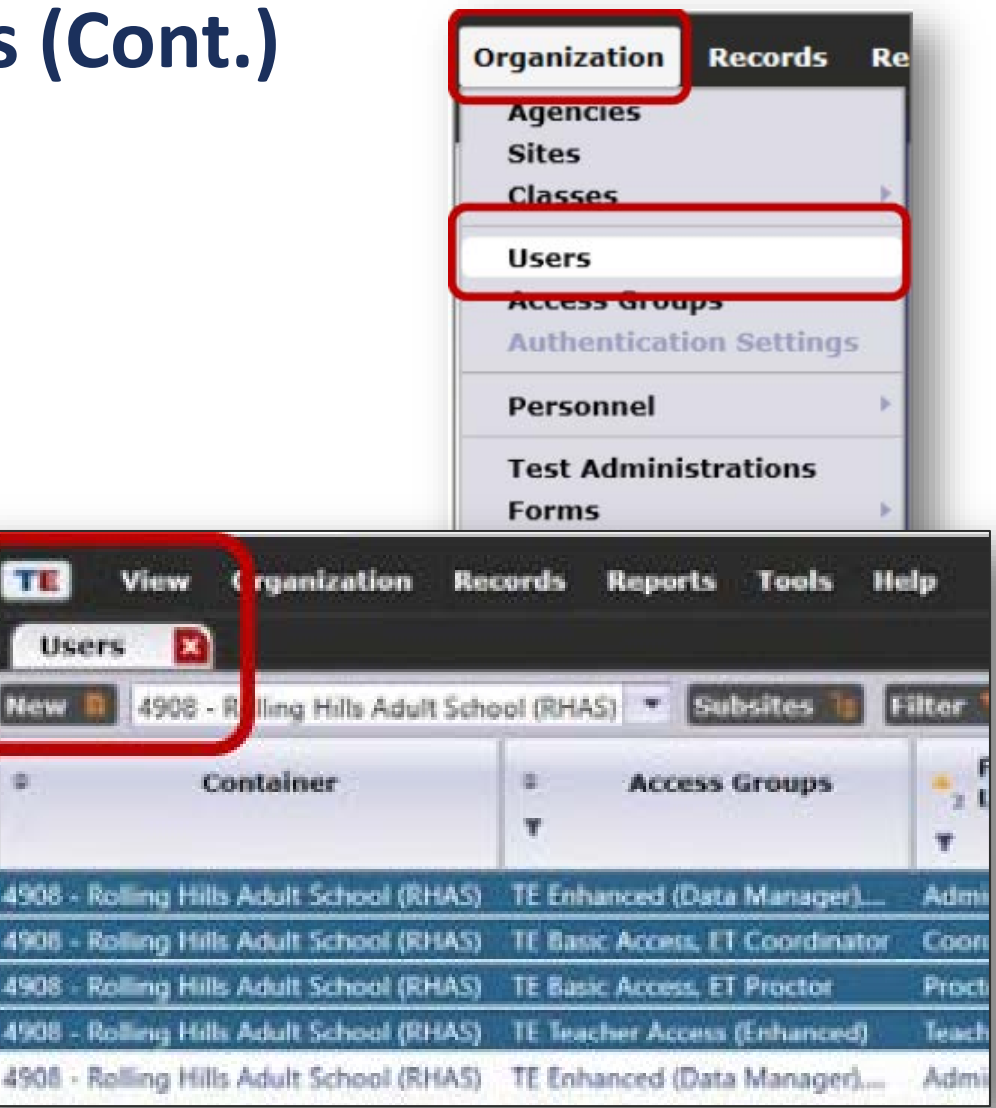

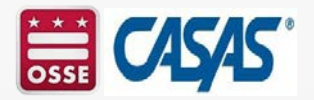

### Step 7. Add Users (Cont.)

- CASAS adds pre-configured (TOPSpro Enterprise) TE Access Groups when setting up a new online account.
  - Data Managers may edit, rename, duplicate, or delete these groups, and add new groups.
- TE Access Groups define menu and data access rights for groups of users.
  - TE Data access may be restricted to "read only" access.
- There is no limit to the number of users.

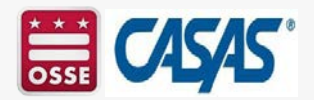

### Step 7. Add Users – TE Access

- Each agency decides which application its users may access.
- Data Manager will add users to an appropriate Access Groups.

|                                                              | TE Access Groups   |             |                             |                                   |  |  |  |  |  |
|--------------------------------------------------------------|--------------------|-------------|-----------------------------|-----------------------------------|--|--|--|--|--|
| TE Access Rights                                             | TE Data<br>Manager | TE<br>Admin | TE Basic                    | TE Teacher                        |  |  |  |  |  |
| Has full access to TE (e.g.<br>edit, add, delete<br>records) | Х                  | Х           |                             |                                   |  |  |  |  |  |
| Has limited access to TE                                     |                    |             | Can only<br>view<br>records | Only View own<br>classes          |  |  |  |  |  |
| Can generate reports<br>from TE                              | х                  | Х           | х                           | Only for own students and classes |  |  |  |  |  |
| Can grant access to<br>eTests                                | Х                  |             |                             |                                   |  |  |  |  |  |
| Has access to eTests                                         | Х                  | **          | * *                         | * *                               |  |  |  |  |  |

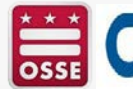

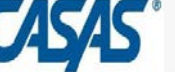

### Step 7. Add Users – eTests Access

- The Data Manager adds Users to an eTests Access Group.
- Most users will serve as Proctors.
- Coordinator access requires a higher level of responsibilities.

|                                             | ET<br>Coordinator | ET<br>Proctor | ET<br>Coordinator<br>/Proctor | ET Tech*     |
|---------------------------------------------|-------------------|---------------|-------------------------------|--------------|
| Access Application Management<br>Console    | $\checkmark$      | $\checkmark$  | $\checkmark$                  | $\checkmark$ |
| Create/Edit Test Sessions                   | $\checkmark$      |               | $\checkmark$                  |              |
| Supervise Test Administration               |                   | $\checkmark$  | $\checkmark$                  |              |
| Initiate or confirm Station<br>Registration | $\checkmark$      | $\checkmark$  | $\checkmark$                  |              |
| Unregister Station                          | $\checkmark$      |               | $\checkmark$                  | $\checkmark$ |
| Register Station Without<br>Confirmation*   |                   |               |                               | $\checkmark$ |

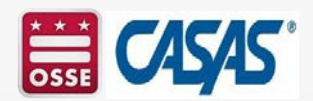

#### **Step 8. Register Testing Stations**

- Registering testing stations enables a web-secure server to deliver eTests on the local machine.
- Station registration is a one-time event!
- Registering stations requires two certified eTests users.
  - 1. First user initiates
  - 2. Second user confirms registration (not necessarily at the same time).

| Station Registration ? |                                                       |                                                                                                    |                                                                    |  |  |  |  |
|------------------------|-------------------------------------------------------|----------------------------------------------------------------------------------------------------|--------------------------------------------------------------------|--|--|--|--|
| Site:                  | RH                                                    | AS: Central Library                                                                                                    | × -                                                                |  |  |  |  |
| Lab:                   | Ass                                                   | sessment Center                                                                                                    | × -                                                                |  |  |  |  |
| Station:               | AC                                                    | C-01                                                                                                    |                                                                    |  |  |  |  |
| Registration Status:   | Re                                                    | Registered                                                                                                    |                                                                    |  |  |  |  |
| Identification Info:   | Mod<br>CPI<br>OS:<br>SRR<br>VYJ.<br>CNI<br>ITS<br>MAU | Iel: OptiPlex 7060<br>J: Intel(R) Core(TM) i7-8700<br>6.2.9200<br>/GENID:<br>1Y5UUQXDMRYTNYFYS2B<br>ZDU2GDNQWE4EZV6P<br>UUID: 4C4C4544-0048-5811<br>CADDR: B8:85:84:C0:3A:60 | T CPU @ 2.40GHz<br>C7714S43KKMN7GOZWQ6LP2N4<br>9-8042-C2C04F4C5632 |  |  |  |  |
|                        | Register                                              | Unregister                                                                                                    |                                                                    |  |  |  |  |

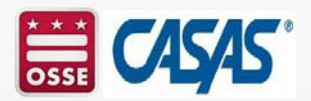

### **Step 9. Review Testing Sessions - Templates**

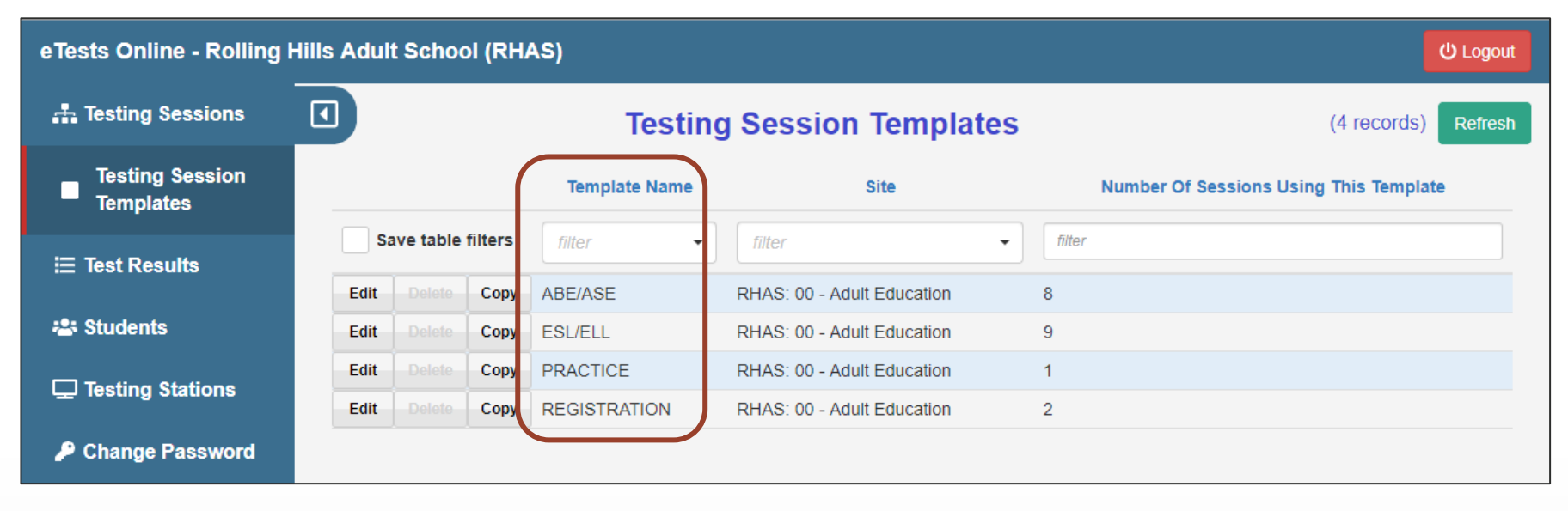

- The setup and review of testing session templates and testing sessions is a **one-time event**!
- Testing session templates carry over to the next program year.
- Testing sessions must be replicated in a new program year.

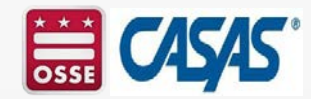

### **Step 9. Review Testing Session - Templates**

**Testing Session Template** settings apply to all sessions sharing the same template to ensure standardization.

- **Template:** identifies program (e.g., ABE/ASE, ESL)
- Modalities: what tests to deliver
- **Options:** how to deliver tests
- **Registration:** who to test
- **Data:** the information to collect
- Layout: screen displays
- Admin: session management

|                  |         | Edit template details |      |        |       |   |  |  |  |
|------------------|---------|-----------------------|------|--------|-------|---|--|--|--|
| Template name:   | BE/ASE  |                       |      |        |       |   |  |  |  |
| Template configu |         |                       |      |        |       |   |  |  |  |
| Modalities       | Options | Registration          | Data | Layout | Admin |   |  |  |  |
| Reading          |         | Reading GOALS         |      |        |       | · |  |  |  |
| Locator/Appraisa | ll:     | [ Default - 104R ]    |      |        |       | • |  |  |  |
| Math             |         | Math GOALS            |      |        |       | • |  |  |  |
| Locator/Appraisa | il:     | [ Default - 104M ]    |      |        |       | • |  |  |  |

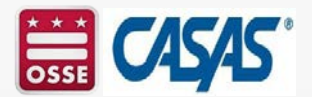

### **Step 9. Review Testing Sessions – ABE/ASE**

#### eTests Online - Rolling Hills Adult School (RHAS)

| Testing Sessions  |                   |          |               |            | Testing Sessions                                                |
|-------------------|-------------------|----------|---------------|------------|-----------------------------------------------------------------|
| Testing Session   | ✓ Filter by: Stat | tus      |               |            |                                                                 |
| remplaces         | Site              | Lab Name | Template Name |            | Session Name                                                    |
| i⊟ Test Results   | •                 | filter 🔹 | ABE/ASE       | <b>x</b> - | filter 🔹                                                        |
| 🛎 Students        | Adult Education   |          | ABE/ASE       |            | LAB:??? - Appraisal                                             |
| Testing Stations  | Adult Education   |          | ABE/ASE       |            | LAB:??? - Intake: Pretest                                       |
| - •               | Adult Education   |          | ABE/ASE       |            | LAB:??? - Progress: Post-test                                   |
| 🔎 Change Password | Adult Education   |          | ABE/ASE       |            | LAB:??? - Retest: Scores Outside Accurate Range (Not Same Day)  |
|                   | Adult Education   |          | ABE/ASE       |            | LAB:??? - Retest: Scores Outside Accurate Range (Same Day Only) |
|                   | Adult Education   |          | ABE/ASE       |            | LAB:??? - Returning Students: Pretest                           |
|                   | Adult Education   |          | ABE/ASE       |            | LAB:??? - Spanish Reading Comprehension                         |
|                   | Adult Education   |          | ABE/ASE       |            | REGISTRATION w/Practice                                         |

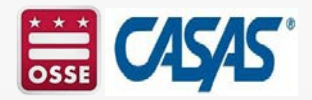

### **Step 9. Review Testing Sessions**

- Intake: Pre-test Locator + Pre-test
  - Delivers the Locator and the appropriate pretest (based on Locator performance).
- Progress: Post-test
  - Delivers the appropriate next assigned test based on a student's pretest score.
  - Post-testing should occur after 70-100 instructional hours (or a minimum of 50 hours).

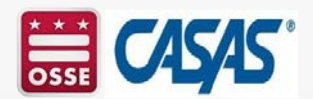

### **Step 9. Review Testing Sessions (Cont.)**

- Retest: Same Day Only
  - Delivers the appropriate "retest" to students who tested outside the accurate range (either too low or too high) on their form level test.
  - Deliver to students who are re-testing on the same day.
- Retest: Not Same Day
  - Delivers the appropriate "retest" to students who tested outside the accurate range (either too low or too high) on their form level test.
  - Deliver to students who are re-testing on a different day.

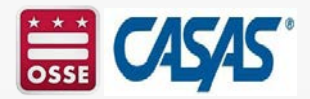

### **Step 9. Review Testing Sessions – ABE/ASE**

- Sets of testing sessions are required for proctors to manage and administer tests for each lab.
  - Assign sets to each lab by replacing "???" in the Session Name with the Lab name, number, or acronym.

| One         | eTests Online - Rolling | Hills Adult School (RHA | S)                        |                                                                 |  |  |  |  |
|-------------|-------------------------|-------------------------|---------------------------|-----------------------------------------------------------------|--|--|--|--|
| certified   | 🚓 Testing Sessions      | Testing Sessions        |                           |                                                                 |  |  |  |  |
| proctor     | Testing Session         | ✓ Filter by: Status     |                           |                                                                 |  |  |  |  |
| per         | ⊞ Test Results          | Site Lab Nar            | Template Name ABE/ASE ★ ▼ | Session Name                                                    |  |  |  |  |
| 20-25       | 🛎 Students              | Adult Education         | ABE/ASE                   | LAB:??? - Appraisal                                             |  |  |  |  |
|             | Testing Stations        | Adult Education         | ABE/ASE                   | LAB:??? - Intake: Pretest                                       |  |  |  |  |
| students    |                         | Adult Education         | ABE/ASE                   | LAB:??? - Progress: Post-test                                   |  |  |  |  |
|             | Change Password         | Adult Education         | ABE/ASE                   | LAB:??? - Retest: Scores Outside Accurate Range (Not Same Day)  |  |  |  |  |
| is required |                         | Adult Education         | ABE/ASE                   | LAB:??? - Retest: Scores Outside Accurate Range (Same Day Only) |  |  |  |  |
|             |                         | Adult Education         | ABE/ASE                   | LAB:??? - Returning Students: Pretest                           |  |  |  |  |
| ner lab     |                         | Adult Education         | ABE/ASE                   | LAB:??? - Spanish Reading Comprehension                         |  |  |  |  |
|             |                         | Adult Education         | ABE/ASE                   | REGISTRATION w/Practice                                         |  |  |  |  |

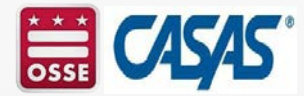

#### **Step 9. Review Testing Sessions – ESL**

- Sessions are ready to use and reuse whenever you need to test – simply START and STOP sessions throughout the program year (July 1 – June 30).
- The **CASAS Online System** is fully automated to present appropriate-level tests with these standardized sessions.

| eTests Online - Rolling Hills Adult School (RHAS) proctor0@rhas.org |                     |                                |                       |               |                                                                |  |  |  |  |  |
|---------------------------------------------------------------------|---------------------|--------------------------------|-----------------------|---------------|----------------------------------------------------------------|--|--|--|--|--|
| <b>.</b>                                                            |                     |                                | Testing Sessions      | ;             | (8 records) Refresh                                            |  |  |  |  |  |
|                                                                     | ✓ Filter by: Status |                                |                       |               |                                                                |  |  |  |  |  |
| ≔                                                                   |                     | Site                           | Lab Name              | Template Name | Session Name                                                   |  |  |  |  |  |
| *                                                                   | Save table filters  | RHAS: 00 - Adult Education 🗙 🗸 | Assessment Center 🗙 🗸 | ESL/ELL × -   | filter                                                         |  |  |  |  |  |
|                                                                     | View Start Tests    | RHAS: 00 - Adult Education     | Assessment Center     | ESL/ELL       | LAB:AC - Appraisal                                             |  |  |  |  |  |
|                                                                     | View Start Tests    | RHAS: 00 - Adult Education     | Assessment Center     | ESL/ELL       | LAB:AC - Intake: Pretest - Beginning Literacy Reading          |  |  |  |  |  |
| P                                                                   | View Start Tests    | RHAS: 00 - Adult Education     | Assessment Center     | ESL/ELL       | LAB:AC - Intake: Pretest - Level A                             |  |  |  |  |  |
|                                                                     | View Start Tests    | RHAS: 00 - Adult Education     | Assessment Center     | ESL/ELL       | LAB:AC - Intake: Pretest - w/Locator                           |  |  |  |  |  |
|                                                                     | View Start Tests    | RHAS: 00 - Adult Education     | Assessment Center     | ESL/ELL       | LAB:AC - Progress: Post-test                                   |  |  |  |  |  |
|                                                                     | View Start Tests    | RHAS: 00 - Adult Education     | Assessment Center     | ESL/ELL       | LAB:AC - Retest: Scores Outside Accurate Range (Not Same Day)  |  |  |  |  |  |
|                                                                     | View Start Tests    | RHAS: 00 - Adult Education     | Assessment Center     | ESL/ELL       | LAB:AC - Retest: Scores Outside Accurate Range (Same Day Only) |  |  |  |  |  |
|                                                                     | View Start Tests    | RHAS: 00 - Adult Education     | Assessment Center     | ESL/ELL       | LAB:AC - Returning Students: Pretest                           |  |  |  |  |  |

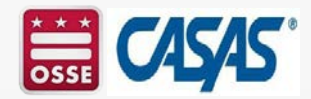

### Step 10. Conduct a Trial Run

- Prior to testing students, conduct a trial run of the testing environment to make sure tests are delivered without any issues
  - in each lab
  - at each site
- A trial run will help staff prepare for live testing by role-playing steps for testing day and administering eTests with staff.
- *TIP!* To avoid using WTUs for the trial run
  - use the practice testing session.

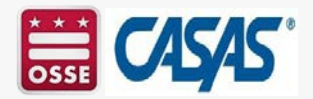

### **Step 11. Go Live! And Begin Testing**

- Testing Day may be a bit daunting but you made it this far!
- From this day forward, you will mostly repeat Steps 11 and 12 to retrieve results and generate reports from ongoing testing.
- Need help? CASAS Tech Support
  - Available 7 a.m. 5 p.m. (Pacific), Monday Friday
  - Email <u>techsupport@casas.org</u>
  - Call at 1-800-255-1036, Option 2

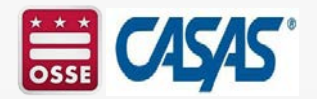

#### **Step 12. Retrieve Results & Generate Reports**

- Test results are immediately available after eTesting to generate reports in TOPSpro Enterprise (TE)
  - for Students
  - for Teachers

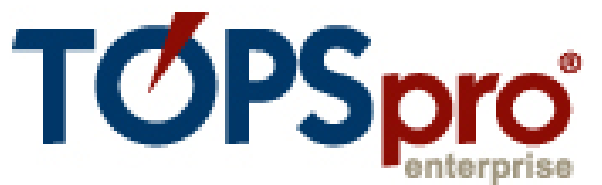

- Students value immediate feedback after testing.
- Teachers appreciate timely performance reports to inform instruction and prepare students for progress testing.
- NOTE! You may give teachers TE access to view, monitor, and track student performance for their class and generate their own individual student and class reports.

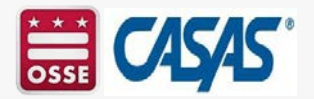

# CASAS eTests Administration

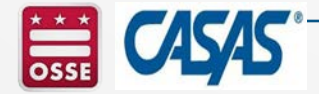

### **Step 1 - Prepare to Test**

- Demonstrate sample test items.
- Demonstrate how to respond to test items.
- Identify students who might have very low skills and should not automatically take the Locator.
  - Refer to the Intake Screening process.
- Identify students who need accommodations.
  - Refer to CASAS Assessment Accommodations at https://www.casas.org/training-and-support/testingguidelines/accommodations-guidelines.

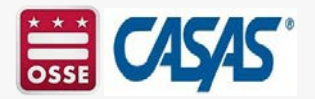

#### Step 1 - Prepare to Test (Cont.)

- Prepare computers for eTesting.
- Set up room to allow adequate space between students.
- Provide scratch paper for math tests.
  - Scratch paper is not allowed for listening or reading tests.
  - All scratch paper must be collected and shredded after the test.
- Provide basic calculators for math tests for those students who have difficulty using the embedded calculator in eTests.

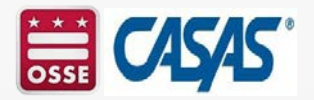

### **Step 2 - Begin to Test**

- All personal items must be off the tables.
- No cell phones, dictionaries, translators, or any other items allowed.
- Students are not to talk or get help from others.
- Demonstrate how to fill out demographics information, if needed by your agency.
- Guessing by the examinees should be discouraged. Explain that if they can't answer a question they don't need to mark an answer and can go on to the following questions.
- Maintain a positive attitude and atmosphere about testing.
  - Your attitude can influence students' attitudes and performance.

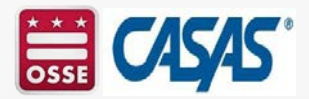

### **Step 3 – During the Test**

- Circulate to make sure that everyone is working individually.
- Circulate to make sure examinees are able to use the embedded calculator for math tests.
- At the end of the allowed testing time, if a student is answering a question, the student can finish working on that question.
- Students are not allowed to stop testing and continue at another time.

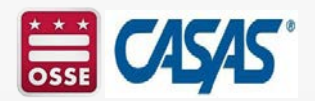

### Step 3 – During the Test (Cont.)

- In certain circumstances, a proctor may need to interrupt a test in progress.
- If the circumstance compromises test security or integrity, the test should be aborted, and the student should take the alternate form at the same level test upon return.
- Proctors should follow the local policy of their agency for permissible interruptions that are not likely to compromise test integrity.

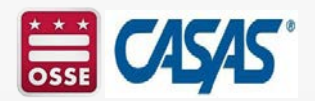

#### **Step 4 - After the Test**

- Proctor exits the testing sessions.
- Pick and shred all scratch paper from math tests.
- Test administrators are responsible for the security of all test materials in their possession.
- Generate test result reports from TOPSpro Enterprise.

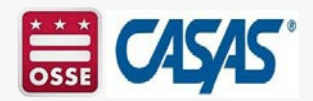

### **Test Administration Guidelines**

#### Appropriate

- Reviewing practice questions together
- Providing a relaxed, unhurried atmosphere
- Providing scratch paper and pencils (for math tests only)

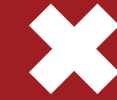

#### Inappropriate

- Reading questions to students
- Translation devices
- Allowing cell phones

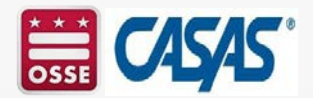

### **Training Requirements**

### Implementing at Your Agency

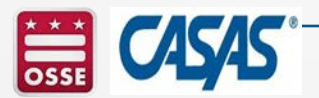

CASAS Online Training Portal https://training.casas.org

# CASAS Implementation

- **Module 1:** Exploring CASAS
- Module 2: Exploring CASAS eTests
- Module 3: CASAS Paper Tests Implementation
- Module 4a: Interpreting Test Results
- Module 4b: Instructional Reports

| :<br>User Role*                | Module 1:<br>Exploring<br>CASAS | Module 2:<br>Exploring<br>CASAS<br>eTests | Module 3:<br>CASAS Paper<br>Tests<br>Implementation | Module 4a: Interpreting<br>Test Results<br>Module 4b: Instructional<br>Reports |
|--------------------------------|---------------------------------|-------------------------------------------|-----------------------------------------------------|--------------------------------------------------------------------------------|
| Administer eTests only         | х                               | Х                                         |                                                     | Optional                                                                       |
| Administer Paper tests only    | х                               |                                           | х                                                   | Optional                                                                       |
| Administer eTests and<br>Paper | х                               | х                                         | х                                                   | Optional                                                                       |
| Instructors                    | Х                               |                                           |                                                     | x                                                                              |

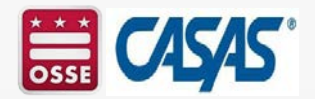

#### **To Administer CASAS eTests at Your Agency**

- 1. Module 1: Exploring CASAS Required
- 2. Module 2: Exploring CASAS eTests Required
- 3. CASAS eTests Coordinator Certification Strongly Recommended in DC
- 4. CASAS eTests Proctor Certification Required

Module 4a: Interpreting Test Results and Module 4b: Instructional Reports - Recommended

|                                           | Constant and Constant and Const |
|-------------------------------------------|----------------------------------------------------------------------------------------------------|
| eTESTING7                                 | Module 4a: Interpreting Test Results                                                                                                    |
| 4 CASAS eTests Proctor Certification*     | Module 4b: Instructional Reports                                                                                                    |
| PAPER TESTING?                            |                                                                                                    |
| CASAS Paper Test Proctor Certification*   | WORKFORCE PARTNERS                                                                                                    |
|                                           | Module 5: Exploring CASAS Appraisal                                                                                                    |
| REMOTE TESTING?                           |                                                                                                    |
| Agency Remote Testing Agreement (Non-CA)* | BUSINESS AND INDUSTRY                                                                                                    |
| CA Agency Remote Testing Agreement*       | CASAS eWORKS Implementation                                                                                                    |
| Proctor Remote Testing Agreement*         |                                                                                                    |
| Proctor Remote Testing Certification      | IN-PERSON TRAINING PORTAL                                                                                                    |
| Remote Testing Resources (Non-CA)         | Training Completion Portal (by State)                                                                                                    |
| CA Remote Testing Resources               | Training Completion Portal Request                                                                                                    |
|                                           |                                                                                                    |
| CLICK HERE TO NAVIGATE THE CASAS ST       | EPS AND GOALS 2 TEST SERIES                                                                                                    |
|                                           | 4 CASAS eTests Proctor Certification*<br>PAPER TESTINO?<br>CASAS Paper Test Proctor Certification*<br>CASAS Paper Test Proctor Certification*<br>PAPER TESTINO?<br>Agency Remote Testing Agreement (Non-CA)*<br>CA Agency Remote Testing Agreement*<br>Proctor Remote Testing Agreement*<br>Proctor Remote Testing Agreement*<br>Proctor Remote Testing Certification<br>Remote Testing Resources (Non-CA)<br>CA Remote Testing Resources                                                                                                    |

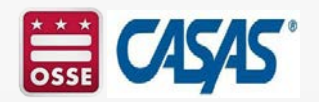

### How to Enroll in CASAS Online Trainings

• Go to the CASAS homepage (www.CASAS.org) and create an online account.

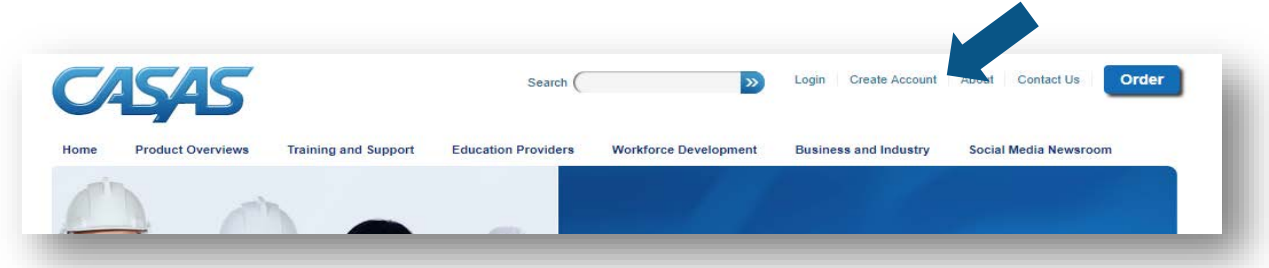

- Once you're logged in, click on the **Online Training** button on the CASAS homepage.
  - Use the Self-enrollment feature to enroll in each online training that you need.
  - Confirmation will be sent to your email account.

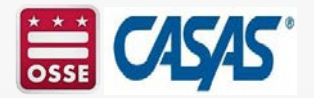

### **CASAS Online Training Portal**

#### • CASAS Online Training Portal: https://training.casas.org/

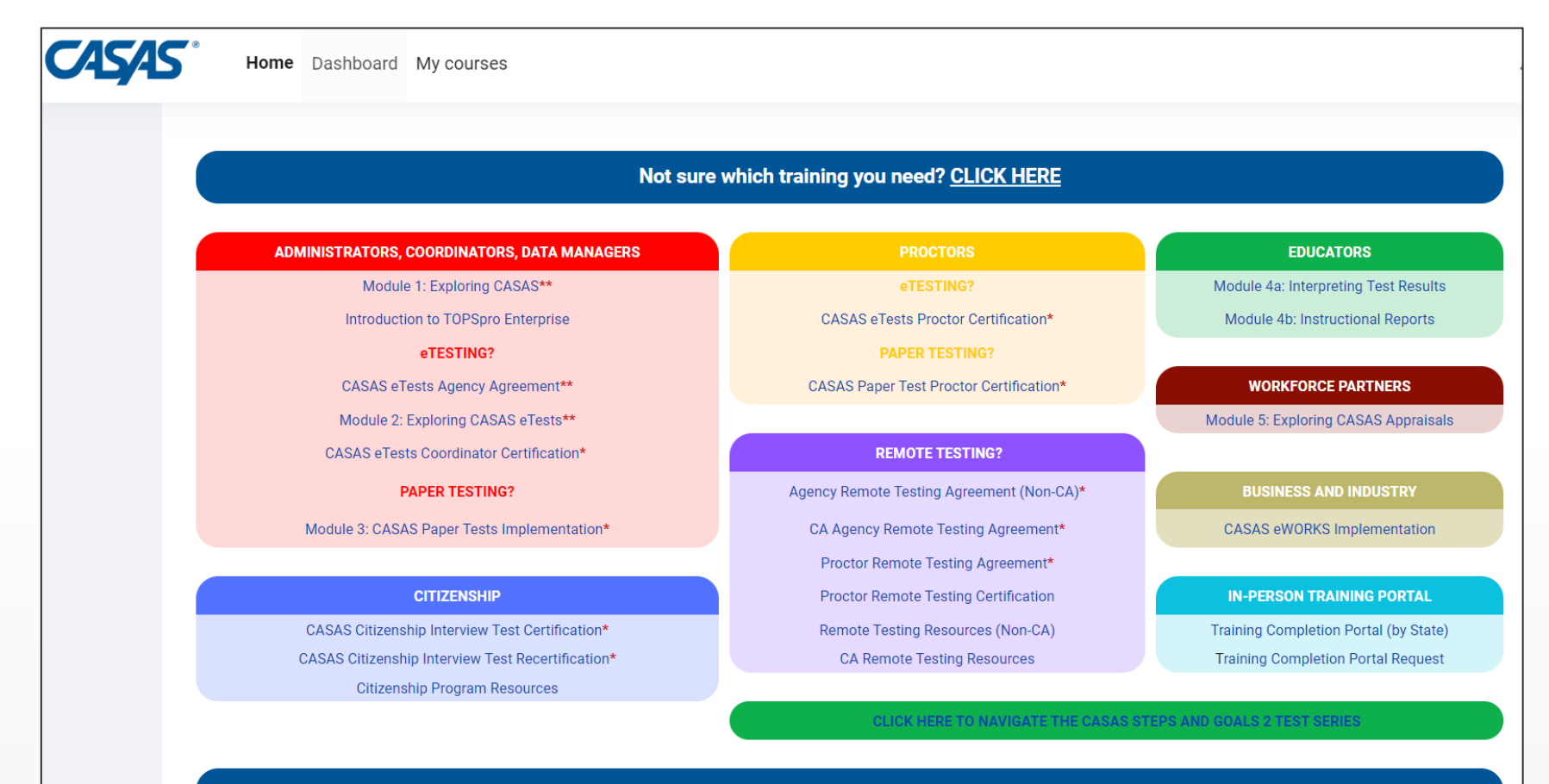

\* REQUIRED

\*\* REQUIRED BY AT LEAST ONE STAFF MEMBER PER NEW AGENCY

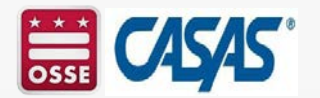

#### **CASAS Online Training Portal (Cont.)**

If you are not sure which training you need, the CASAS Online Training Portal lists the recommended trainings by agency role.

| CASAS                                                                  | AGENCY ROLE                            |                                |                               |                                 |                             |                                       |                       |  |
|------------------------------------------------------------------------|----------------------------------------|--------------------------------|-------------------------------|---------------------------------|-----------------------------|---------------------------------------|-----------------------|--|
| Training<br>Module                                                     | Agency<br>Administrator                | CASAS<br>eTests<br>Coordinator | CASAS<br>eTests<br>Proctor    | CASAS<br>Paper Tests<br>Proctor | Data Manager                | Educators                             | Workforce<br>Partners |  |
| CASAS eTests Agency<br>Agreement                                       | REQUIRED for<br>NEW eTests<br>agencies |                                |                               |                                 |                             |                                       |                       |  |
| CASAS eTests<br>Coordinator<br>Certification                           |                                        | REQUIRED                       |                               |                                 |                             |                                       |                       |  |
| CASAS eTests Proctor<br>Certification                                  |                                        |                                | REQUIRED                      |                                 |                             |                                       |                       |  |
| CASAS Paper Tests<br>Proctor                                           |                                        |                                |                               | REQUIRED                        |                             |                                       |                       |  |
| Intro to TOPSpro<br>Enterprise                                         |                                        |                                |                               |                                 | RECOMMENDED                 |                                       |                       |  |
| Module 1: Exploring<br>CASAS                                           |                                        | REQUIR                         | ED by at lea                  | ast one per                     | son in every NE             | W agency                              |                       |  |
| Module 2: CASAS<br>eTests<br>Implementation                            | F                                      |                                | by at least o                 | one person                      | in every NEW                | eTests agency                         |                       |  |
| Module 3: Paper Tests<br>Implementation                                | RE                                     | QUIRED by                      | at least on                   | e person ir                     | n every <mark>NEW pa</mark> | iper test agenc                       | y                     |  |
| Module 4a:<br>Interpreting Test<br>Results                             |                                        |                                |                               |                                 |                             | RECOMMENDED                           |                       |  |
| Module 4b:<br>Instructional Reports                                    |                                        |                                |                               |                                 |                             | RECOMMENDED                           |                       |  |
| Module 5: CASAS<br>Appraisals for<br>Workforce Program<br>Participants |                                        |                                |                               |                                 |                             |                                       | REQUIRED              |  |
| RECERTIFICATION<br>every two years                                     | : CASAS reco<br>. HOWEVER,             | mmends rec<br>please refer     | ertifying by<br>to your state | taking the c<br>e's Assessm     | ertification train          | ning required by<br>ate-specific guid | your role<br>lance.   |  |

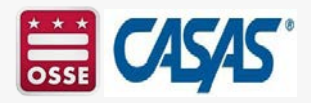

### **How to Enroll in CASAS Online Trainings**

- Once you have determined the CASAS Online Trainings that you need, click on the name of each training and use the Self-enrolment (Participant) option.
- Once enrolled, confirmation will be sent to your email account.

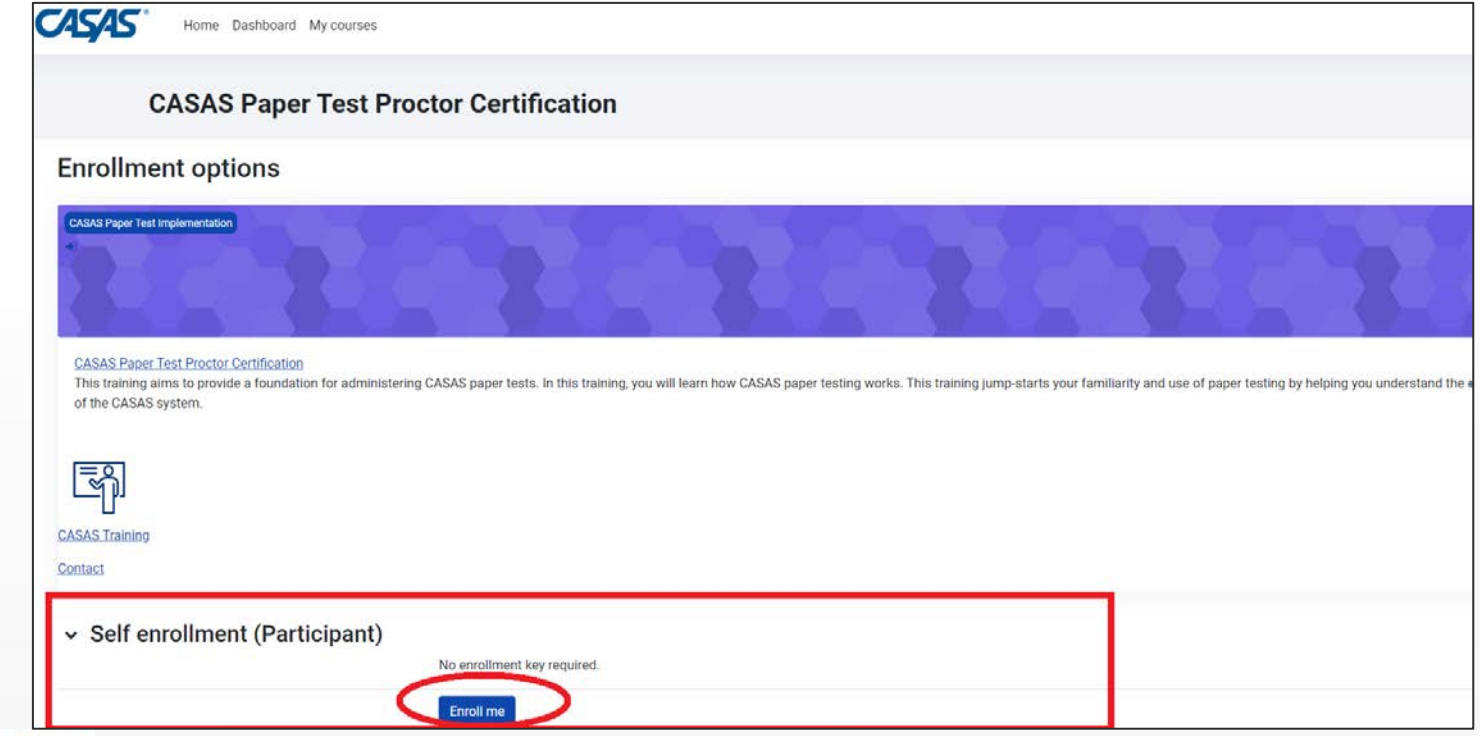

## CASAS eTests Coordinator and Proctor Certifications

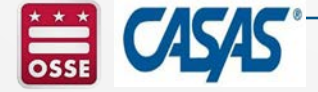

Please note that OSSE Adult and Family Education recommends that staff working at DC agencies complete both the CASAS eTests Coordinator Certification and the CASAS eTests Proctor Certification to ensure that the agency has sufficient capacity to register computers for CASAS eTests, to manage testing sessions, and proctor CASAS eTests.

The CASAS Online Training Portal opens each year on July 1 and closes on June 30. All training modules that have been started on or after July 1 must be completed by June 30. Any incomplete modules will be deleted by CASAS National Office on June 30 and the individual will need to start that module anew.

CASAS Online Training Portal https://training.casas.org

#### **CASAS eTests Coordinator and Proctor Certification – Online Training**

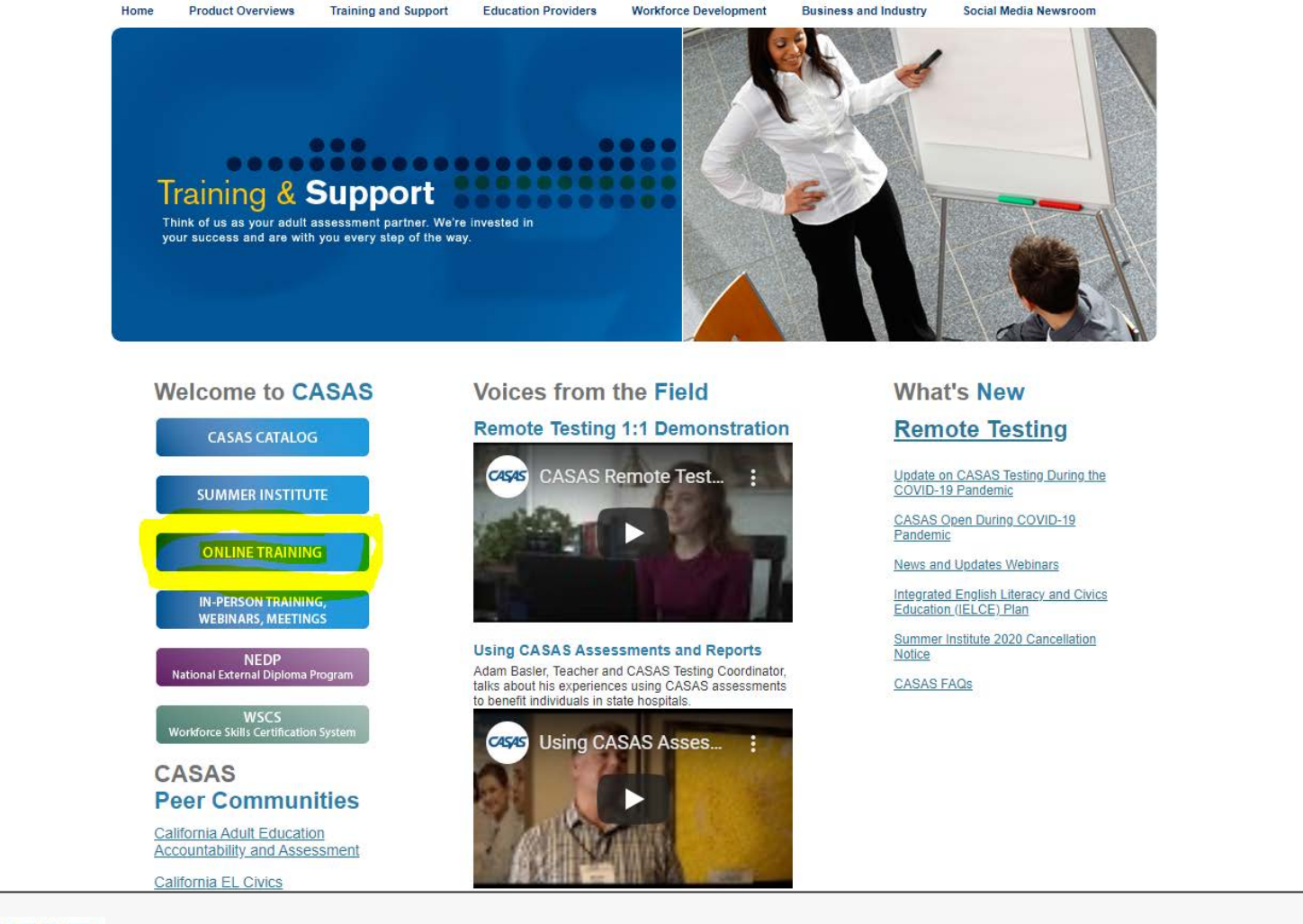

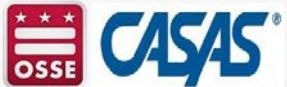

#### CASAS eTests Coordinator and Proctor Certification – Online Training (Cont.)

- After completing Module 1: Exploring CASAS and Module 2: Exploring CASAS eTests, staff who will be administering CASAS eTests are encouraged to complete CASAS eTests Coordinator Certification and CASAS eTests.
  - Note: By completing both CASAS eTests Coordinator and Proctor Certifications, staff are versatile and can register computers for CASAS eTesting, if needed.

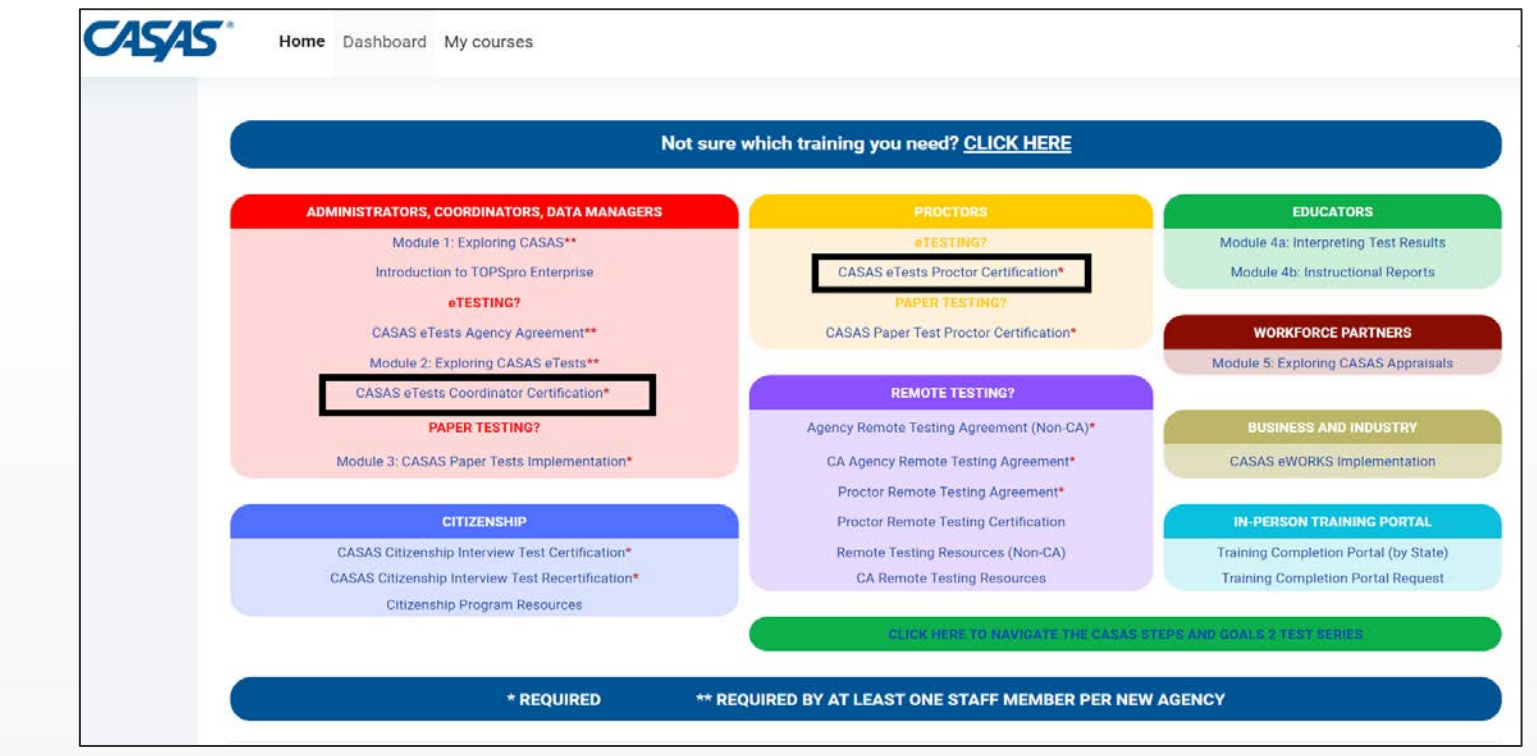

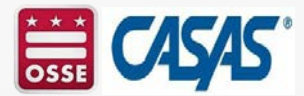

## CASAS eTests Coordinator Certification

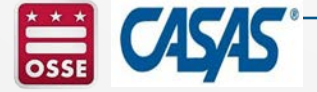

Please note that OSSE Adult and Family Education recommends that staff working at DC agencies complete both the CASAS eTests Coordinator Certification and the CASAS eTests Proctor Certification to ensure that the agency has sufficient capacity to register computers for CASAS eTests, to manage testing sessions, and proctor CASAS eTests.

The CASAS Online Training Portal opens each year on July 1 and closes on June 30. All training modules that have been started on or after July 1 must be completed by June 30. Any incomplete modules will be deleted by CASAS National Office on June 30 and the individual will need to start that module anew.

CASAS Online Training Portal https://training.casas.org

### **Steps to Complete to Obtain Your CASAS eTests Coordinator Certification**

- 1) Go to www.casas.org
- 2) Click: Online Training
- 3) Click: **CASAS eTests Coordinator Certification** Review and complete each module. Use the gray shaded arrows located at the right side of the screen (top or bottom) to progress to the next page/module. Make sure all the modules have a check in the box next to it.
  - About This Training
  - Unit 1. Responsibilities and Duties
  - Unit 2. Managing Testing Sessions
  - Unit 3. Managing Session Templates
  - Unit 4. Managing Station Registration
  - Unit 5. Managing Student Registration
  - Unit 6. Managing Test Results
  - Unit 7. Managing Test Units
  - Unit 8. Wrap Up! What's Next?
  - Training Completion

Don't forget to click on the button to request a copy of your Certificate of Completion which will be sent to your email address. Please also provide a copy to your supervisor and your agency's CASAS eTest/TOPSpro Enterprise data manager.

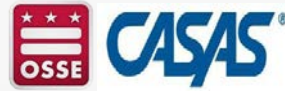

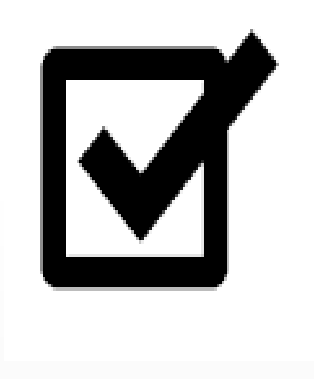

#### CASAS eTests Coordinator Certification Online Training – Click on "Enroll Me"

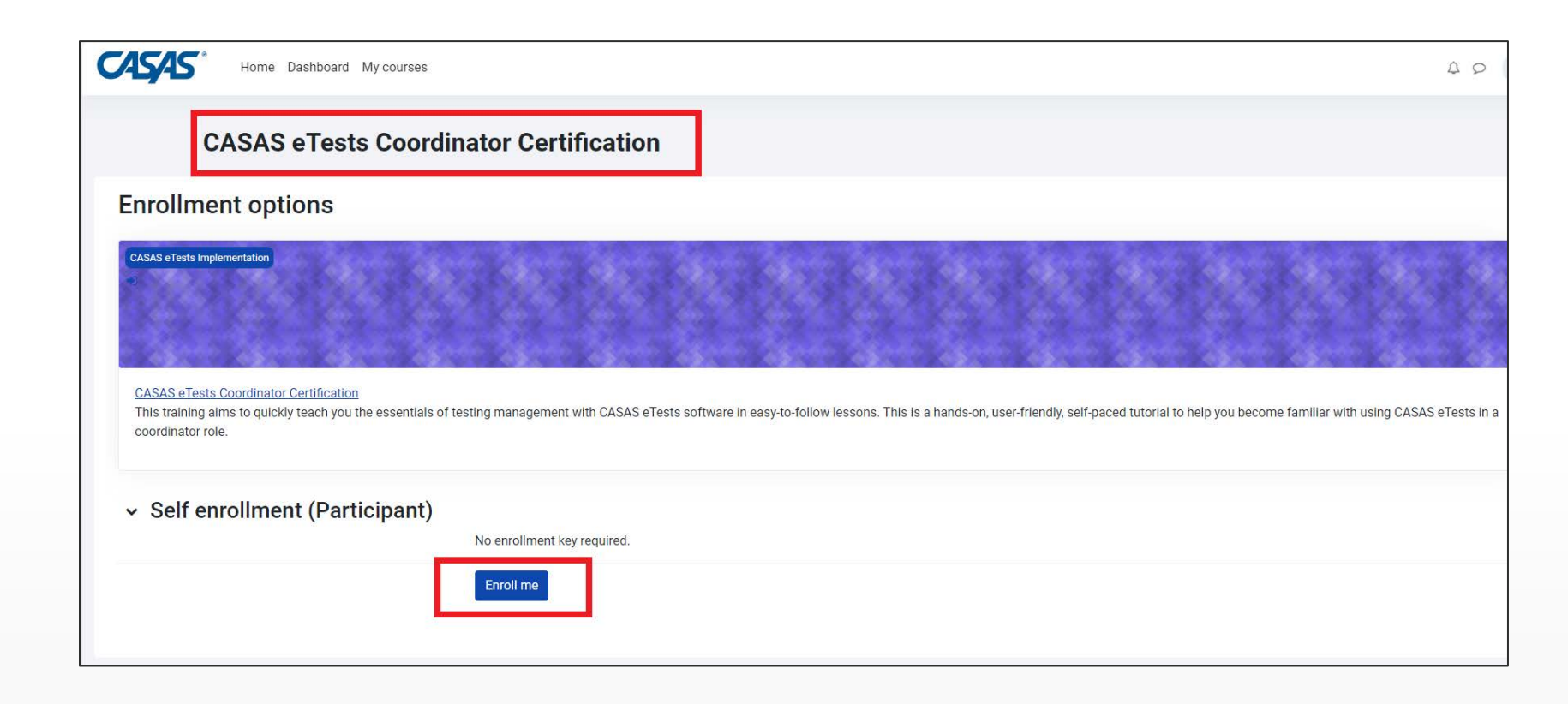

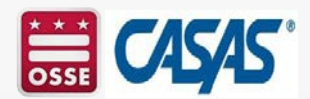
#### **CASAS eTests Coordinator Certification Online Training – Items to Complete**

| CASAS | Home Dashboard My cou                             | rses                                                        |                                                         |                                                         |                                                           |                                                           |
|-------|---------------------------------------------------|-------------------------------------------------------------|---------------------------------------------------------|---------------------------------------------------------|-----------------------------------------------------------|-----------------------------------------------------------|
|       | Course Grades More -                              |                                                             |                                                         |                                                         |                                                           |                                                           |
|       | BOOK<br>Accessing the Sim                         | ulation Server (Optional)                                   |                                                         |                                                         |                                                           |                                                           |
|       | About This Training                               | Progress to ()<br>Unit 1.<br>Responsibilities and<br>Duties | Progress to (1)<br>Unit 2. Managing<br>Testing Sessions | Progress % (0)<br>Unit 3. Managing<br>Session Templates | Progress to 0<br>Unit 4. Managing<br>Station Registration | Progress % ()<br>Unit 5. Managing<br>Student Registration |
|       | Progress & ()<br>Unit 6. Managing Test<br>Results | Progress & 0<br>Unit 7. Managing Test<br>Units              | Vrogress & 0<br>Unit 8. Wrap Up!<br>What's Next?        | Training Completion                                     |                                                           |                                                           |

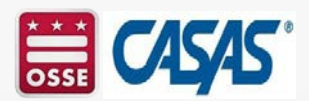

#### **CASAS eTests Coordinator Certification Online Training – Complete "About This Training"**

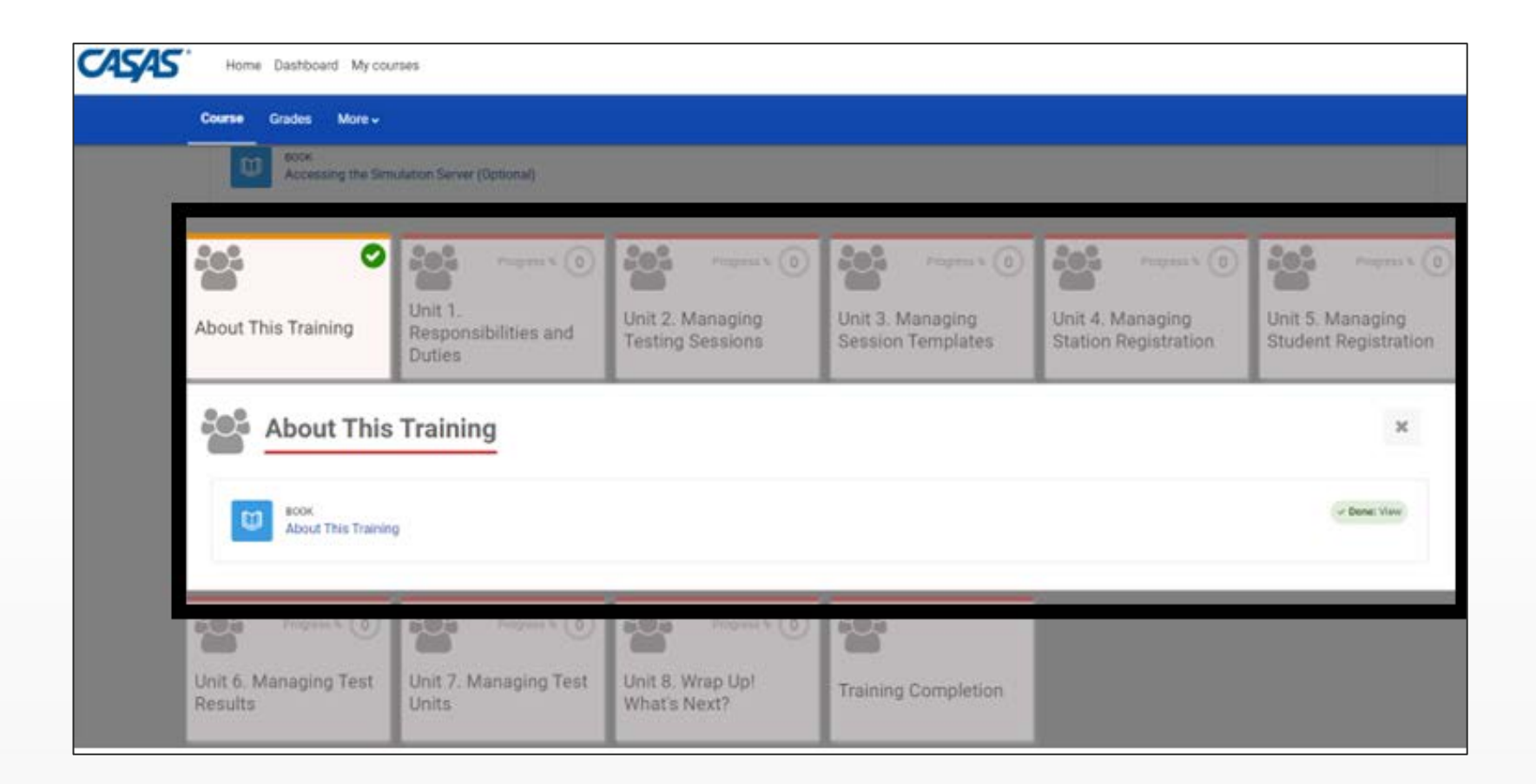

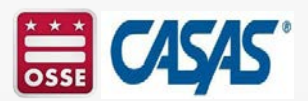

#### CASAS eTests Coordinator Certification Online Training - Complete "Unit 1. Responsibilities and Duties"

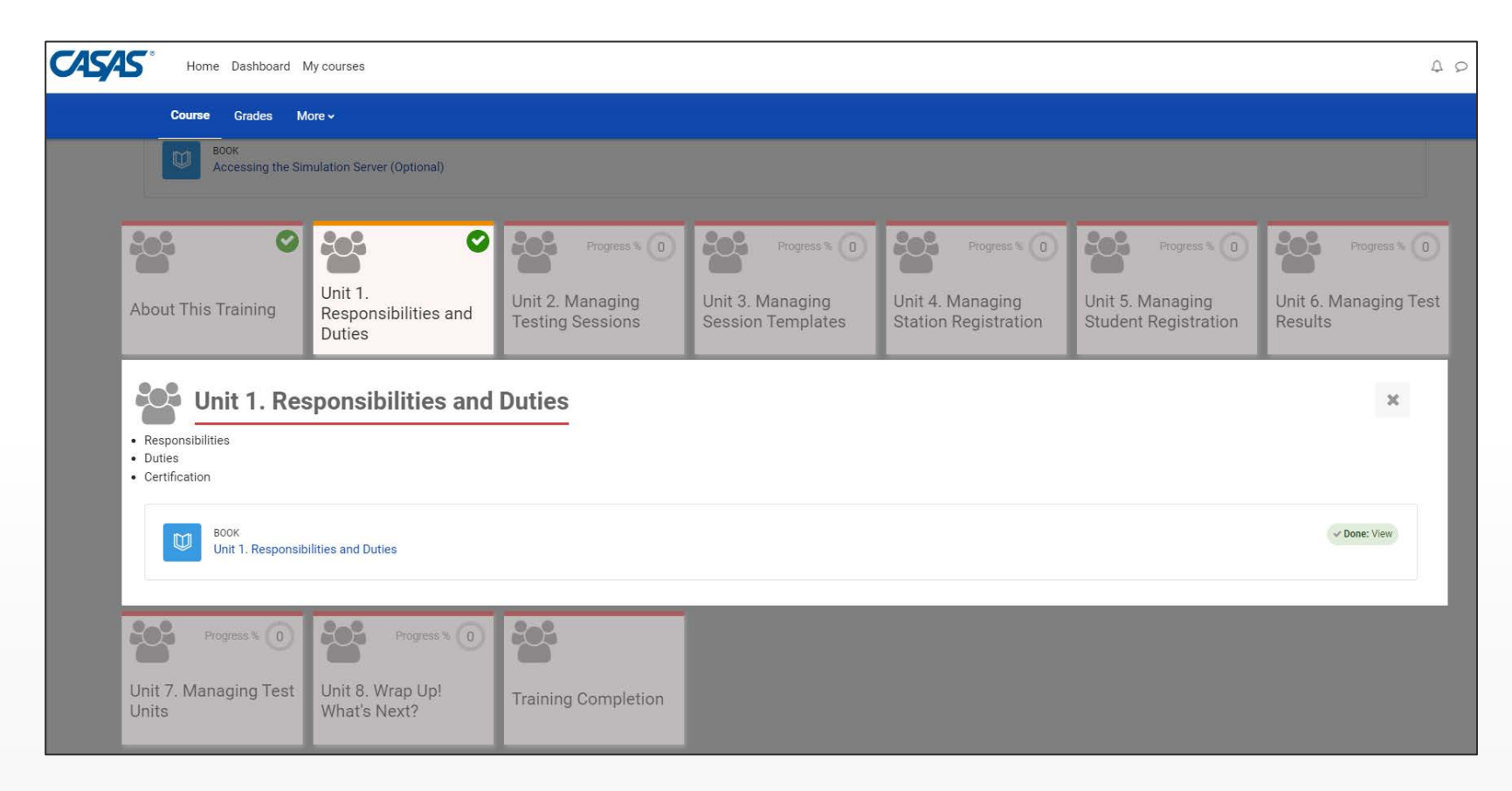

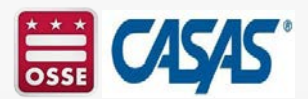

#### **CASAS eTests Coordinator Certification Online Training - Complete All Units**

 Complete Units 1 – 8 so that a green checkmark appears in the upper-right hand corner of each panel.

| Home Dash                                                                           | ooard My courses                   |                                                        |                                                         |                                                            |                                                            | 4 0                                                |
|-------------------------------------------------------------------------------------|------------------------------------|--------------------------------------------------------|---------------------------------------------------------|------------------------------------------------------------|------------------------------------------------------------|----------------------------------------------------|
| Course Grad                                                                         | es More 🗸                          |                                                        |                                                         |                                                            |                                                            |                                                    |
| Begin with About This Train                                                         | ing ↓ below.                       |                                                        |                                                         |                                                            |                                                            |                                                    |
| Dook<br>Accessing<br>About This Training<br>Progress %<br>Unit 7. Managing<br>Units | g the Simulation Server (Optional) | Progress % (0)<br>Unit 2. Managing<br>Testing Sessions | Progress % (0)<br>Unit 3. Managing<br>Session Templates | Progress % (0)<br>Unit 4. Managing<br>Station Registration | Progress % (0)<br>Unit 5. Managing<br>Student Registration | Progress % (0)<br>Unit 6. Managing Test<br>Results |

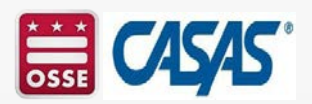

#### **CASAS eTests Coordinator Certification Online Training – How to Monitor Your Progress**

• After each unit has been completed, complete the Test Security Agreement in the Training Completion panel.

| e reau each page. |                                                                                                    |                                                                                                    |                                                                                                    |                                                   |                                                            |
|-------------------|----------------------------------------------------------------------------------------------------|----------------------------------------------------------------------------------------------------|----------------------------------------------------------------------------------------------------|---------------------------------------------------|------------------------------------------------------------|
| SAS Paper Tes     | t Proctor Certification                                                                                                    |                                                                                                    |                                                                                                    |                                                   |                                                            |
|                   | Welcome to <b>Administering Text</b><br>for administering CASAS paper<br>training jump starts your familia<br>the CASAS system.<br><b>Training Topics</b><br>• Responsibilities and Duti<br>• Instaine Process<br>• Progress Texting<br>• Osteps For Texting Day<br>• Text Results & Reports<br>Begin with About This Training | I for CASAS paper test proctors! This<br>ests. In this training, you will learn ho<br>ity and use of paper testing by helpin<br>is<br>below. | s training aims to provide a foundatio<br>w CASAS paper testing works. This<br>ng you understand the essentials of |                                                   | This shows the<br>progress of the<br>entire course. It     |
|                   | BOOK<br>About This Tra                                                                                                    | ining                                                                                                    |                                                                                                    | ✓ Done: Vew                                       |                                                            |
|                   | Unit 1.<br>Responsibilities and<br>Duties                                                                                                    | Progress % 50<br>Unit 2. Intake Process                                                                                                    | Progress \$ 50<br>Unit 3. Progress<br>Testing                                                                      | Progress % 50<br>Unit 4. Steps for<br>Testing Day | This section is 50% complete                               |
|                   | Unit 5 Test Results                                                                                                    | Unit 6. Wrap Up!                                                                                                    | Training Completion                                                                                                |                                                   | The green check<br>shows that this section<br>is complete! |

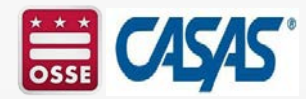

#### **CASAS eTests Coordinator Certification Online Training – Training Completion**

- After each unit has been completed, complete the Test Security Agreement in the Training Completion panel.
- After answering the questions, click Submit Questionnaire.

Home Dashboard My courses

CASAS Course Grades More -Unit 2. Managing Unit 3. Managing Unit 4. Managing Unit 5. Managing Unit 6. Managing Test About This Training Responsibilities and **Testing Sessions** Session Templates Station Registration Student Registration Results Duties 202  $\bigcirc$ 202 Ø 202 Progress % 0 Unit 7. Managing Test Unit 8. Wrap Up! Training Completion What's Next? Training Completion × This section becomes available when training content is **J Done** OUESTIONNAIRE To do: Submit questionnaire Test Security Agreement

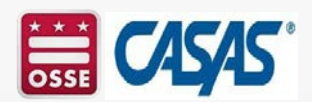

A O SD .

#### CASAS eTests Coordinator Certification Online Training – Get Your Certificate

- Review the steps to make sure you completed all the modules.
- To complete the training, have your work saved in the CASAS national training database, you must click: **Get Your Certificate.**

| CASAS | Home Dashboard My courses                                                                                                    |                                |    |  |  |  |  |  |
|-------|----------------------------------------------------------------------------------------------------|--------------------------------|----|--|--|--|--|--|
|       | eTC 2024-25 $>$ Training Completion $>$ Certificate of Completion                                                                                |                                |    |  |  |  |  |  |
|       | Certificate of Completion                                                                                                    |                                |    |  |  |  |  |  |
|       | ✓ Done: View                                                                                                    |                                |    |  |  |  |  |  |
|       | Summary of previously received certificates                                                                                                    |                                |    |  |  |  |  |  |
|       |                                                                                                    | Issued                         |    |  |  |  |  |  |
|       |                                                                                                    | Monday, July 15, 2024, 4:08 AM |    |  |  |  |  |  |
|       | Click the button below to display your certificate.                                                                                              |                                |    |  |  |  |  |  |
|       | <ol> <li>Save to your computer.</li> <li>Print your certificate (optional).</li> <li>Check your email for a copy of your certificate.</li> </ol> |                                |    |  |  |  |  |  |
|       |                                                                                                    | Set your certificate           |    |  |  |  |  |  |
|       | Previous activity<br>Test Security Agreement                                                                                                    | Jump to                        | \$ |  |  |  |  |  |

• Please note that while the Get Your Certificate button is gray, it is dynamic.

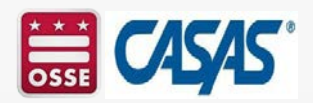

#### CASAS eTests Coordinator Certification Online Training – Email Confirmation

• You will know that you have successfully completed the CASAS eTests Coordinator Online Training when you receive a confirmation email saying Congratulations! You have completed the course CASAS eTests Coordinator Certification.

#### Congratulations!

You have completed the course CASAS eTests Coordinator Certification.

Reading this in an email? Download the mobile app and receive notifications on your mobile device.

#### and

 An email from CASAS Training <u>noreply@casas.org</u> with a copy of your CASAS eTests Coordinator (eTC) Certificate of Completion attached.

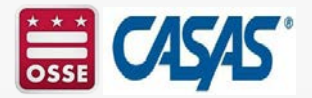

#### **CASAS eTests Coordinator Certification Online** Training – Get Your Certificate

• Get Your Certificate to obtain your CASAS eTests Coordinator Certificate of Completion!

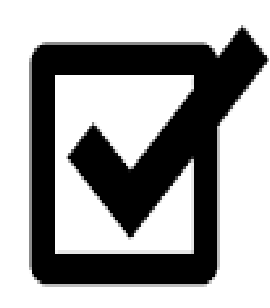

- Save a copy of your CASAS eTests Coordinator Certificate for your records. Please note that you are only able to access a copy of your certificate in the program year (July 1 – June 30) in which you earned it. That said, your Training History is maintained in the CASAS national training database.
- Submit a copy of your CASAS eTests Coordinator Certificate to your supervisor and your agency's CASAS eTest and TOPSpro Enterprise Data Manager.

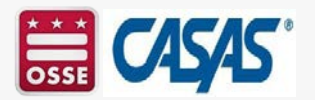

## CASAS eTests Proctor Certification

Please note that OSSE Adult and Family Education recommends that staff working at DC agencies complete both the CASAS eTests Coordinator Certification and the CASAS eTests Proctor Certification to ensure that the agency has sufficient capacity to register computers for CASAS eTests, to manage testing sessions, and proctor CASAS eTests.

The CASAS Online Training Portal opens each year on July 1 and closes on June 30. All training modules that have been started on or after July 1 must be completed by June 30. Any incomplete modules will be deleted by CASAS National Office on June 30 and the individual will need to start that module anew.

CASAS Online Training Portal https://training.casas.org

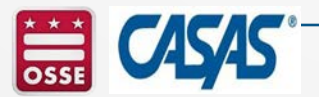

#### **Steps to Complete to Obtain Your CASAS eTest Proctor Certification**

- 1) Go to www.casas.org
- 2) Click: Online Training

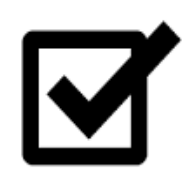

- 3) Click: **CASAS eTests Proctor Certification** Review and complete each module. Use the gray shaded arrows located at the right side of the screen (top or bottom) to progress to the next page/module. Make sure all the modules have a check in the box next to it.
  - CASAS eTests Proctor Certification
  - Test Security Agreement
  - Certificate of Completion
  - CASAS eTests Resources

 Don't forget to click on the button to request a copy of your Certificate of Completion which will be sent to your email address. Please also provide a copy to your supervisor and your agency's CASAS eTest/TOPSpro Enterprise data manager.

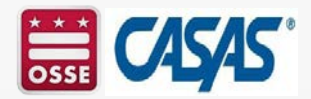

#### CASAS eTests Proctor Certification Online Training – Click on "Enroll Me"

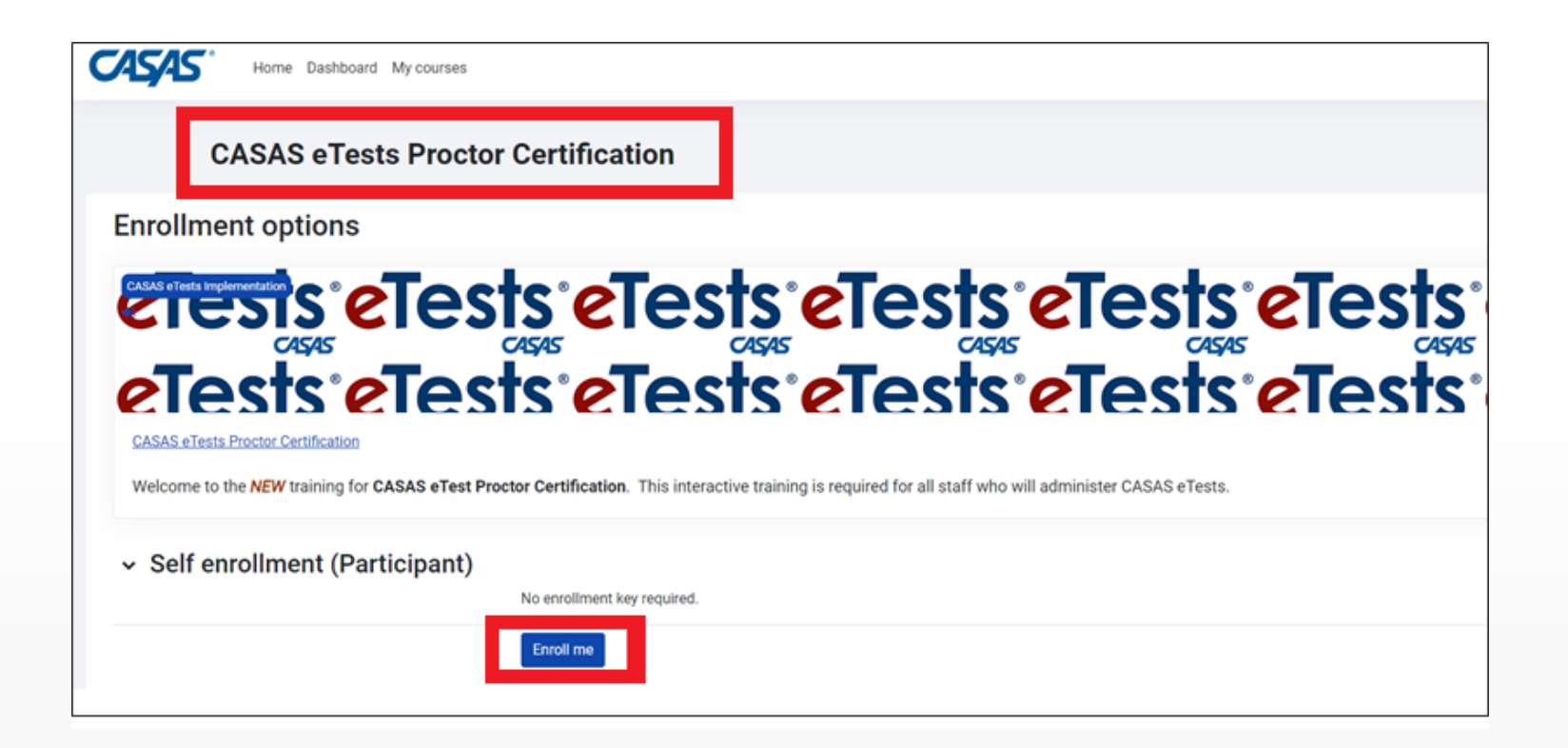

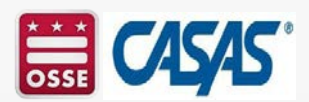

#### **CASAS eTests Proctor Certification Online Training** – Items to Complete

| CASAS              | Home Dashboard My courses             |                                        |                                            |                           |             |
|--------------------|---------------------------------------|----------------------------------------|--------------------------------------------|---------------------------|-------------|
| Cour               | <b>rse</b> Grades More <del>∨</del>   |                                        |                                            |                           |             |
| CAS                | SAS eTests Proctor                    | Certification                          |                                            |                           |             |
| You are enrolled i | in the course.                        |                                        |                                            |                           | ×           |
|                    | Welcome to CASAS eTect Proctor Ce     | rtification training. This training is | required for all staff who will be prostor | Overall progra            | ess % 0 🌣 🗙 |
|                    |                                       |                                        | required for an start who will be proctor  |                           | _           |
|                    | ନ                                     | Q.                                     | <u>Q</u>                                   |                           |             |
|                    | CASAS eTests<br>Proctor Certification | Test Security<br>Agreement             | Certificate of<br>Completion               | CASAS eTests<br>Resources |             |

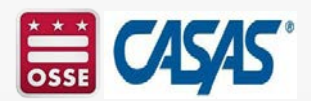

#### CASAS eTests Proctor Certification Online Training – Complete "CASAS eTests Proctor Certification"

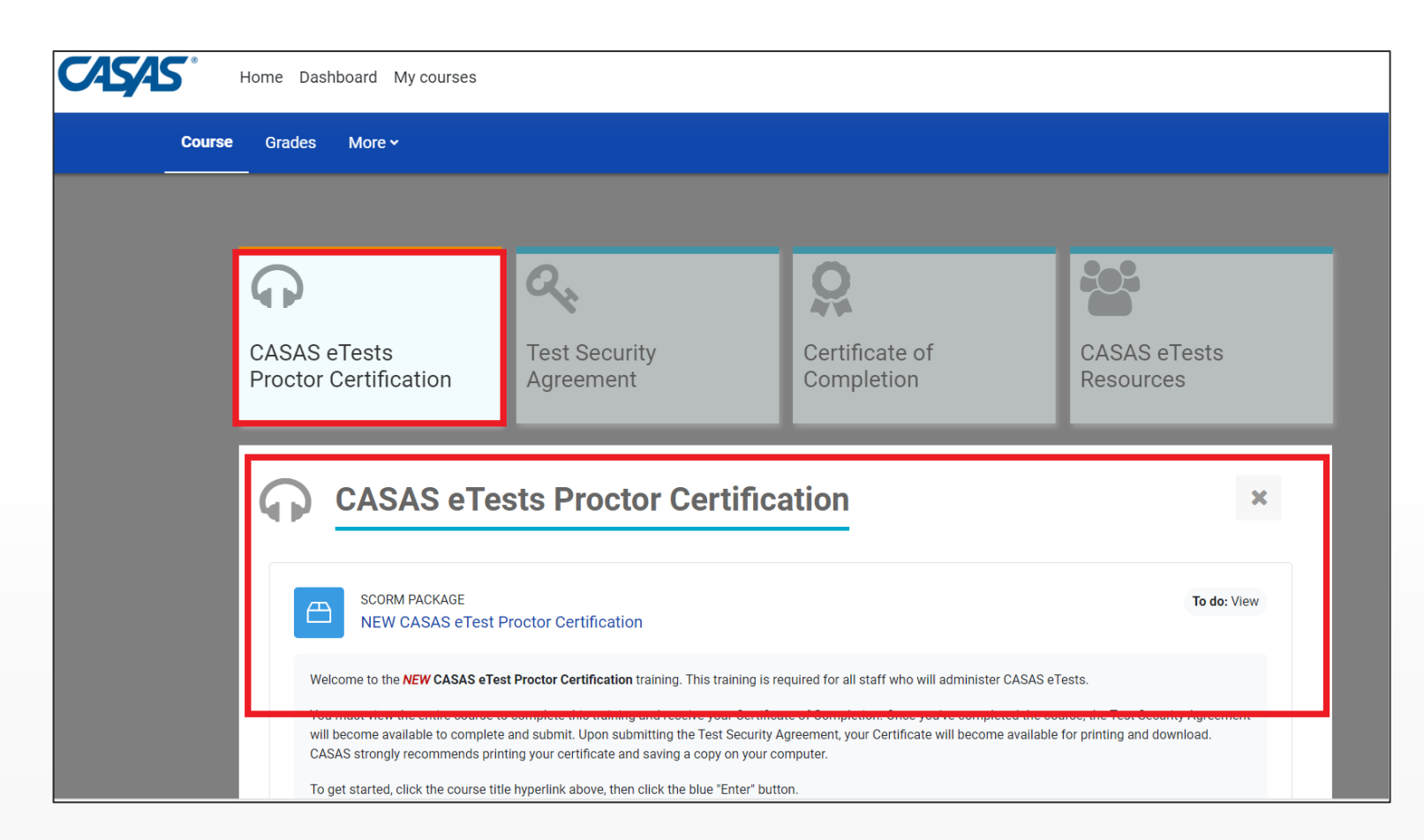

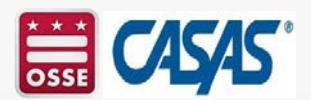

#### CASAS elests Proctor Certification Online Training – Complete the "Test Security Agreement"

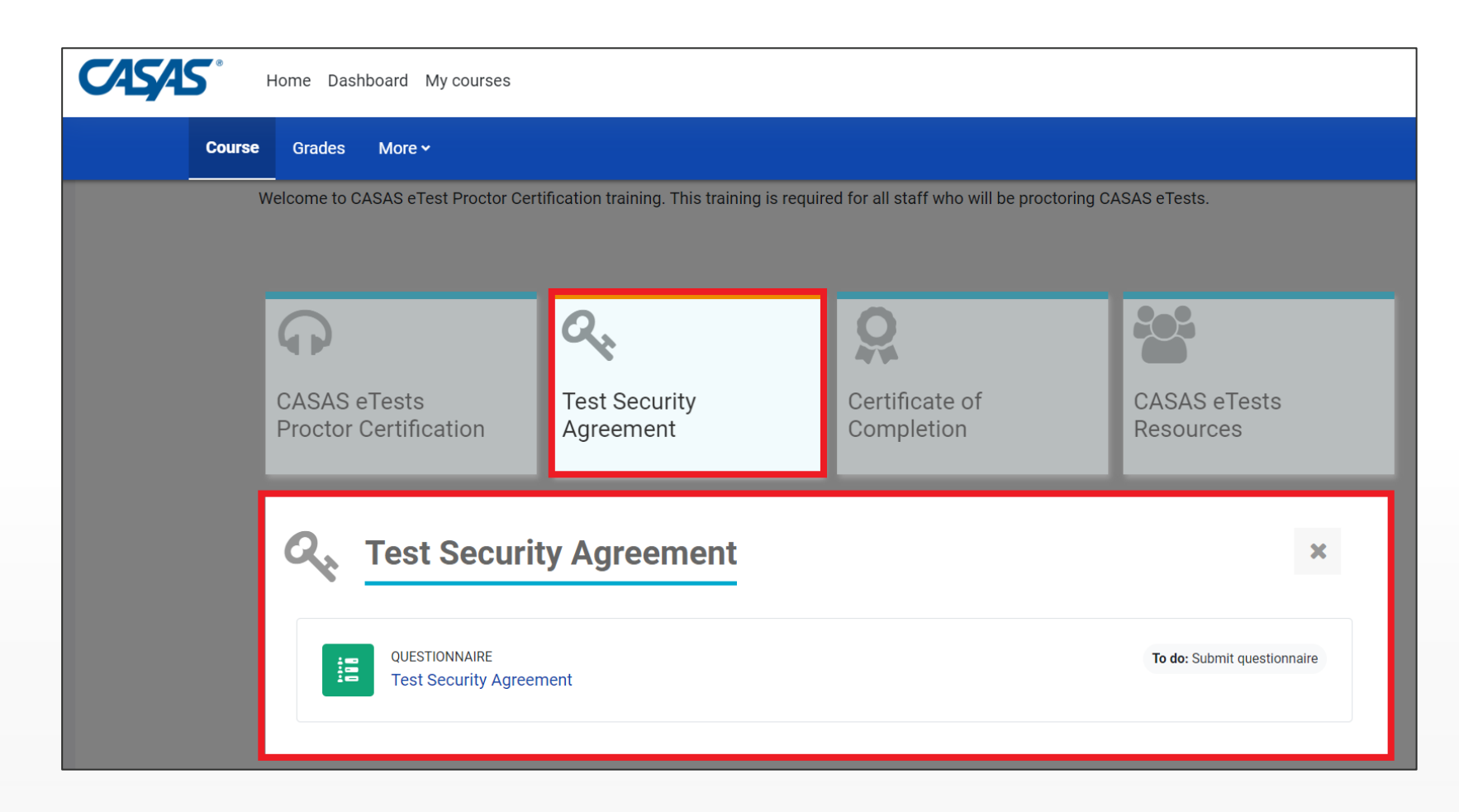

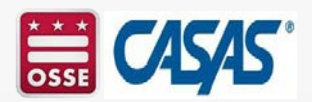

#### **CASAS eTests Proctor Certification Online** Training – Complete the "Certificate of Completion"

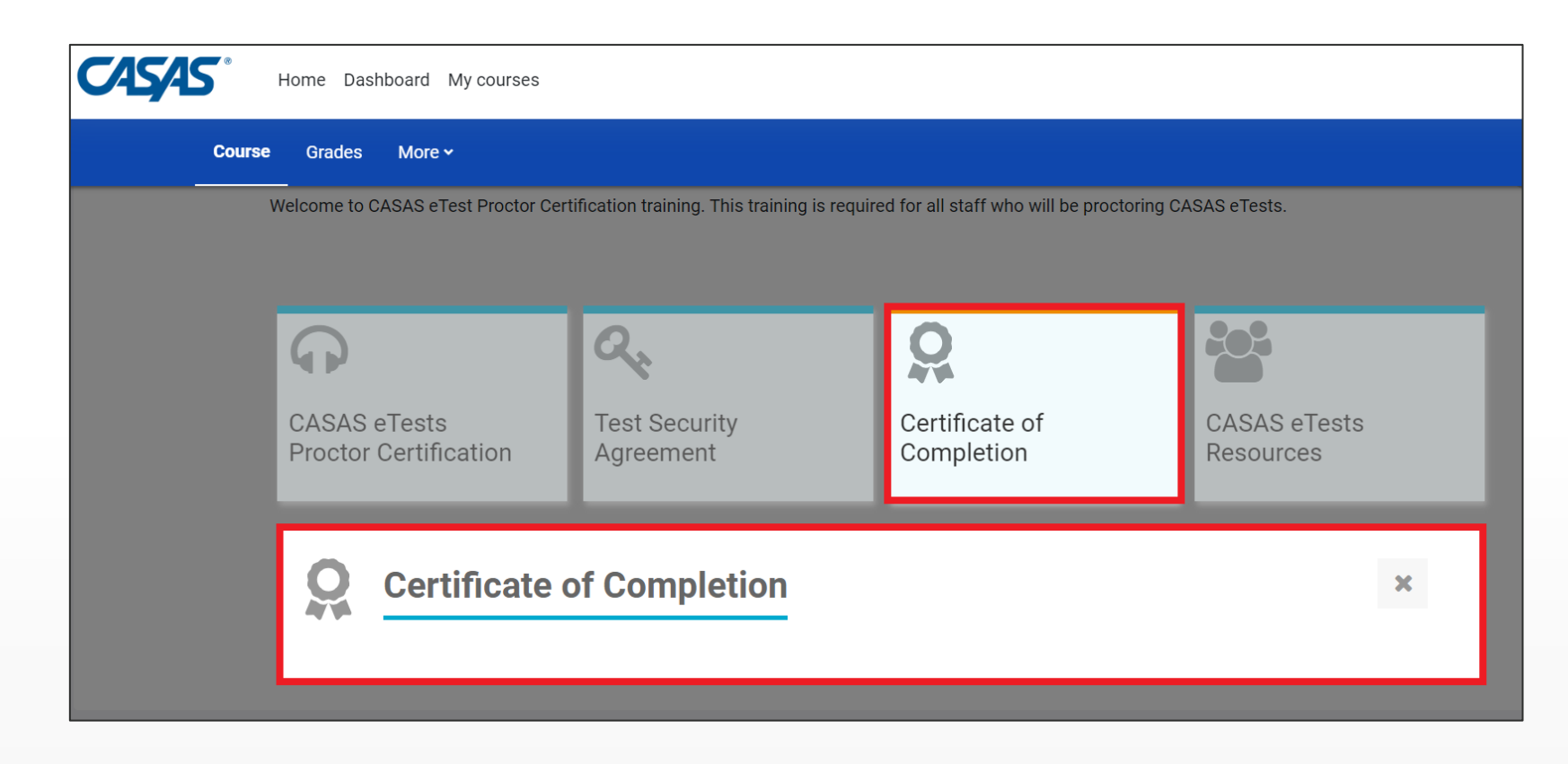

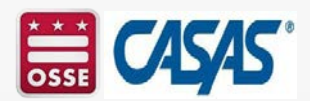

#### CASAS eTests Proctor Certification Online Training – Complete "CASAS eTests Resources"

| CASAS  | Home Dashboard My courses             |                                              |                                            |                           |
|--------|---------------------------------------|----------------------------------------------|--------------------------------------------|---------------------------|
| Course | Grades More →                         |                                              |                                            |                           |
| 1      | Welcome to CASAS eTest Proctor Cert   | ification training. This training is require | ed for all staff who will be proctoring CA | ISAS eTests.              |
|        | ନ                                     | Q.                                           | <b>Q</b>                                   |                           |
|        | CASAS eTests<br>Proctor Certification | Test Security<br>Agreement                   | Certificate of<br>Completion               | CASAS eTests<br>Resources |
|        | CASAS eTes                            | sts Resources                                |                                            | ×                         |
|        | URL<br>Rolling Hills Simulati         | ion Server                                   |                                            | Mark as done              |
|        | URL<br>CASAS eTests Samp              | ler                                          |                                            | Mark as done              |

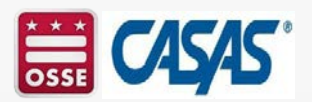

#### **CASAS eTests Proctor Certification Online** Training – Get Your Certificate

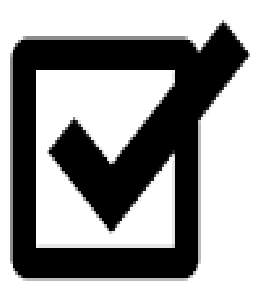

- Get Your Certificate to obtain your CASAS eTests Proctor Certificate of Completion!
- Save a copy of your CASAS eTests Proctor Certificate for your records. Please note that you are only able to access a copy of your certificate in the program year (July 1 – June 30) in which you earned it. That said, your Training History is maintained in the CASAS national training database.
- Submit a copy of your CASAS eTests Proctor Certificate to your supervisor and your agency's CASAS eTest and TOPSpro Enterprise Data Manager.

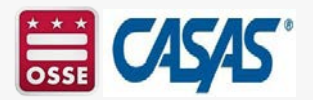

## **View Your CASAS Training History Online**

**Good news! You can now view your training history on the CASAS website under your profile!** To access your CASAS Training History, please note that you must be logged in to the main CASAS website at <u>www.casas.org not</u> the CASAS Online Training Portal.

You can obtain a copy of your **CASAS Training History** by following these simple steps:

- 1) Click <u>https://www.casas.org/ViewProfile</u>
- 2) Click the print button at the bottom of the web page.
- 3) From the print setup window:
  - Select PDF.
  - Click settings, and then check Headers and Footers, and Background Graphics.
  - Click Print.

For your agency's records, please ask your staff to provide you with copies of their signed Test Security Agreement(s) and CASAS Certificate(s) as soon as they complete training. TOPSpro Enterprise (TE) data managers are responsible for tracking and verifying training completion with staff in their agency before adding them as users to your TE account and assigning them to the appropriate access group(s) based on their role(s).

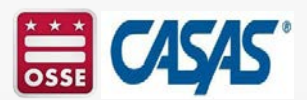

### View Your CASAS Training History Online (Cont.)

Be sure to be signed in to your CASAS Account on the CASAS website at www.casas .org to access your Training History, not the CASAS Online Training Portal.

CASAS

Home Dashboard My courses

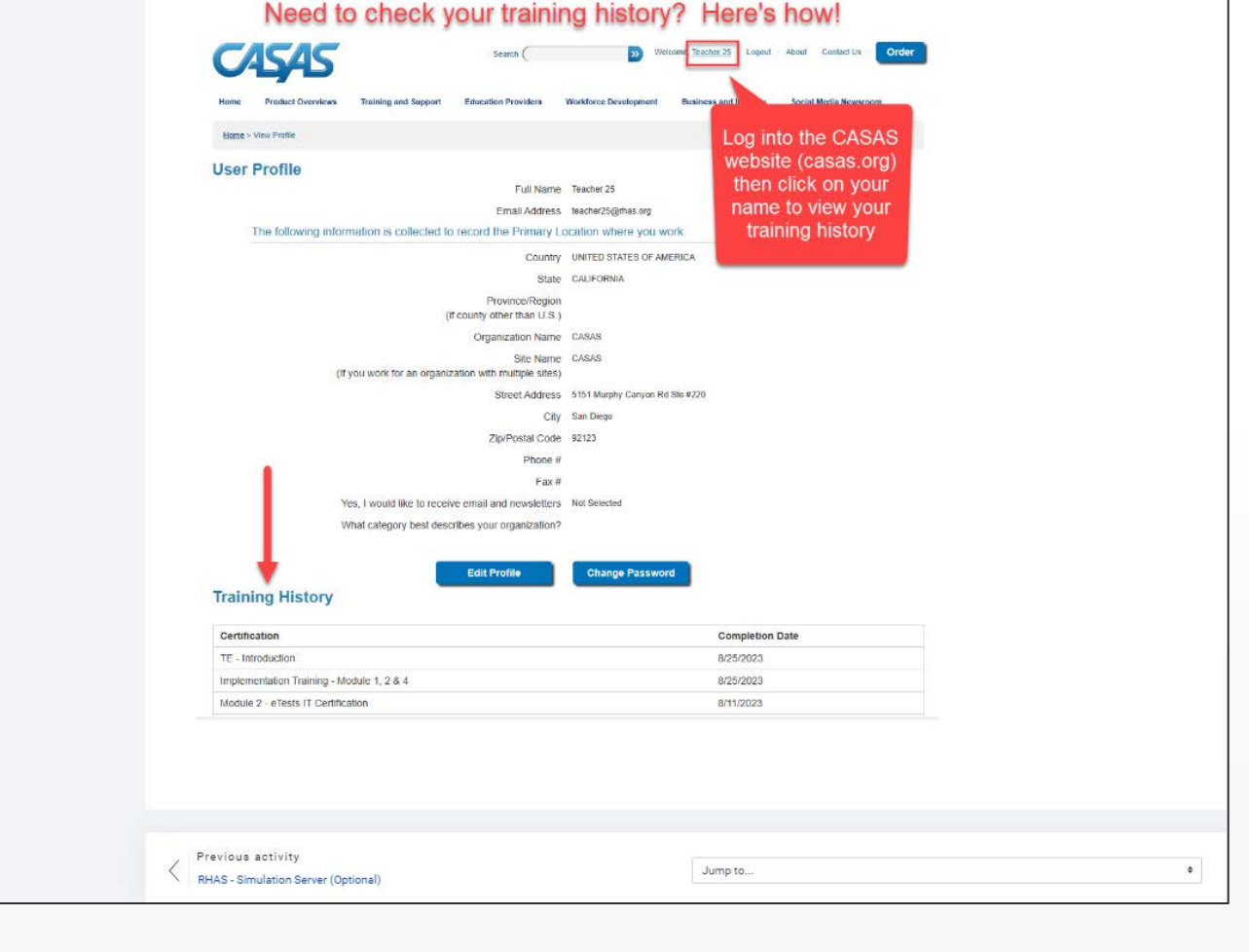

\*Your certificate is also sent to you automatically as an email attachment from the training website (i.e., noreply@casas.org), which you can forward to your agency's program coordinator or data manage

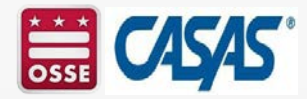

# DC State Container for TOPSpro Enterprise and CASAS eTests

DC providers and partners are invited to administer CASAS eTests via the DC State Container. CASAS requires the following for a provider to have an TOPSpro Enterprise and CASAS eTests account established:

- Complete DC CASAS Implementation Training, Module 1 (OSSE AFE webinar) or Module 1: CASAS Implementation Basics and earn a certificate on training.CASAS.org (minimum 2 staff members per agency);
- Complete DC CASAS Implementation Training, Module 2 (OSSE AFE webinar) or Module 2: CASAS eTests Implementation and earn a certificate on training.CASAS.org and earn a certificate on training.CASAS.org (minimum 2 staff members per agency);

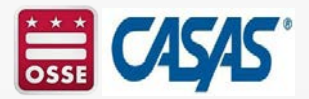

#### DC State Container for TOPSpro Enterprise and CASAS eTests State Container (cont.)

DC providers and partners are invited to administer CASAS eTests via the DC State Container. CASAS requires the following for a provider to have an TOPSpro Enterprise and CASAS eTests account established:

- 3) Obtain a CASAS eTests Coordinator Certification at training.CASAS.org (minimum 2 staff members per agency);
- 4) Obtain a CASAS eTests Proctor Certification at training.CASAS.org (minimum 2 staff members per agency); and
- 5) Complete the CASAS eTests Agency Agreement at training.CASAS.org (1 agreement per agency).

OSSE AFE allocates TOPSpro Enterprise Units (TEUs) to DC providers and partners in the DC State Container on a quarterly basis. New agencies in the DC State Container are awarded up to 200 TEUs to start. OSSE AFE updates the allocation worksheet two weeks after the quarterly DC CASAS Implementation Training, Modules 1 & 2 and CASAS National Office enters the allocations 2-3 days after receipt of the allocation worksheet. Please note that OSSE AFE provides TEUs to DC providers and partners, based on availability. Providers that use more than 2,500 TEUs per year may need to purchase additional TEUs to meet their annual testing needs.

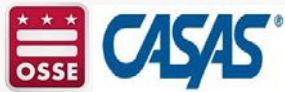

#### **CASAS Weekly Office Hours**

| 0            | <b>1545</b>                                                                                                    | Search (>>>> Welcome, <u>Stacey Downey</u> Logout About Contact Us Order                                                                                                    |
|--------------|----------------------------------------------------------------------------------------------------|----------------------------------------------------------------------------------------------------|
| Home         | Product Overviews                                                                                                    | Training and Support Education Providers Workforce Development Business and Industry Social Media Newsroom                                                                                                    |
| T<br>T<br>y' | raining & S<br>hink of us as your adult as<br>our success and are with y                                                                                                    | sesment partner. We're invested in rou every step of the way.                                                                                                    |
| Home >       | Training and Support > CAS/                                                                                                    | AS Live Office Hours                                                                                                    |
| CASAS        | eTests Help                                                                                                    | CASAS Office Hours                                                                                                    |
| TOPSpr       | o Enterprise Help                                                                                                    | Maximize the many features and resources available in CASAS. Join us and bring your questions and get one-on-one support, help, suggestions and just plain old encouragement in using CASAS assessments and software. Participants will drive session content with their |
| Help Do      | cumentation and Videos                                                                                                    | suggestions and just plain out encouragement in using CASAS assessments and software. Participants will drive session content with their questions and needs.                                                                                                    |
| Californi    | ia Adult Education Training                                                                                                    | July 12, 11 a.m. PT. – <u>Reserve a seat</u> .                                                                                                    |
| CASAS        | Live Facilitated Training                                                                                                    | July 26, 11 a.m. PT. – <u>Reserve a seat</u> .                                                                                                    |
| CASAS        | Live Office Hours                                                                                                    |                                                                                                    |
| CASAS        | Peer Communities                                                                                                    |                                                                                                    |
| Curricul     | um Management & Instruction                                                                                                    | Do you have                                                                                                    |
| Order        |                                                                                                    | questions                                                                                                    |
| Online T     | raining                                                                                                    | about                                                                                                    |
| Specialt     | y Training                                                                                                    | CASAS                                                                                                    |
| Summer       | r Institute                                                                                                    |                                                                                                    |
| Testing      | Guidelines                                                                                                    |                                                                                                    |
| TOPSpr       | o Enterprise Sample Reports                                                                                                    | CASAS                                                                                                    |
| Transitio    | and the second second se |                                                                                                    |

#### **CASAS Live Office Hours**

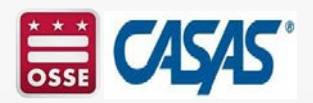

#### **Resources, Policies, and Guidance Letters**

- Link to the Comprehensive Adult Student Assessment Systems (CASAS) website:
  - CASAS Homepage
- Link to OSSE Adult and Family Education policies and guidance letters:
  - DC Assessment Policy for WIOA Providers & Core Partners v. 5.0
  - OSSE Guidance Letter Adult and Family Education (OGL-AFE 2-2024: CASAS New and Expiring Assessments – Guidance for CASAS Administration
  - <u>All OSSE Adult and Family Education policies, guidance letters, and/or procedures</u>
- Link to Federal Register, Vol. 88, No. 133, Thursday, July 13, 2023 Tests Determined to Be Suitable for use in the National Reporting System (NRS) for Adult Education:
  - <u>2023-14825.pdf (govinfo.gov)</u>

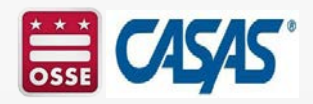

## **Contact Information**

If you need further assistance with training completion, contact **CASAS Tech Support** at **1-800-255-1036**, **Option 2** or <u>training@casas.org</u>.

- CASAS eTests Online Implementation: <u>golive@casas.org</u>
- CASAS Citizenship Interview Test (CIT): <u>citcertification@casas.org</u>
- CASAS Field Testing: <u>fieldtesting@casas.org</u>
- CASAS General Questions: <u>casas@casas.org</u>
- National External Diploma Program (NEDP): <u>nedp@casas.org</u>
- CASAS Orders: <u>orders@casas.org</u>
- CASAS Technical Support: <u>techsupport@casas.org</u>
- CASAS Training: <u>training@casas.org</u>
- Workforce Skills Certification System (WSCS): wscs@casas.org
- OSSE Adult and Family Education (AFE): <u>OSSE.AFETA@dc.gov</u>

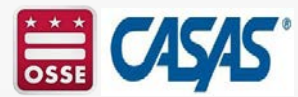